# Instrukcja obsługi Rejestratora UVR

Wersja 1.0.0

# Spis treści

|            | Spis tresti                                                    |          |
|------------|----------------------------------------------------------------|----------|
| Instrukcje | bezpieczeństwa                                                 | 1        |
| Rozdział 1 | Informacje ogólne HD DVR                                       | 1        |
| 1.1        | Panel przedni                                                  | 2        |
| 1.2        | Panel tylny                                                    | 3        |
| 1.3        | Obsługa myszą ze złączem USB                                   |          |
| 1.4        | Opis metod wprowadzania treści tekstowych                      | 4        |
| Rozdział 2 | Podłączanie HD DVR                                             | 5        |
| 2.1 ln     | stalacja dysku twardego                                        | 5        |
| 2.2 Pc     | odłączanie urządzeń                                            | 6        |
| 2.3 Pc     | odłączanie do sieci                                            | 7        |
| 2.4 Pc     | odłączanie zasilania                                           | 7        |
| Rozdział 3 | Wprowadzenie                                                   | 8        |
| 3.1 W      | 'łączanie i wyłączanie                                         | 8        |
| 3.2 Kr     | eator HD DVR                                                   | 9        |
| 3.3 Lo     | gowanie                                                        |          |
| Rozdział 4 | MENU HD DVR                                                    | 13       |
| 4.1 Pr     | zewodnik menu HD DVR                                           | 13       |
| 4.2 Pc     | odgląd na żywo                                                 | 14       |
| Z          | 1.2.1 Podgląd na żywo wprowadzenie                             | 14       |
| Z          | 1.2.2 Funkcje w trybie podglądu na żywo                        | 15       |
| Z          | 1.2.3 Ustawienia paska narzędziowego w trybie podglądu na żywo | 15       |
| Z          | 1.2.4 Menu kontekstowe pulpitu                                 | 16       |
| 4.3 Us     | stawienia                                                      |          |
| Z          | 1.3.1 System                                                   |          |
| Z          | 1.3.2 Sieć                                                     | 27       |
| Z          | 1.3.3 Alarm                                                    |          |
| Z          | 1.3.4 Nagrywanie                                               | 45       |
| Z          | 1.3.5 Kanał                                                    |          |
| 4.4 Ko     | onserwacja                                                     |          |
| Z          | 1.4.1 System                                                   | 60       |
| Z          | 1.4.2 Sieć                                                     | 63       |
| Z          | 1.4.3 HDD (dysk twardy)                                        | 65       |
| Ζ          | 1.4.4 Konfiguracia                                             |          |
| Z          | 1.4.5 Rejestr zdarzeń                                          |          |
| 4.5 Ko     | ppia bezpieczeństwa                                            |          |
|            | 1.5.1 Ustawienia ogólne                                        |          |
| Z          | 1.5.2 Rejestr zdarzeń                                          |          |
| 460        | dtwarzanie                                                     | 74       |
|            | 1.6.1 Standardowe odtwarzanie obrazu                           | 76       |
| 2          | 1.6.2 Odtwarzanie zdarzeń rejestru .                           | 78       |
| _          | 1.6.3. Odtwarzanie zanisu według etykiety                      | 79       |
| -          | 1.6.4. Odtwarzanie wielu okien                                 | ער<br>מע |
| -          | 1.6.5 Standardowe odtwarzanie (Tryh Zdieć)                     | ۵0 ג     |
| -          |                                                                |          |

| 4.7 Wyłączanie                                          |     |
|---------------------------------------------------------|-----|
| Rozdział 5 Aplikacja WEB                                | 83  |
| 5.1 Pobieranie i instalacja wtyczki                     | 83  |
| 5.2 Logowanie do aplikacji WEB                          | 83  |
| 5.3 Podgląd                                             |     |
| 5.4 Odtwarzanie                                         |     |
| 5.5 Alarm                                               | 87  |
| 5.6 Ustawienia                                          |     |
| 5.6.1 Ustawienia lokalne                                |     |
| 5.6.2 Konserwacja                                       |     |
| 5.6.3 Ustawienia                                        | 92  |
| 5.6.4 Alarm                                             | 107 |
| 5.6.5 Opcje zaawansowane                                |     |
| 5.7 Wylogowywanie                                       | 116 |
| Rozdział 6 P2P                                          |     |
| 6.1 Logowanie po nazwie użytkownika                     | 117 |
| 6.1.1 Rejestracja                                       |     |
| 6.1.2 Moje urządzenie                                   | 118 |
| 6.1.3 Menadżer urządzeń                                 | 118 |
| 6.1.4 Informacje użytkownika                            | 119 |
| 6.1.5 Wylogowywanie                                     | 119 |
| 6.2 Logowanie za pomocą identyfikatora dostępu zdalnego | 120 |

### Instrukcje bezpieczeństwa

Prosimy o dokładne zapoznanie się z niniejszą instrukcją celem uniknięcia uszczerbku na zdrowiu lub uszkodzenia sprzętu i wszelkich podłączonych do niego urządzeń.

#### 1. Prosimy o używanie zasilacza dołączonego w zestawie lub zgodnego z zaleceniami producenta.

Nigdy nie zasilaj urządzenia zasilaczem o parametrach innych niż te określone przez producenta.

# 2. Nigdy nie wkładaj żadnych przedmiotów przez otwory znajdujące się w obudowie urządzenia gdyż może to grozić porażeniem elektrycznym.

#### 3. Nie używaj urządzenia w miejscach zakurzonych.

#### 4. Nie narażaj urządzenia na zalanie i nie używaj go w miejscach wilgotnych.

Nie używaj urządzenia w miejscach wilgotnych takich jak piwnice. W przypadku zalania urządzenia odłącz je od prądu a następnie skontaktuj się z lokalnym dystrybutorem.

#### 5. Utrzymuj suchą i czystą powierzchnię urządzenia.

Do czyszczenia używaj miękkiej delikatnie wilgotnej szmatki (nie używaj płynnych środków w aerozolach).

#### 6. Nie używaj urządzenia w przypadku jakichkolwiek jego dysfunkcji.

W przypadku stwierdzenia jakichkolwiek nieprawidłowości w działaniu urządzenia takich jak dziwne dźwięki lub zapachy natychmiast odłącz urządzenia od źródła zasilania i skontaktuj się z miejscowym dystrybutorem lub serwisem.

#### 7. Nie zdejmuj górnej obudowy urządzenia.

Uwaga: Nie zdejmuj maskownicy urządzenia. Może to grozić poważnym porażeniem elektrycznym

#### 8. Prosimy o ostrożne obchodzenie się ze sprzętem.

W przypadku problemów z funkcjonowaniem HD DVR powstałych w wyniku uderzenia lub upadku prosimy o kontakt z autoryzowanym dystrybutorem celem wymiany lub naprawy urządzenia.

#### 9. Prosimy o używanie baterii litowych.

Zwróć uwagę: Używaj baterii będących w zestawie lub takich, które są zalecane przez producenta. W przypadku problemów z ciągłością pracy zegara systemowego po odcięciu zasilania prosimy o wymianę litowej baterii 3V na płycie głównej urządzenia.

**Uwaga:** Prosimy o wyłączenie urządzenia przed procedurą wymiany baterii. Wymianą baterii przy włączonym zasilaniu może skutkować poważnym porażeniem elektrycznym. Zużytą baterie prosimy wyrzucić zgodnie z zaleceniami prawa lokalnego.

#### 10. Prosimy o umiejscowienie urządzenia w miejscu dobrze wentylowanym.

Rejestrator jest wyposażony w dysk twardy który w trakcie swojej pracy wydziela znaczne ilości ciepła. Prosimy o nie zatykanie otworów wentylacyjnych znajdujących się w obudowie urządzenia co ułatwi pracę układowi chłodzenia urządzenia.

#### 11. Dołączony zasilacz może być wykorzystany do zasilania tylko jednego urządzania.

Prosimy o nie podłączanie większej ilości sprzętu do zasilacza urządzenia ponieważ może to skutkować brakiem stabilności jego pracy objawiającym się ponownym uruchamianiem spowodowanym brakiem właściwego napięcia.

#### 12. Prosimy o zabezpieczenie sprzętu przed przypadkowym zalaniem wodą.

Prosimy o nie umiejscawianie naczyń z wodą takich jak wazony z kwiatami w bezpośrednim sąsiedztwie pracującego urządzenia.

# Rozdział 1: Informacje Ogólne HD DVR

## 1.1 Panel przedni

Wersje panelu przedniego HD DVR. Rys. od 1-1 do 1-8.

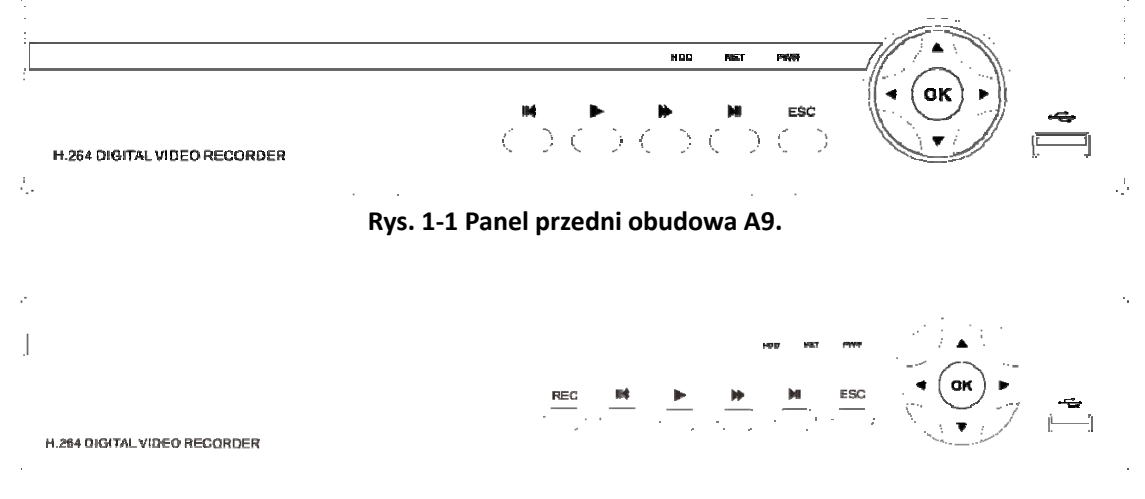

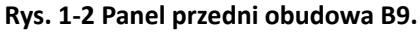

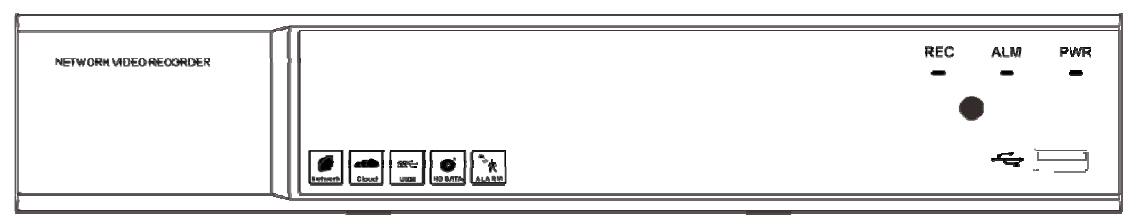

Rys. 1-3 Panel przedni obudowa D1.

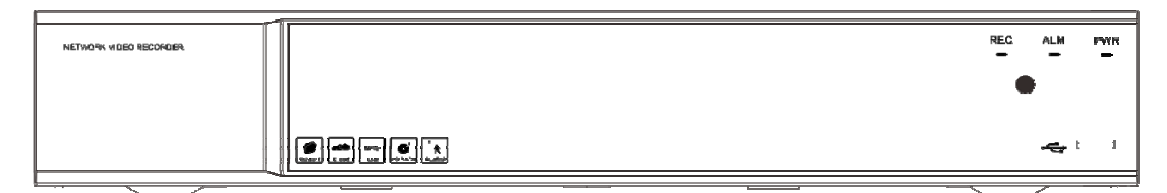

### Rys. 1-5 Panel przedni obudowa G1.

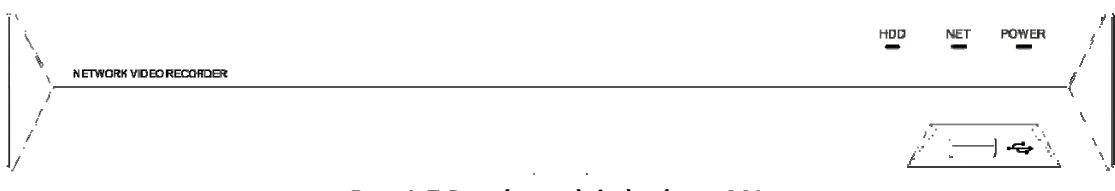

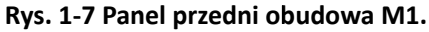

|   | HOD |   | POWER        | / |
|---|-----|---|--------------|---|
| / |     | 2 | • <b></b> `. | \ |

Rys. 1-8 Panel przedni obudowa N1.

### Zwróć uwagę:

> Wszystkie powyższe rysunku mają charakter wyłącznie informacyjny.

# 1.2 Panel tylny

Wersje panelu tylnego HD DVR. Rys. od 1-9 do 1-13.

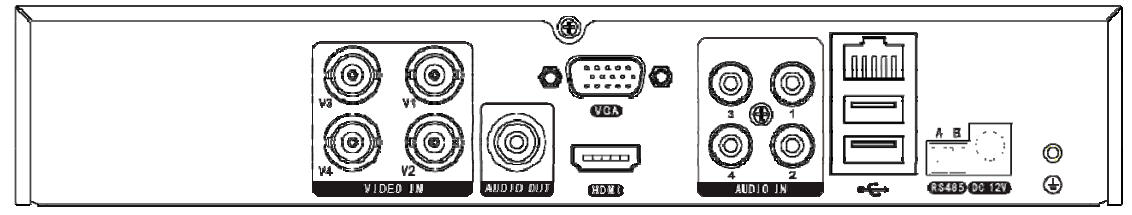

Rys. 1-9 Panel tylny obudowa ACX.

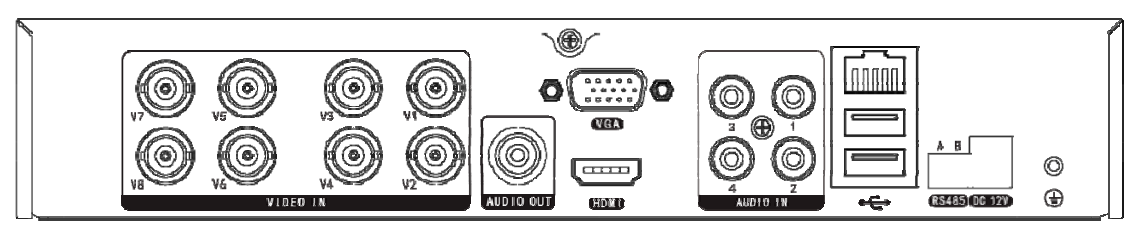

Rys. 1-10 Panel tylny obudowa AXE.

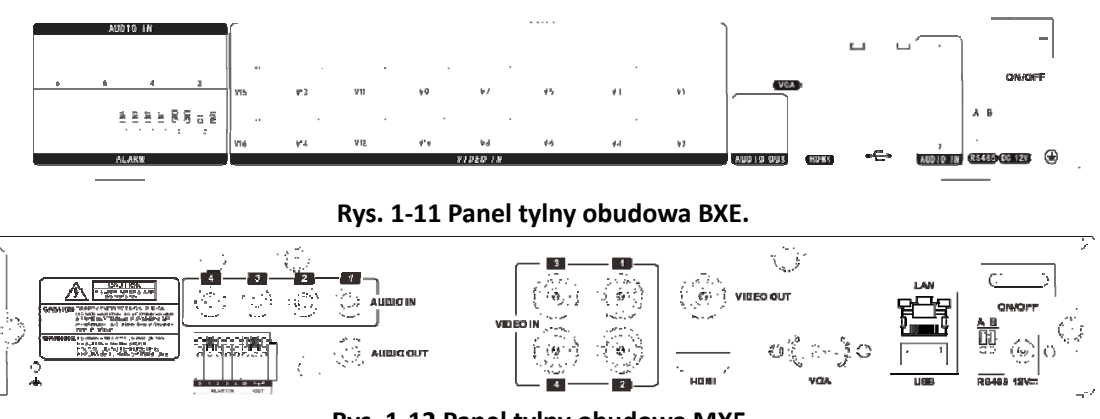

Rys. 1-12 Panel tylny obudowa MX5.

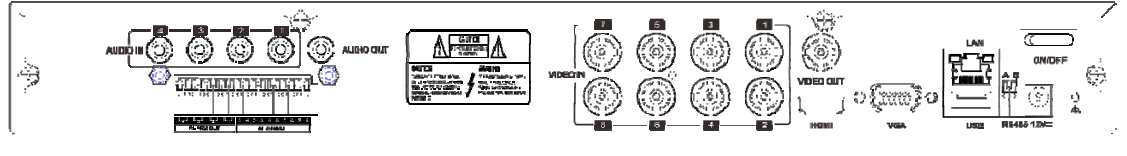

Rys. 1-13 Panel tylny obudowa NX6.

### Zwróć uwagę:

> Wszystkie powyższe rysunku mają charakter wyłącznie informacyjny..

## 1.3 Obsługa myszą ze złączem USB

Standardowa mysz ze złączem USB posiadająca 2 standardowe przyciski oraz rolkę może również zostać wykorzystana do obsługi urządzenia. Aby użyć myszy podłącz kabel USB do jednego z portów USB znajdujących się w przednim lub tylnym panelu rejestratora. Powinna ona zostać automatycznie wykryta.

| Przycisk      | Akcja                    | Opis                                                                                                    |
|---------------|--------------------------|----------------------------------------------------------------------------------------------------|
|               | Pojedyncze<br>kliknięcie | Zakładka podglądu na żywo: Wybieranie kanału i<br>wyświetlanie menu kontekstowego.<br>Zakładka menu: Wybierz i wejdź.                                                                       |
|               | Podwójne<br>kliknięcie   | Zakładka podglądu na żywo: Przełączanie między ekranem pojedynczym i podwójnym.                                                                                                    |
| Lewy-przycisk | Kliknij i<br>przeciągnij | Zakładka podglądu na żywo: Przeciągnij kanał/pasek<br>czasu.<br>Zakładka Alarm: Wybieranie obszaru obserwacji.<br>Zakładka zbliżenia cyfrowego: Przeciągnij i zaznacz<br>obszar obserwacji. |
| Prawy-przcisk | Pojedyńcze<br>kliknięcie | Zakładka podglądu na żywo: Pokaż menu główne.<br>Zakładka menu: Opuść obecne menu / przejdź do menu<br>poziomu wyższego.                                                                    |
| Rolka         | Przewiń w górę           | Zakładka menu: zmień wartość ustawień na wysoki.                                                                                                    |
|               | Przewiń w dół            | Zakładka menu: zmień wartość ustawień na niski.                                                                                                    |

Tabela 1-2 Klawisze funkcyjne myszy ze złączem USB

#### Zwróć uwagę:

W bardzo rzadkich przypadkach może zdarzyć się, że mysz nie zostanie wykryta. Oznacza to, że oba urządzenia zarówno rejestrator jak i mysz nie współpracują ze sobą. W takim wypadku prosimy o uzyskanie listy urządzeń kompatybilnych od swojego lokalnego dystrybutora.

# 1.4 Opis metod wprowadzania treści tekstowych

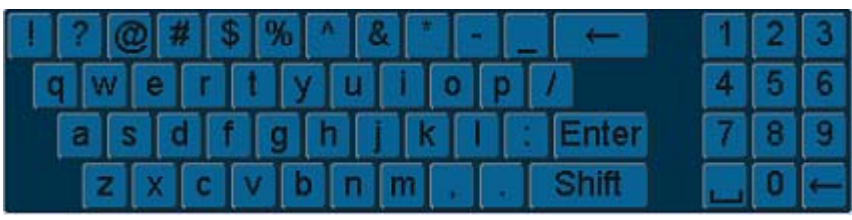

Rys. 1-14 Klawiatura wer. (1)

| 1 | 2 | 3            |
|---|---|--------------|
| 4 | 5 | 6            |
| 7 | 8 | 9            |
|   | 0 | $\leftarrow$ |

Rys. 1-15 Klawiatura wer. (2)

| Ikony              | Opis             |
|--------------------|------------------|
| ! ? @ # \$ % ^ & * | Symbole          |
| 0 9                | Numery           |
| Enter              | Wyjście          |
|                    | Spacja           |
| az                 | Litery           |
| $\leftarrow$       | Usuń znak        |
| Shift              | Małe/Duże litery |

Tabela 1-5 Opis ikon klawiatury

# Rozdział 2: Podłączanie HD DVR

# 2.1 Instalacja dysku twardego

Przed przystąpieniem do instalacji dysku twardego upewnij się, że zasilanie zostało odłączone. Rejestrator bez podłączonego dysku twardego nadal wspiera monitoring jednakże nie jest w stanie dokonywać zapisu i odtwarzania. Jeśli dysk twardy zostanie zainstalowany prawidłowo kontrolka HDD będzie mrugać z jednostajną częstotliwością w trakcie pracy rejestratora.

1. Odkręć śruby na odwrocie obudowy po 2. Umieść dysk w urządzeniu

jej prawej i lewej stronie.

i przykręć go śrubami.

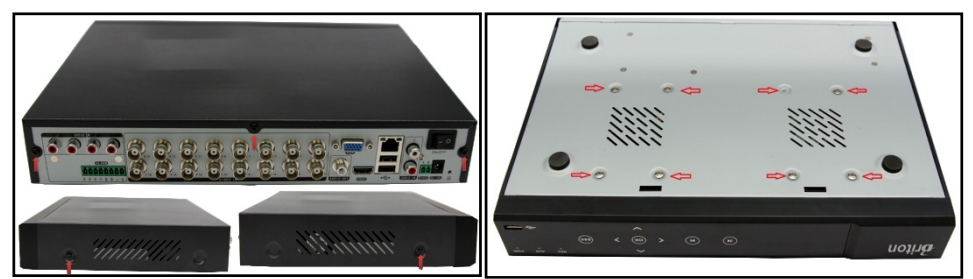

- 3. Podłącz kabel zasilania i transmisji danych.
- 4. Załóż obudowę i przykręć śruby.

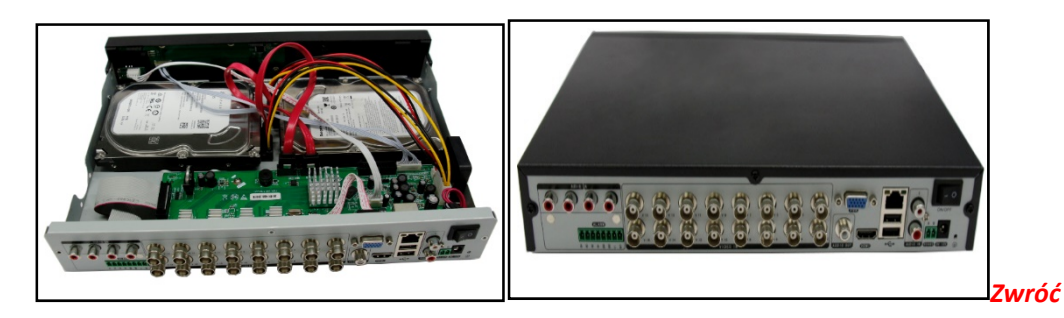

### uwagę:

- Jeżeli użytkownik wymaga dysku twardego o wysokiej wydajności, zaleca się zastosowanie dysku o podwyższonych parametrach celem uzyskania odpowiedniego poziomu ochrony danych.
- Pod żadnym pozorem nie wyjmuj dysku twardego w trakcie pracy urządzenia!

# 2.2 Podłączanie urządzeń

Zalecamy podłączenie rejestratora do innych urządzeń monitoringu pokazanych na rysunkach od 2-4-1 do 2-4-2.

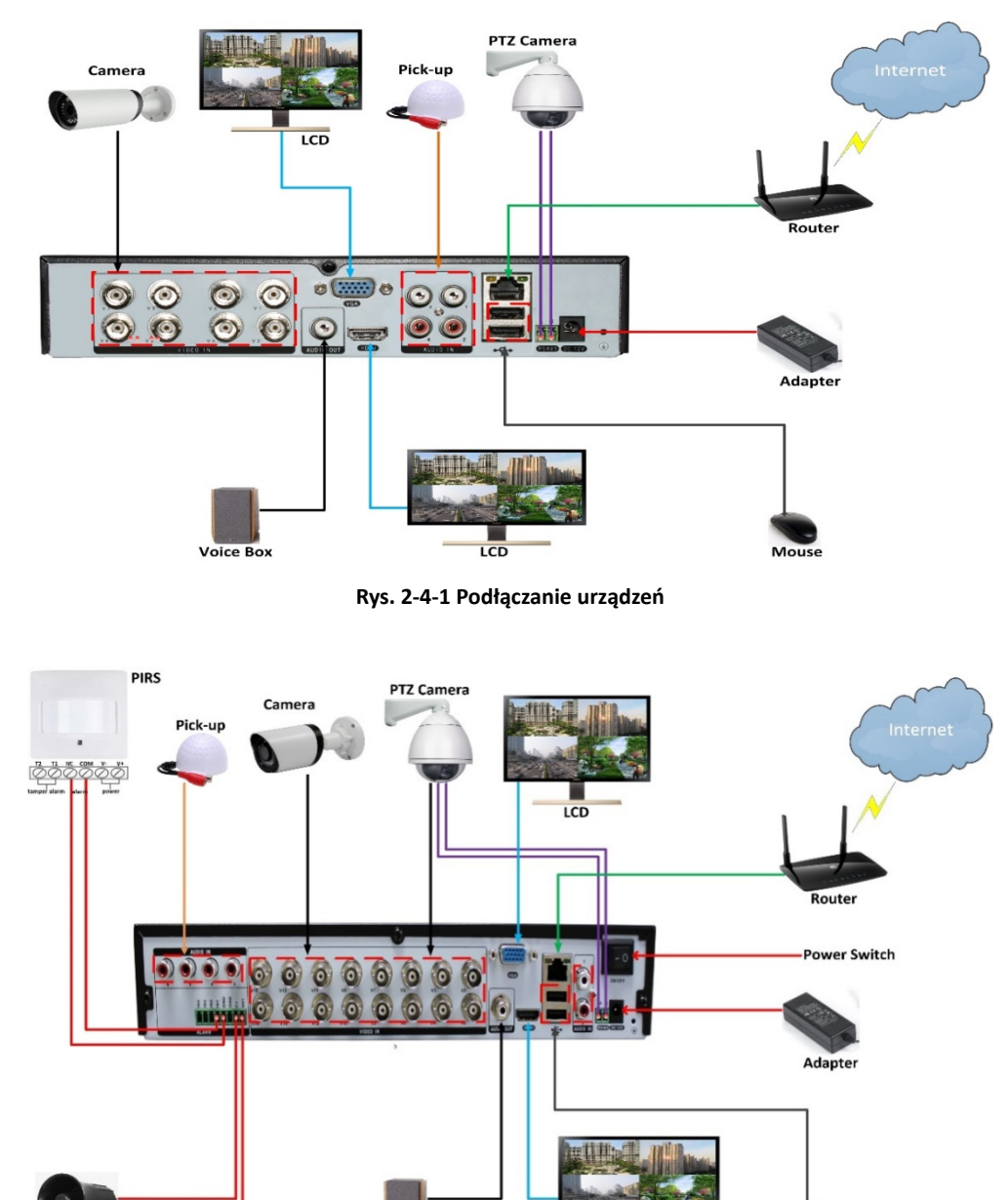

Rys 2-4-2 Podłączanie urządzeń

DC Sur

# 2.3 Podłączanie do sieci

Transmisja sygnału z kamery AHD i IP do rejestratora przy użyciu kabla sieciowego oraz podłączenie portu VGA i HDMI.

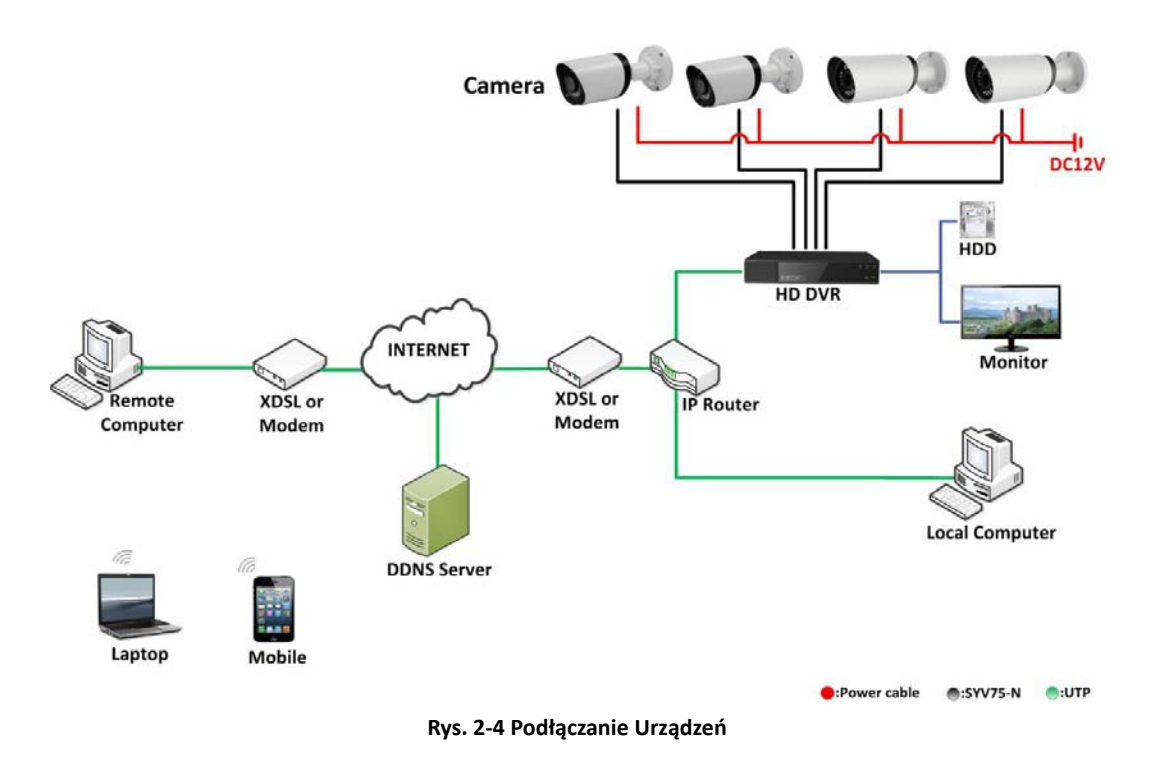

# 2.4 Podłączanie zasilania

Prosimy o zastosowanie zasilacza dostarczonego w zestawie wraz z rejestratorem. Przed włączeniem upewnij się, że wszystkie przewody na portach wejścia i wyjścia audio oraz przewód sieciowy są prawidłowo podłączone.

# **Rozdział 3: Wprowadzenie**

# 3.1 Włączanie i wyłączanie

Proces właściwego włączania i wyłączania urządzenia jest bardzo istotny dla wydłużenia możliwego okresu jego ewentualnej eksploatacji.Prosimy o upewnienie się, że napięcie zasilacza jest zgodne z wymogami napięciowymi rejestratora oraz czy system uziemienia jest w dobrym stanie. **Włączanie HD DVR** 

Podłącz wtyczkę zasilacza do gniazda a następnie włącz przełącznik na nim jeśli zasilacz jest w niego wyposażony. Kontrolka zasilania zacznie mrugać sygnalizując włączenie rejestratora. Po zakończonym poprawnie procesie uruchamiania rejestrator wyda sygnał dźwiękowy. Domyślnym ustawieniem wyjścia wideo jest wielo-oknowy tryb pracy tego wyjścia. Jeśli włączenie rejestratora odbyło się w czasie gdy domyślny terminarz rejestracji obrazu był ustawiony na nagrywanie rozpocznie się ono automatycznie w chwili włączenia urządzenia. W takim wypadku kontrolka nagrywania odpowiadającego kanału będzie mrugać i świadczy to o poprawnej pracy urządzenia. **Pierwsze uruchomienie urządzenia.** 

Z powodów bezpieczeństwa po pierwszym uruchomieniu urządzenie będzie wymagało włączenia trybu ochrony hasłem przed pierwszym logowaniem i konieczna będzie jego zmiana. Zostanie wyświetlone okno gdzie będzie można to uczynić.

### Zwróć uwagę:

- Hasło może składać się z cyft, liter dużych i małych oraz z symboli.
- Hasło musi zawierać znaki z przynajmniej dwóch w/w kategorii. Długość hasła może wahać sie od 6~64 znaków.
- Hasło może zostać zresetowane po wejściu w: "Zarządzanie ->Ustawienia ->Przywróć domyślne"

### Wyłączanie HD DVR

W celu wyłączenia urządzenia należy kliknąć prawym klawiszem myszy w oknie podglądu na żywo i wybrać "**Menu główne>Wyłącz"**, a następnie kliknąć **OK**, tak jak jest to widoczne na rys.3-1.

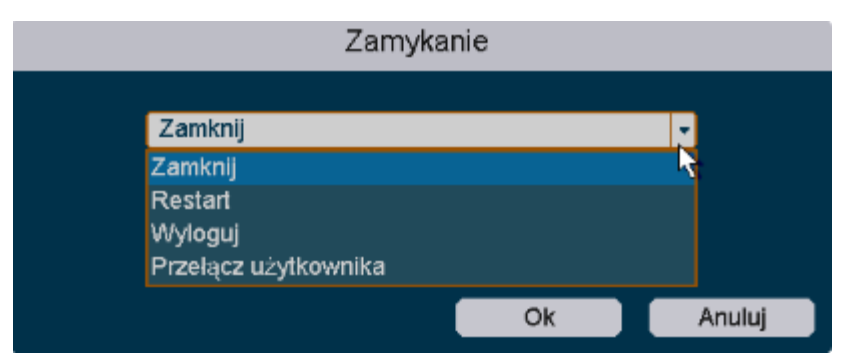

Rys. 3-1 Wyłączanie urządzenia

# **3.2 Kreator HD DVR**

Domyślnie kreator uruchamia się po włączeniu rejestratora jak pokazano to na rys. 3-2.

| Kreato               | or ustawień |       |
|----------------------|-------------|-------|
|                      |             |       |
| Witamy w Kreatorze U | Istawień    |       |
| 🔽 Włącz              |             |       |
| l                    | Nast.       | Wyjdź |

Rys. 3-2 Kreator HD DVR

### Obsługa kreatora:

 Kreator rejestratora wideo może przeprowadzić użytkownika przez proces wyboru ważnych ustawień niezbędnych do określenia podczas pierwszego startu urządzenia. Jeśli nie chcesz skorzystać z niniejszego kreatora w tym momencie możesz go zamknąć klikając "Wyjście". Możesz również powrócić do procesu dostosowania ustawień z pomocą kreatora jeśli nie odznaczysz pola "Włączony". Kliknij na przycisk "Dalej" aby przejść do okna ustawień głównych tak jak przedstawia to **rys. 3-3.**

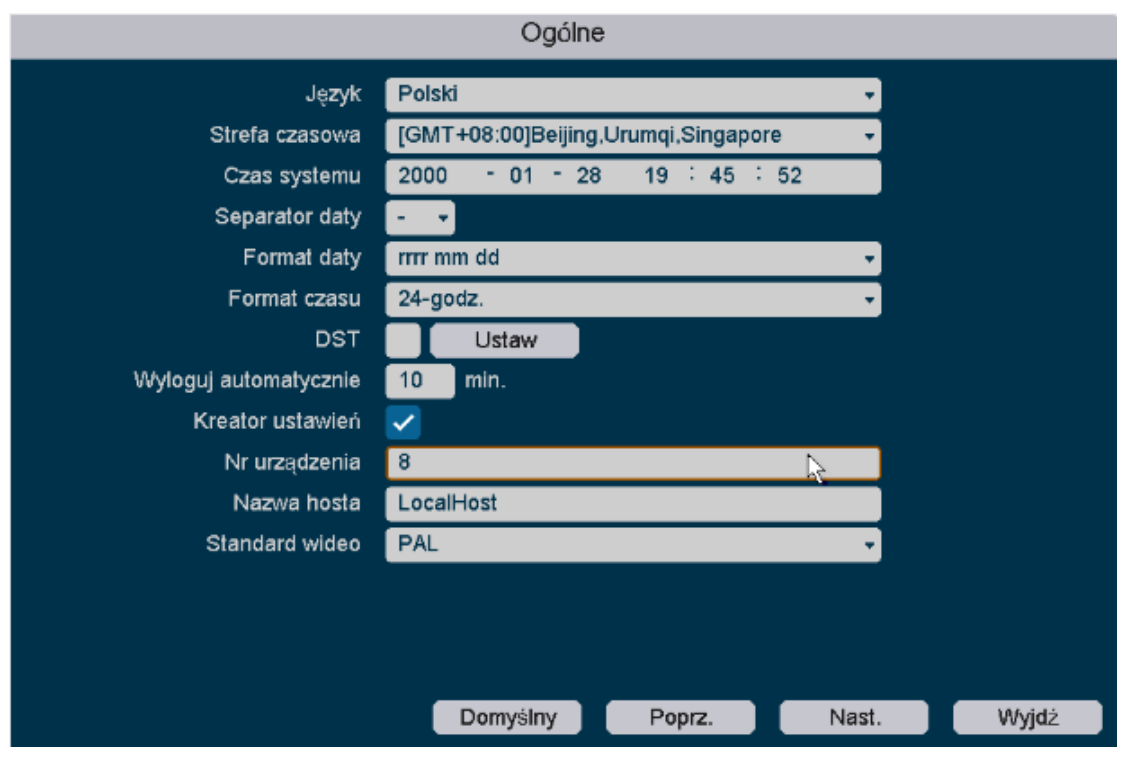

Rys. 3-3 Ustawienia główne

2. Po doborze ustawień w oknie ustawień głównych, kliknij przycisk "Dalej" ,który przeniesie Cię do okna ustawień nagrywania tak jak przedstawia to **rys. 3-4.** 

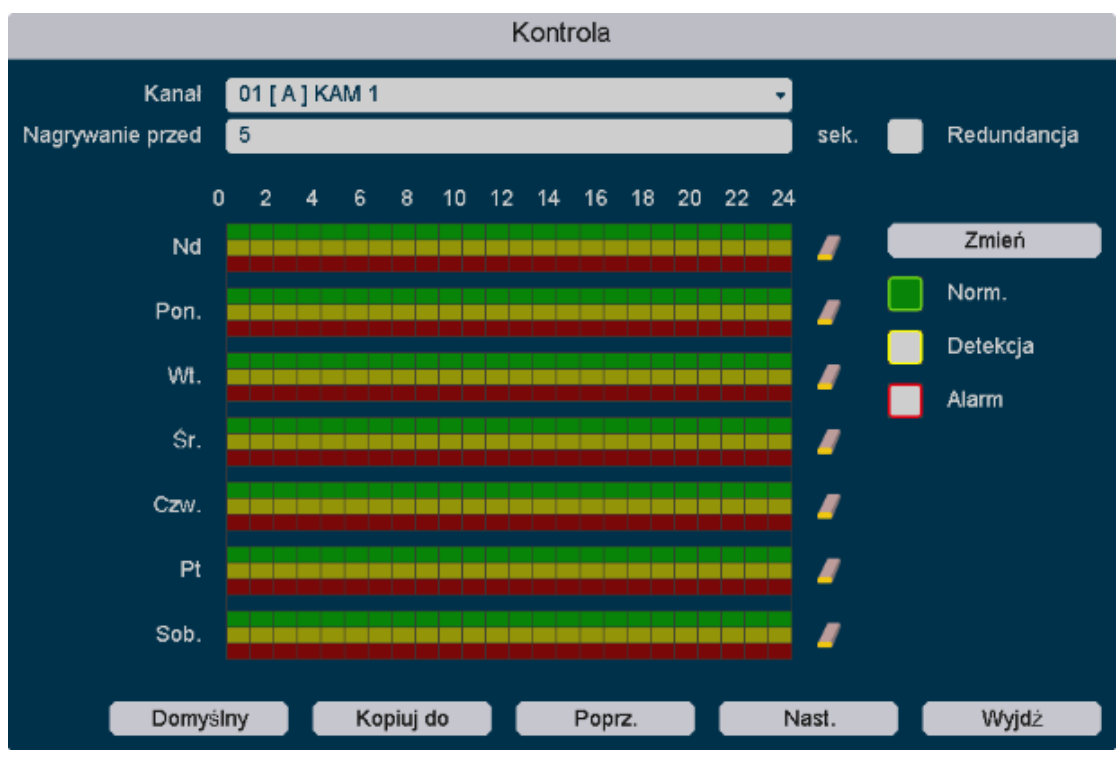

Rys. 3-4 Ustawienia nagrywania

 Po doborze ustawień nagrywania kliknij przycisk "Dalej", który przeniesie Cię do okna ustawień dysków twardych Twojego rejestratora. Przedstawia to rys. 3-5.

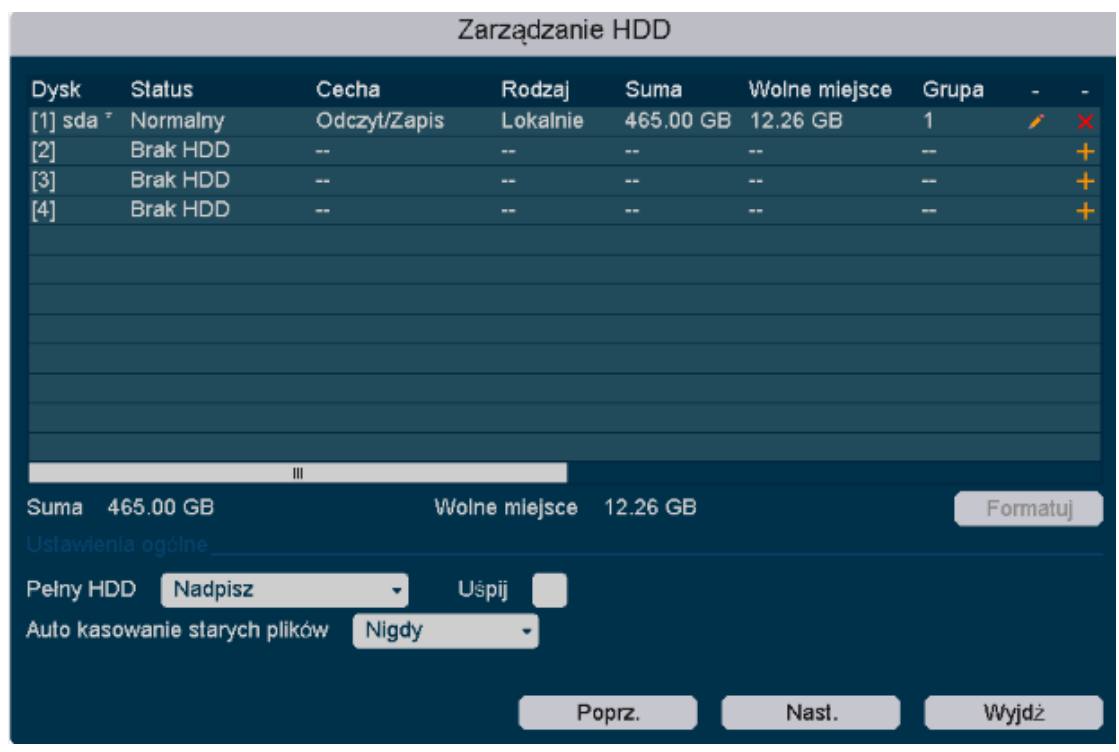

Rys. 3-5 Ustawienia dysków twardych

4. Kliknij przycisk "Dalej". W tym oknie znajdują się ustawienia sieci. Przedstawia to rys. 3-6.

|                            | Sieć                                                                                                    |
|----------------------------|----------------------------------------------------------------------------------------------------|
| DHCP                       |                                                                                                    |
| Adres IP                   | 192.168.1.166                                                                                                    |
| Maska sieci                | 255 . 255 . 255 . 0                                                                                                    |
| Brama                      | 192.168.1.1                                                                                                    |
| Adres MAC                  |                                                                                                    |
| Główne DNS                 | 192.168.1.1                                                                                                    |
| Dodatkowy DNS              | 8.8.8.8                                                                                                    |
| Szybkość połączenia/Duplex | Auto -                                                                                                    |
| Maks. liczba użytk.        | 10                                                                                                    |
| Archiwizacja HS            | Image: A set of the set of the |
| Tryb transferu             |                                                                                                    |
|                            |                                                                                                    |
|                            |                                                                                                    |
|                            | <b>X</b>                                                                                                    |
|                            |                                                                                                    |
| Domys                      | ślny Poprz. Nast. Wyjdż                                                                                                    |

Rys. 3-6 Ustawienia sieci

5. Kliknij przycisk "Dalej" po dokonaniu ustawień dotyczących sieci, kolejnym oknem jest okno dodawania urządzeń w chmurze. Pokazuje to **Rys. 3-7** 

|                                    | C                                            | hmura     |        |            |
|------------------------------------|----------------------------------------------|-----------|--------|------------|
| Wiącz<br>Status<br>ID Chmury<br>IE | Połączono<br>umkapjy<br>http://www.kenikp2p. | eu        |        |            |
|                                    |                                              |           |        |            |
| iPt                                | none Android                                 | ID Chmury | Poprz. | Zakończono |

Rys. 3-7 Dodawanie urządzeń w chmurze

6. Kliknij na przycisk "Zakończ" by zakończyć proces konfiguracji i zamknąć kreatora.

# 3.3 Logowanie

### • Nazwa użytkownika

Jeśli HD DVR wylogował się lub został wylogowany, należy ponownie się do niego zalogować aby móc uzyskać dostęp do ustawień urządzenia i innych istotnych funkcji.

### Krok po kroku:

- 1. Wybierz nazwę użytkownika z listy rozwijanej.
- 2. Wprowadź hasło.
- 3. Kliknij przycisk "OK" by zakończyć proces logowania.

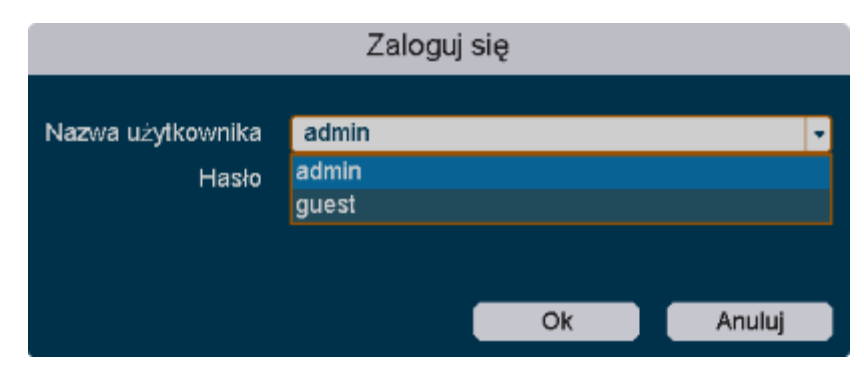

Rys. 3-8 Logowanie i zmiana użytkownika

### Zwróć uwagę:

Kiedy w trakcie procesu logowania wprowadzisz hasło błędnie siedem razy z rzędu konto użytkownika do którego dokonywano próby logowania zostanie zablokowane na 60 sekund a urządzenie wyda ciągły sygnał dźwiękowy trwający 5 sek.

### • Wylogowywanie użytkownika

Po wylogowaniu, monitor wyświetli obraz w czasie rzeczywistym. W razie potrzeby dokonania jakichkolwiek działań wymagane będzie ponowne zalogowanie przy użyciu odpowiedniej nazwy użytkownika oraz hasła.

### Krok po kroku:

- 1. Wejdź do menu wyłączenia. Idź do "Menu Główne > Wyłącz
- 2. Wybierz komendę "Wyloguj" i kliknij przycisk "OK".

| Zar                  | mykanie |        |
|----------------------|---------|--------|
|                      |         |        |
| Zamknij              |         |        |
| Zamknij              |         |        |
| Restart              |         |        |
| Wyloguj              |         |        |
| Przełącz użytkownika |         |        |
|                      | Ok      | Anuluj |

Rys. 3-9 Wyłączanie urządzenia

### Zwróć uwagę:

Po wylogowaniu się z systemu, menu operacji na ekranie stanie się nieaktywne. Wymagane jest ponowne zalogowanie się celem odblokowania systemu.

# Rozdział 4 Menu HD DVR

# 4.1 Przewodnik po Menu HD DVR

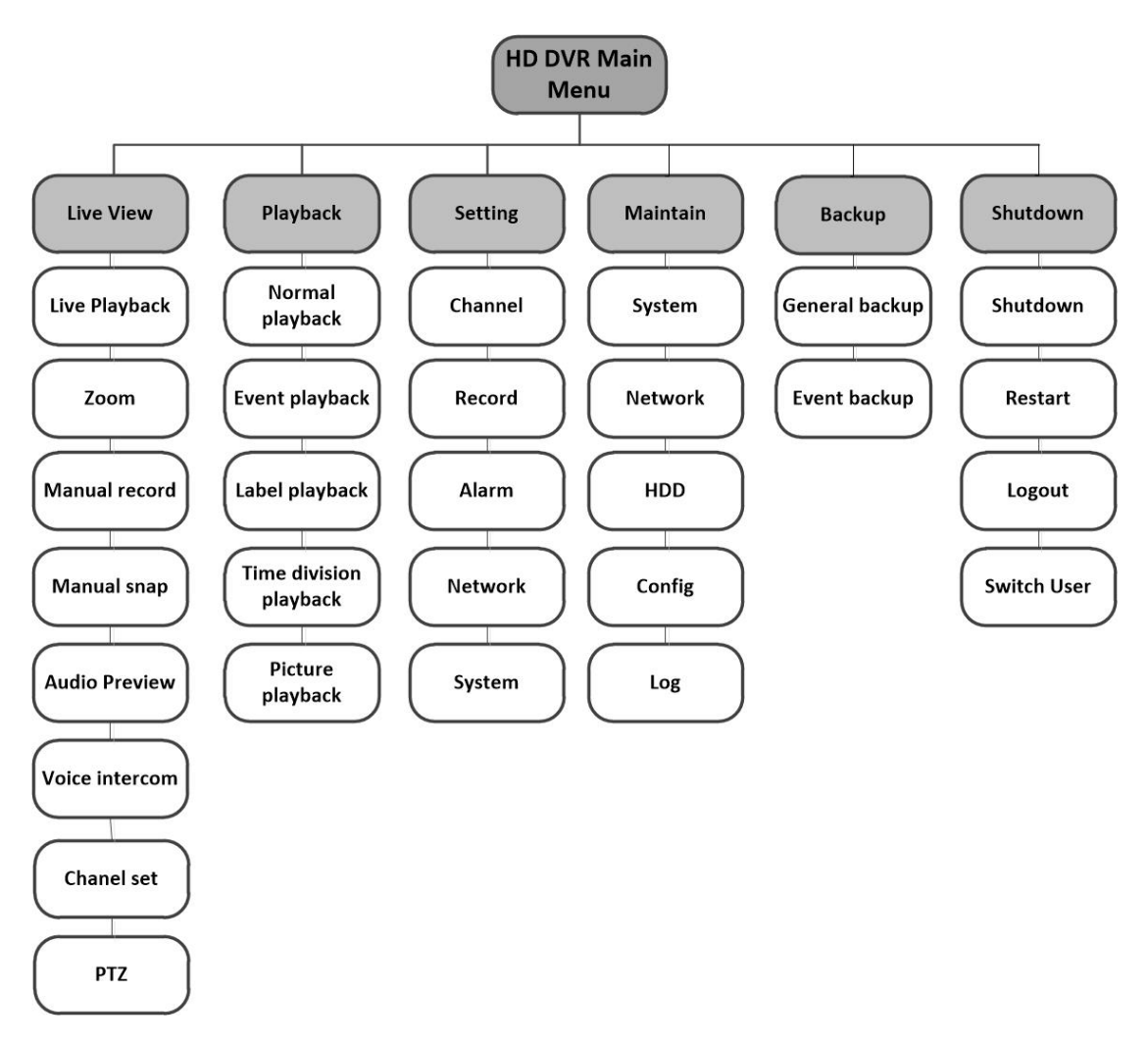

Rys. 4-1 Przewodnik po menu HD DVR

# 4.2 Podgląd na żywo

### 4.2.1 Podgląd na żywo wprowadzenie

Tryb podglądu na żywo daje Ci możliwość obserwacji obrazu kamery w czasie rzeczywistym. HD DVR wchodzi w tryb podglądu na żywo zaraz po jego włączeniu. Pokazuje to **Rys. 4-2**.

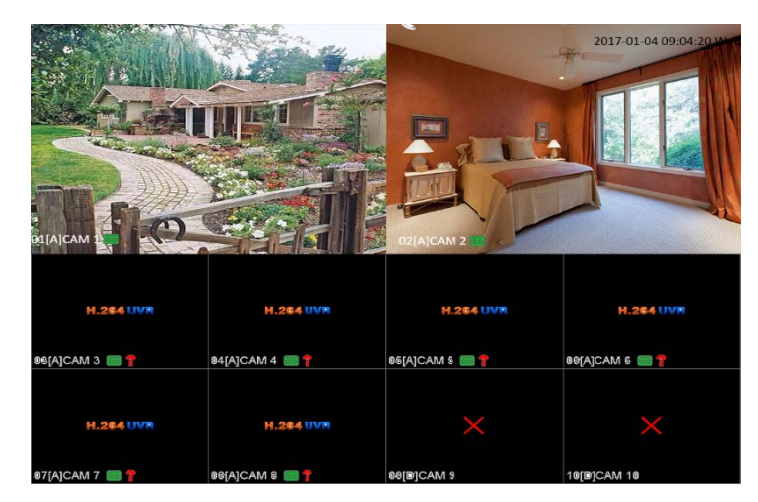

### Rys. 4-2 Interfejs podlądu na żywo

Na ekranie podglądu na żywo, kliknij na przycisk " + " danego kanału w celu wejścia w interfejs jego zarządzania. HD DVR automatycznie wyszukuje sieciowych segmentów IPC ,wystarczy wybrać dany IPC i kliknąć "Dodaj do"

### Zwróć uwagę:

Transmisja sygnału kamer IP do rejestratora jest pokazywana w dolnej części pojedynczego okna lub w dolnej części każdego z mniejszych okien na które podzielony jest obraz.

### • Ikony podglądu na żywo

W trybie podglądu na żywo, ikony wyświetlane są w górnym lewym narożniku każdego z ekranów danego kanału. Pokazują one status zarówno nagrywania jak i alarmu na danym kanale. Daje to możliwość podglądu czy dany kanał jest rejestrowany oraz czy nie ma źródeł alarmu.

| Ikony           | Opis                                                          |
|-----------------|---------------------------------------------------------------|
| Stan zapisu     | Wyświetlany w oknie podglądu kanału w trakcie<br>nagrywania.  |
| Wykrycie alarmu | Wyświetlany w oknie podglądu kanału po wywołaniu<br>alarmu.   |
| Utracony obraz  | Wyświetlany w oknie podglądu kanału po utracie sygnału wideo. |
| Blokada kamery  | Brak praw do podglądu obrazu.                                 |

### Rys. 4-1 Ikony podglądu na żywo

### 4.2.2 Funkcje w trybie podglądu na żywo

W trybie podglądu na żywo występuje wiele różnych trybów. Są one wyszczególnione poniżej :

• Pojedynczy obraz: pokazuje jedynie jeden obraz na pełnym ekranie.

• Wiele obrazów: Pokazuje obraz z różnych kamer równocześnie.

• **Tour:** Obraz z danej kamery jest automatycznie przełączany na kolejny. Użytkownik musi zdefiniować czas wyświetlania obrazu dla trybu przeglądu w ustawieniach rejestratora zanim stanie się on aktywny.

• Rozpocznij nagrywanie: Ciągłe nagrywanie i detekcja ruchu są wspierane.

• Dodaj kamerę IP: Skrót do interfejsu zarządzania kamerą IP.

• Odtwórz: Odtwarza zapisane nagrania dla danego dnia.

# 4.2.3 Ustawienia paska narzędziowego w trybie

### podglądu na żywo.

Na ekranie każdego kanału, widnieje pasek narzędziowy szybkich ustawień, który pojawia się kiedy przemieszczasz kursor myszy nad danym obrazem.

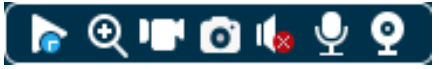

Rys 4-3. Pasek szybkich ustawień

| Ikony                     | Opis                                                                                                    |
|---------------------------|----------------------------------------------------------------------------------------------------|
| Odtwórz                   | W oknie podglądu kanału, po 10 minutach zapisu obrazu daje<br>możliwość szybkiego jego odtworzenia.            |
| Qzbliżenie                | Wyświetla dany kanał na pełnym ekranie oraz wyświetla małe okno w<br>prawym rogu obszaru który chcesz zbliżyć. |
| Nagraj                    | Przełącza szybko tryb wideo na dany kanał.                                                                     |
| Zdjęcie                   | Służy do wyświetlenia rozdzielczości obrazów które zostały przechwycone w czasie rzeczywistym.                 |
| Audio                     | Podgląd dźwięku danego kanału.                                                                                 |
| <b>P</b> Interkom         | Włącza możliwość transmisji dźwięku do peryferyjnych urządzeń audio<br>podłączonych do wyjścia kamery.         |
| <b>P</b> <sub>Kanał</sub> | Daje możliwość szybkiego wejścia I lokalizacji kanału w interfejsie jego<br>zarządzania.                       |

Rys. 4-2 Opis paska narzędziowego

### 4.2.4 Menu kontekstowe pulpitu

W trybie podglądu możesz kliknąć prawym klawiszem myszy w celu rozwinięcia menu kontekstowego. Przedstawia to **Rys. 4-4**.

| ĺ                                                                                    | ລີ               | Menu główne                                                                                      |
|--------------------------------------------------------------------------------------|------------------|--------------------------------------------------------------------------------------------------|
| :                                                                                    | Ξ                | Kreator ustawień                                                                                 |
| ð                                                                                    | °°               | Automatyczna konfiguracja                                                                        |
| Ş                                                                                    | 2.               | Kanał IP                                                                                         |
| 9                                                                                    | ₽,               | tatus kanału                                                                                     |
| <                                                                                    | D                | Odtwarzanie nagrań                                                                               |
| ĉ                                                                                    | Í                | Kontrola nagrywania                                                                              |
| 9                                                                                    | ₽.               | Kontrola PTZ                                                                                     |
| 0                                                                                    | SD               | Kotrola UTC                                                                                      |
| С                                                                                    | Ð                | Ustawienia kolorów                                                                               |
| 1                                                                                    | 141              | Dopasui wviście                                                                                  |
| 1                                                                                    | TIT              |                                                                                                  |
| 1<br>1                                                                               | ()×              | Wycisz                                                                                           |
| 1<br>1<br><                                                                          | ™<br>()×<br>(\$\ | Wycisz<br>Wyloguj                                                                                |
| 1<br>1<br><                                                                          |                  | Wycisz<br>Wyloguj<br>Widok 1                                                                     |
| 1<br>  <br>  <br>  <br>                                                              |                  | Wycisz<br>Wyloguj<br>Widok 1<br>Widok 4                                                          |
| 1<br>«<br>()<br>()<br>()<br>()<br>()<br>()<br>()<br>()<br>()<br>()<br>()<br>()<br>() |                  | Wycisz<br>Wyloguj<br>Widok 1<br>Widok 4<br>Widok 6                                               |
| 1<br>«<br>0<br>8<br>9                                                                |                  | Wycisz<br>Wyloguj<br>Widok 1<br>Widok 4<br>Widok 6<br>Widok 8                                    |
| 1<br>«<br>0<br>0<br>0<br>0<br>0<br>0<br>0<br>0<br>0                                  |                  | Wycisz<br>Wyloguj<br>Widok 1<br>Widok 4<br>Widok 6<br>Widok 8<br>Widok 9                         |
|                                                                                      |                  | Wycisz<br>Wyloguj<br>Widok 1<br>Widok 4<br>Widok 6<br>Widok 8<br>Widok 9<br>Widok 16             |
|                                                                                      |                  | Wycisz<br>Wyloguj<br>Widok 1<br>Widok 4<br>Widok 6<br>Widok 8<br>Widok 9<br>Widok 16<br>Widok 20 |

### Rys 4-4 Menu kontekstowe

• Menu główne: Odtwarzanie, ustawienia, kopię bezpieczeństwa i wyłączanie.

- Kreator: Więcej informacji w rozdziale 3.2
- Automatyczna konfiguracja : Kliknięcie prawym klawiszem myszy i wybranie "Auto

Channel Config" spowoduje, że rejestrator automatycznie doda wszystkie kamery IP podłączone do tej samej sieci LAN.

- Kanał IP : skrót zapewniający dostęp do interfejsu IP danego kanału.
- Status kanału IP: skrót zapewniający dostęp do interfejsu IP danego kanału.
- Odtwórz zapis: skrót zapewniający dostęp do interfejsu IP danego kanału.

• Nagraj: Pozwala sprawdzić stan danego kanału: "O" oznacza że nie został wybrany, "•" oznacza że został wybrany.

|                 | Kontrola nagrywania |    |    |    |    |   |   |   |   |   |    |    |    |    |    |       |    |
|-----------------|---------------------|----|----|----|----|---|---|---|---|---|----|----|----|----|----|-------|----|
| Tryb nagrywania | Wsz.                | 1  | 2  | 3  | 4  | 5 | 6 | 7 | 8 | 9 | 10 | 11 | 12 | 13 | 14 | 15    | 16 |
| Harmonogram     | 0                   |    |    |    |    |   |   |   |   |   |    |    |    |    |    |       | •  |
| Ręczny          | 0                   | 0  | 0  | 0  | 0  | 0 | 0 | 0 | 0 | 0 | 0  | 0  | 0  | 0  | 0  | 0     | 0  |
| Zatrzymaj       | 0                   | 0  | 0  | 0  | 0  | 0 | 0 | 0 | 0 | 0 | 0  | 0  | 0  | 0  | 0  | 0     | 0  |
|                 |                     | 17 | 18 | 19 | 20 |   |   |   |   |   |    |    |    |    |    |       |    |
|                 |                     |    |    |    |    |   |   |   |   |   |    |    |    |    |    |       |    |
|                 |                     | 0  | 0  | 0  | 0  |   |   |   |   |   |    |    |    |    |    |       |    |
|                 |                     | 0  | 0  | 0  | 0  |   |   | l | ŧ |   |    |    |    |    |    |       |    |
|                 |                     |    |    |    |    |   |   |   |   |   |    |    |    | _  |    |       |    |
|                 |                     |    |    |    |    |   |   |   |   |   | C  | k  |    |    | A  | nuluj |    |

Rys. 4-5 Szybkie nagrywanie

| Tryby       | Opis                                                                              |
|-------------|-----------------------------------------------------------------------------------|
| Harmonogram | Zapis obrazu według ustawień.                                                     |
| Ręczny      | Spowoduje natychmiastowy zapis danego kanału bez względu na jego<br>bieżący stan. |
| Stop        | Spowoduje zatrzymanie zapisu danego kanału bez względu na jego bieżący stan.      |

#### Rys. 4-3 Szybki zapis

• PTZ: Ustawienia panelu PTZ przedstawione są na Rys.4-6.

Zawiera takie funkcje jak: Ustawianie kierunku PTZ , prędkości, zbliżenia, ostrości, przysłony, obserwacji między zadanymi punktami, wzoru, granicy, podglądu.

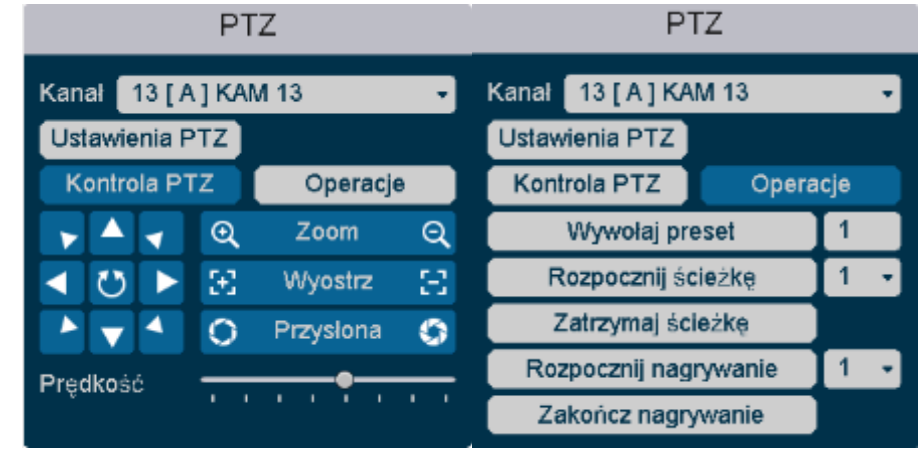

#### Rys. 4-6 Kontrola PTZ

• Kontrola obrotu osiowego: Panel kontrolny jest przedstawiony na Rys.4-7. Można zarządzać menu OSD z tego miejsca, kamera musi wspierać kontrolę obrotu osiowego.

| kotrola UTC |                         |  |              |         |    |  |  |  |  |  |
|-------------|-------------------------|--|--------------|---------|----|--|--|--|--|--|
| Kana        | Kanał 13 [ A ] KAM 13 🔹 |  |              |         |    |  |  |  |  |  |
|             |                         |  | €            | Zoom    | ବ୍ |  |  |  |  |  |
|             | ΰ                       |  | $\mathbb{E}$ | Wyostrz | Ξ  |  |  |  |  |  |
|             | ▼ O Przysłona           |  |              |         |    |  |  |  |  |  |
|             |                         |  |              |         |    |  |  |  |  |  |

Rys. 4-7 Kontrola obrotu osiowego

- Ustawienia kolorów: Skrót do ustawień->Zarządzanie kanałem ->Ustawienia obrazu.
- Ustawienia wyjść: Skrót do ustawień ->Ustawienia systemowe ->Ustawienia wyjść.
- Wyciszanie: Przycisk wyciszania głośnika. Ikona 🖤 oznacza że głośnik jest włączony,

ikona 🔨 oznacza, że głośnik jest wyłączony.

• Wylogowywanie: Wyłączanie, restart systemu, wyloguj użytkownika i przełącz użytkownika. Rys 4-8.

| Zamykanie            |    |        |  |  |  |  |  |  |
|----------------------|----|--------|--|--|--|--|--|--|
| Zaashaii             |    |        |  |  |  |  |  |  |
| Zamknij<br>Zamknij   |    |        |  |  |  |  |  |  |
| Restart              |    |        |  |  |  |  |  |  |
| Wyloguj              |    |        |  |  |  |  |  |  |
| Przełącz użytkownika |    |        |  |  |  |  |  |  |
|                      | Ok | Anuluj |  |  |  |  |  |  |

### Rys. 4-8 Wylogowywanie

• **Przełączanie ekranów:** Podgląd pojedynczego obrazu/czterech obrazów/ośmiu obrazów /dziewięciu obrazów /dziesięciu obrazów w zależności od preferencji użytkownika.

# 4.3 Ustawienia

### 4.3.1 System

### 4.3.1.1Ustawienia ogólne

Kliknij na: "Ustawienia -> System -> Ogólne "w ustawieniach ogólnych. Rys 4-8.

|                                                                                               | Główne Wyśv                                                                              | vietlanie Trasa Wyjście dodatkowe >                                                                                                    |
|-----------------------------------------------------------------------------------------------|------------------------------------------------------------------------------------------|----------------------------------------------------------------------------------------------------|
| <ul> <li>         ✓ Kanał         ✓ Nagrywanie         ✓ Alarm         ✓ Sieć     </li> </ul> | Język<br>Strefa czasowa<br>Czas systemu<br>Separator daty<br>Format daty<br>Format czasu | Polski       •         [GMT+08:00]Beijing,Urumqi,Singapore       •         2017       • 03       • 27       16       42       21         - •       •       •       •       •         rrrr mm dd       •       •       •         24-godz.       •       •       • |
| System                                                                                        | DST<br>Wyloguj automatycznie<br>Kreator ustawień<br>Nr urządzenia<br>Nazwa hosta         | Ustaw<br>10 min.<br>8<br>LocalHost                                                                                                    |
|                                                                                               | Standard wideo                                                                           | PAL •<br>Domyślny Zapisz                                                                                                    |
| Odtwarzanie                                                                                   | Ustawienia K                                                                             | Conserwacia Archiwizacia Wyłaczenie                                                                                                    |

#### Rys. 4-8 Ustawienia ogólne

• Języki: Chiński uproszczony, Angielski, Włoski, Polski, Rosyjski, Portugalski, Turecki, Perski, Arabski.

- Strefa czasowa: Wybierz swoją strefę czasową.
- Ustawienia czasu: Ustaw datę i godzinę.
- Format daty: Wybierz format daty: RMD, MDR, DMR.
- Separator daty: Wybierz separator daty: kropka, tylda i ukośnik.
- Format godziny: Wybierz format godziny: 24h lub 12h.
- **DST**: Wybierz czas letni w razie konieczności według harmonogramu.

|            | DST                     |   |         |   |     |   |         |  |  |  |
|------------|-------------------------|---|---------|---|-----|---|---------|--|--|--|
| 🔵 Dzień ty | 🔵 Dzień tygodnia 🔿 Data |   |         |   |     |   |         |  |  |  |
| Początek:  | Mar                     | • | Ostatni | • | Nie | • | 01:00   |  |  |  |
| Koniec:    | Paż                     | • | Ostatni | • | Nie | • | 01:00   |  |  |  |
|            |                         |   |         |   |     |   |         |  |  |  |
|            |                         |   |         | _ | Ok  |   | Apului  |  |  |  |
|            |                         |   |         |   | UK  |   | Ariuluj |  |  |  |

Rys. 4-9 DST (dzień tygodnia)

|           | DST                     |           |       |         |        |  |  |  |  |  |  |
|-----------|-------------------------|-----------|-------|---------|--------|--|--|--|--|--|--|
| 🔿 Dzień t | 🔿 Dzień tygodnia 🔵 Data |           |       |         |        |  |  |  |  |  |  |
| Początek: | $\odot$                 | 2009 - 03 | - 🖓 1 | 01 : 00 |        |  |  |  |  |  |  |
| Koniec:   | $\odot$                 | 2009 - 10 | - 01  | 01 : 00 |        |  |  |  |  |  |  |
|           |                         |           |       |         |        |  |  |  |  |  |  |
|           |                         |           |       | Ok      | Anuluj |  |  |  |  |  |  |
| l         |                         |           | _     |         |        |  |  |  |  |  |  |

#### Rys. 4-9 DST (data)

- Automatyczne wylogowanie: Ustaw czas opóźnienia 0-60. 0 oznacz brak opóźnienia.
- **Kreator konfiguracji:** Kreator konfiguracji może przeprowadzić Cię przez proces dostosowywania ważniejszych funkcji rejestratora. Możesz również pominąć ten etap.
- **Numer urządzenia:** Kiedy używasz jednego pilota do kontrolowania wielu rejestratorów możesz nadać numer każdemu z nich w celu łatwiejszej ich obsługi.
- Nazwa HOST(a): Nazwa urządzenia
- Inteligentne wyświetlanie: Wyświetla linię alarmową kiedy ta funkcja jest włączona.

### 4.3.1.2 Ustawienia wyświetlania

Kliknij na "Ustawienia -> System ->Wyświetlanie" w ustawieniach wyświetlania**Rys 4-10**. W tym panelu możesz dostosować parametry wideo.

|                | Główne            | Wyświetlanie     | Trasa Wyjście o | lodatkowe   |
|----------------|-------------------|------------------|-----------------|-------------|
| (6) Kanał      | Rozdzie           | lczość 1024x768  |                 | -           |
| $\geq$         | Ustawienia wyświe | etlacza VGA/HDMI |                 | •           |
| □[] Nagrywanie | c                 | Odcień           | •               | 50          |
| <u>`</u>       | Ja                | isność ———       | •               | 50          |
| ຼີ Alarm       | Ka                | ontrast ———      | •               | <u> </u>    |
| Sieć           | Nas               | ycenie ————      | •               | <b></b> 50  |
|                |                   | Góra 🗨 —         |                 | 0           |
| L System       |                   | Dół 🛛 🗕 🛁 🚽      |                 | 0           |
|                |                   | Lewo             |                 | 0           |
|                |                   | Prawo 🗨 🗕 🚽 🚽    |                 | 0           |
|                |                   | Kanał Wsz.       |                 | -           |
|                | Po                | oziomy ———       | •               | <b></b> 50  |
|                | Pi                | onowy ———        | •               | <b></b> 50  |
|                |                   |                  | Domy            | ślny Zapisz |
|                |                   | ×                |                 | <u>ل</u>    |
| Odtwarzanie    | Ustawienia        | Konserwacia      | Archiwizacia    | Wyłaczenie  |

Rys. 4-10 Wyświetlanie

### 4.3.1.3 Ustawienia trybu naprzemiennego wyświetlania.

|             | Główne                  | Wyświetlanie | Trasa | Wyjście dodatkowe |        |
|-------------|-------------------------|--------------|-------|-------------------|--------|
| الله Kanał  | Włącz trasę<br>Interwał | 5            | sek.  |                   |        |
| □           |                         |              | ,     |                   |        |
| ्रि Alarm   |                         |              |       |                   |        |
| Sieć        |                         |              | ĸ     |                   |        |
| 🖵 System    |                         |              |       |                   |        |
|             |                         |              |       |                   |        |
|             |                         |              |       |                   |        |
|             |                         |              |       |                   |        |
|             |                         |              |       |                   |        |
|             |                         |              |       |                   | Zapisz |
|             | <b>\$</b>               | *            |       |                   |        |
| Odtwarzanie | Ustawienia              | Konserwacja  | Archi | iwizacja Wyłącz   | enie   |

Kliknij na "Ustawienia -> System ->Trasa w ustawieniach "Trasa". Rys. 4-11.

Rys. 4-11 Tryb naprzemiennego wyświetlania

- Włącz Tour: Tryb naprzemiennego wyświetlania obrazu włączony lub wyłączony.
- Interwał: Ustawienie interwału czasowego w zakresie od 5 do 120 sekund.
- **Podgląd:** Podgląd statusu.

### 4.3.1.4 Konto

Kliknij na "Ustawienia -> System ->Konto" w zakładce konta, jak przedstawione to jest na **Rys. 4-**12.

Są dwa konta domyślne w rejestratorze HD DVR: **administrator/gość**, domyślnie nie są im przypisane żadne hasła. Konto administrator pozwala na dodawanie i usuwanie użytkowników oraz ustawianie wszelkich ustawień dla poszczególnych ich kont.

|             | < | Wyświetlani                  | e \                    | Trasa Wyjś                             | cie dodatk  | owe Ko       | into                   |
|-------------|---|------------------------------|------------------------|----------------------------------------|-------------|--------------|------------------------|
|             | 2 | Użytkownik<br>admin<br>quest | Grupa<br>admin<br>user | Status<br>Panel sterowania<br>Normalny | Zmień       | Zmiana hasła | Usuń<br>X              |
| □           |   |                              |                        |                                        |             |              |                        |
| Sieć        |   |                              |                        |                                        |             | k            |                        |
| System      |   |                              |                        |                                        |             |              |                        |
|             |   |                              |                        |                                        |             |              |                        |
|             |   |                              |                        |                                        |             |              |                        |
|             |   |                              | Do                     | daj grupę                              | Dodaj użytl | kownika      | Edytuj Grupę           |
| Odtwarzanie |   | Ustawienia                   | K                      | onserwacja                             | Archiwi     | zacja        | <b>O</b><br>Wyłączenie |

Rys. 4-12 Konta użytkowników

#### Zwróc uwagę :

- Długość znaków nazwy jest 64 bitowa dla większości użytkowników i grup użytkowników. Dozwolonymi znakami są wartości literowe oraz liczbowe.
- Panel zarządzania zawiera: grupy użytkowników oraz samych użytkowników. Każdy użytkownik powinien należeć do jednej grupy.

• **Dodaj Grupę:** Dodawanie grupy i ustawianie uprawnień. Występuje 73 różnych uprawnień. Panel kontrolny, nadzór czasu rzeczywistego, odtwarzanie, ustawienia nagrywania, kopia bezpieczeństwa pliku wideo itd.

|                | K Wyświetlanie Trasa Wyjście dodatkowe K                   | Konto >      |
|----------------|------------------------------------------------------------|--------------|
|                | 2 Użytkownik Grupa Status Zmień Zmiana hask<br>Dodaj grupę | a Usuń<br>X  |
| 🔲 🛛 Nagrywanie | Nazwa                                                      |              |
| ∩ Alarm        | Notatka                                                    | <b>N</b>     |
|                | 84 🔳 Uprawnienia                                           |              |
|                | 1 🔽 Panel sterowania                                       |              |
| aba Siec ∥     | 2 Zamykanie urządzenia                                     |              |
|                | 3 VOdtwarzanie lokalne                                     |              |
| System         |                                                            |              |
| -              | 5 Vinionitor_Kanu2                                         |              |
|                | o ✓ Wonitor_Kanus                                          |              |
|                | 7 ✓ Monitor_Kan04                                          |              |
|                | 9 Monitor Kan06                                            |              |
|                | 10 V Monitor Kan07                                         |              |
|                | 11 Monitor Kan08                                           |              |
|                | 12 Monitor Kan09                                           |              |
|                | 13 🔽 Monitor_Kan10                                         |              |
|                | Zapisz                                                     |              |
|                | Dodal drupe Dodal uzvtkownika                              | Edvtui Grupe |
|                |                                                            | 20,00,0000   |
|                |                                                            | <u>(</u> )   |
|                |                                                            |              |
| Outwarzanie    | Ostawienia Konserwacja Archiwizacja                        | vvyiączenie  |

#### Rys. 4-13 Dodawanie grupy

• Dodaj użytkownika: Dodawanie użytkownika i ustawianie uprawnień. Wejdź w zakładkę dodawania użytkownika i nadaj jego nazwę oraz hasło dostępowe. Wybierz grupę i zdecyduj czy utworzony użytkownik będzie mógł korzystać z funkcji "Współdzielone". Funkcja ta pozwala wielu użytkownikom na używanie tego samego konta do logowania się. Uprawnienia użytkownika nie mogą przewyższać uprawnień danej grupy. Zalecamy aby uprawnienia standardowego użytkownika były niższe aniżeli użytkownika zaawansowanego.

|                | < ₩yświetlanie Trasa Wyjście dodatkowe Konto                                                                                                    |
|----------------|----------------------------------------------------------------------------------------------------|
|                | 2 Użytkownik Grupa Status Zmień Zmiana hasła Usuń<br>Dodaj użytkownika                                                                                                    |
| □[] Nagrywanie | Nazwa Użyj ponownie                                                                                                    |
| ຼົງ Alarm      | Hasło Potwierdź                                                                                                    |
| Sieć           | Notatka       Grupa                                                                                                    |
| Ţ_ System      | 84       Uprawnienia       Image: Constraint of the second second |
|                | Ok Anuluj<br>Dodaj grupę Dodaj uzytkownika Edytuj Grupę                                                                                                    |
|                | <b>な ※ ④</b> ()                                                                                                    |
| Odtwarzanie    | Ustawienia Konserwacja Archiwizacja Wyłaczenie                                                                                                    |

Rys 4-14 Dodawanie użytkownika

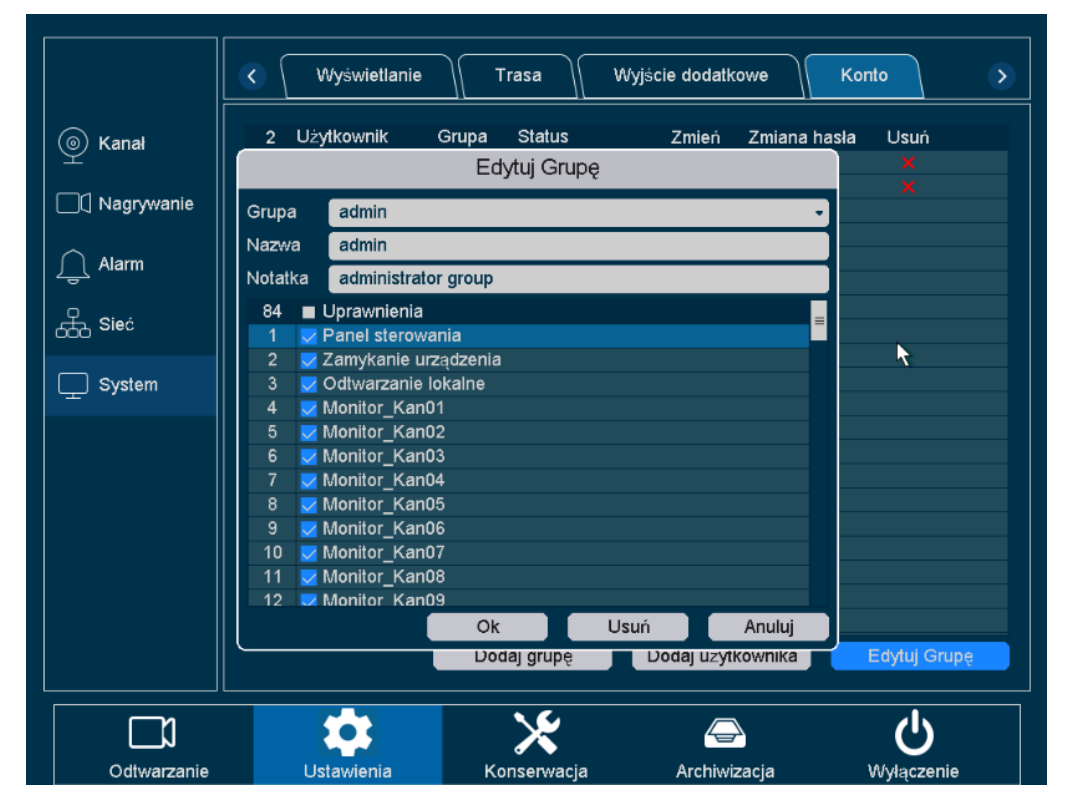

• Modyfikuj grupę: Modyfikowanie atrybutów grupy. Rys. 4-15.

### Rys. 4-15 Modyfikowanie grupy

• Modyfikuj Użytkownika: Kliknij ikonę Zaby zmodyfikować atrybuty istniejącego użytkownika.

Rys. 4-16.

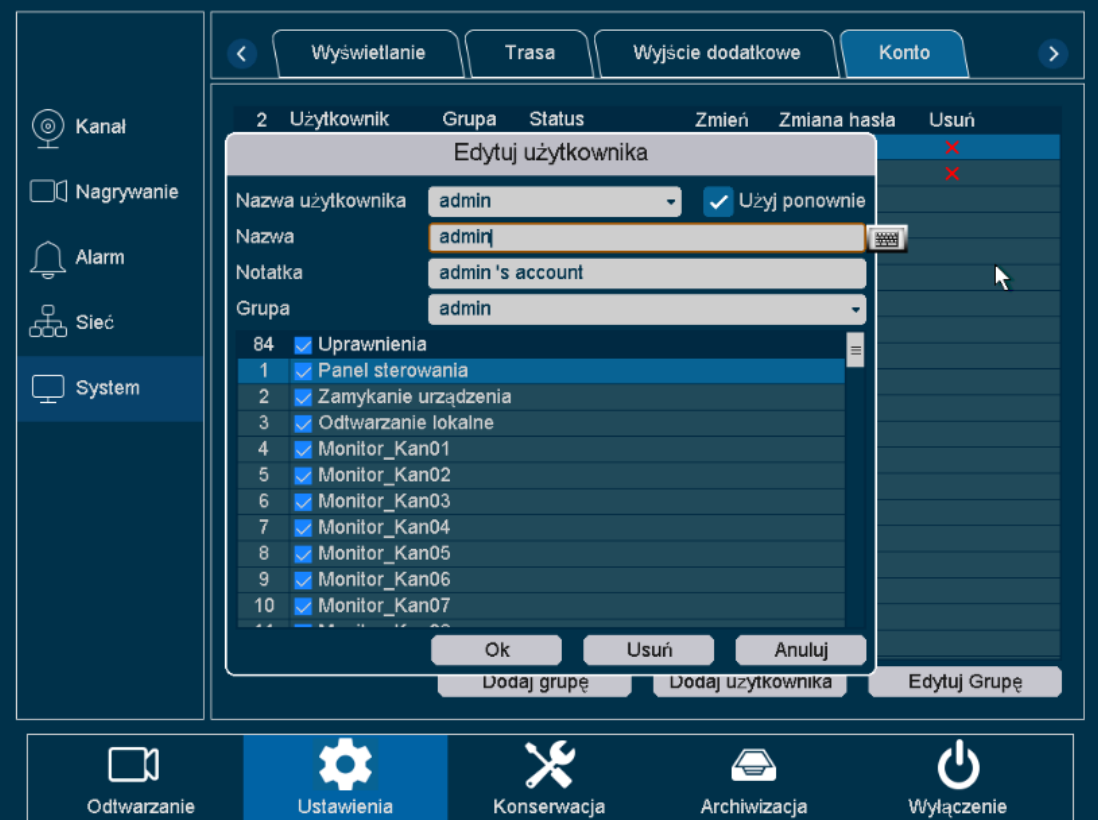

Rys. 4-16 Modyfikowanie użytkownika

• **Zmień hasło:** Użytkownik może zmienić hasło nadając nowe od 1-64 bajtów, zalecanymi znakami są wartości liczbowe oraz literowe jednakże inne znaki nie są zakazane.

|             | C Wyświetlanie                     | Trasa M                                              | /yjście dodatkowe          | Konto                |
|-------------|------------------------------------|------------------------------------------------------|----------------------------|----------------------|
| S Kanał     | 2 Użytkownik<br>1 admin<br>2 guest | Grupa Status<br>admin Panel sterowa<br>user Normalny | Zmień Zmiana h<br>ania / / | iasla Usuń<br>×<br>× |
|             |                                    | Zmiana hasła                                         |                            |                      |
| Sieć        | Nazwa adn<br>Stare hasło           | nin                                                  | •                          | <b>h</b>             |
| System      | Nowe hasło<br>Potwierdź            |                                                      |                            |                      |
|             |                                    |                                                      |                            |                      |
|             |                                    | Zapis                                                | z Anuluj                   |                      |
|             |                                    |                                                      | )                          |                      |
|             |                                    | Dodaj grupę                                          | Dodaj użytkownika          | Edytuj Grupę         |
|             | \$                                 | *                                                    |                            |                      |
| Odtwarzanie | Ustawienia                         | Konserwacja                                          | Archiwizacja               | Wyłączenie           |

Rys. 4-17 Zmiana hasła

### Zwróć uwagę:

Użytkownik który posiada uprawnienia do panelu kontrolnego użytkowników może zmieniać hasło swoje ale i innych użytkowników.

### 4.3.1.5 Ponowne uruchamianie

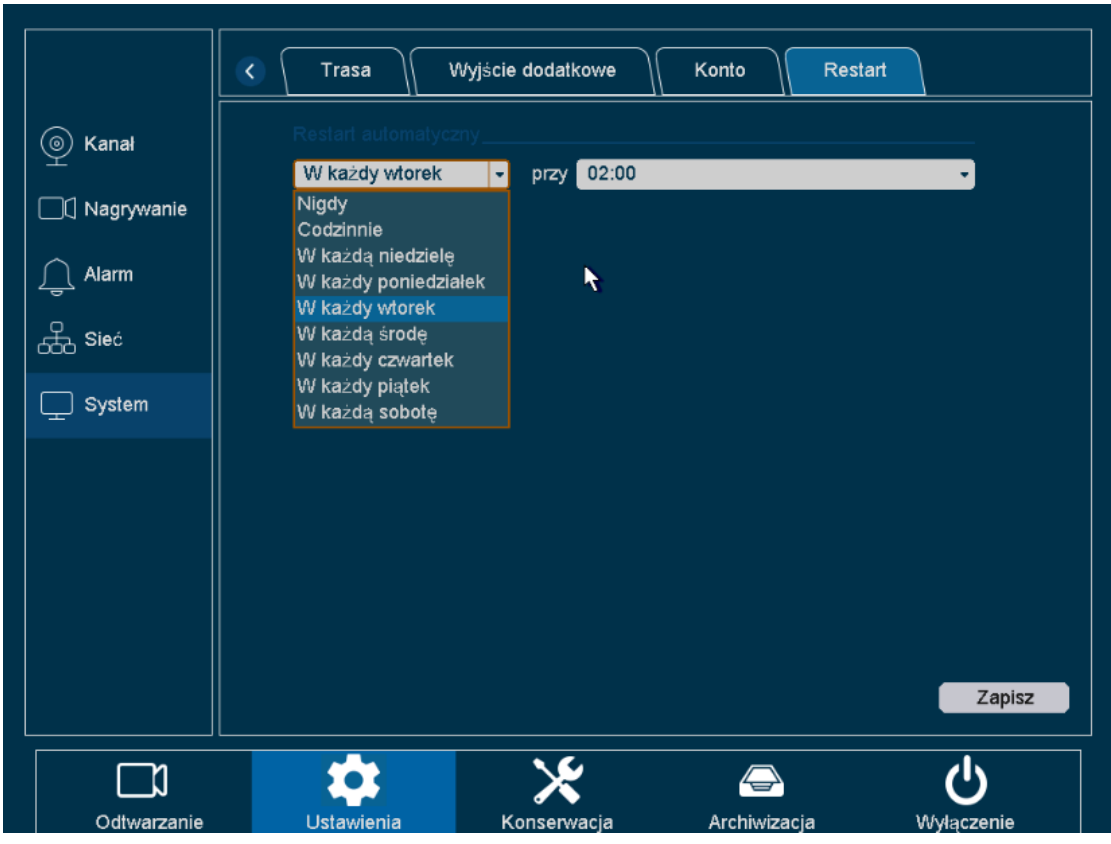

Kliknij na "Ustawienia -> System ->Restart" w interfejsie graficznym**Rys.4-18.** Użytkownik może ustawić czas ponownego uruchamiania urządzenia w celu jego konserwacji.

Rys. 4-18 Ponowne uruchamianie

### 4.3.2 Sieć

Zanim HD DVR połączy się z siecią, należy skonfigurować związane z nią ustawienia. W tym rozdziale , możemy nadać podstawowe ustawienia konfiguracji takie jak WIFI, 3G/4G, P2P, DDNS, UPNP, Email, FTP, NTP, kontrola dostępu itd.

### 4.3.2.1 Podstawowe ustawienia

Klknij na "Ustawienia -> Sieć -> Podstawowe " w panelu ustawień podstawowych **Rys 4-19.** Na tej stronie możemy ustawić adres IP urządzenia ale również, bramę, DNSy oraz adres MAC.

|             | Podstawowe Wi-fi           | 3G/4G P2P                                                                                                    |                                                                                                    |          | Email     |
|-------------|----------------------------|----------------------------------------------------------------------------------------------------|----------------------------------------------------------------------------------------------------|----------|-----------|
| left Kanał  | DHCP                       |                                                                                                    |                                                                                                    |          |           |
|             | Adres IP                   | 192 . 168 . 1 . 166                                                                                                    |                                                                                                    |          |           |
| Nagrywanie  | Maska sieci                | 255 . 255 . 255 . 0                                                                                                    |                                                                                                    |          |           |
| ~           | Brama                      | 192.168.1.1                                                                                                    |                                                                                                    |          |           |
| ∫ Alarm     | Adres MAC                  |                                                                                                    |                                                                                                    |          |           |
| Ω en i      | Główne DNS                 | 192 . 168 . 1 . 1                                                                                                    |                                                                                                    |          |           |
| 666 Siec    | Dodatkowy DNS              | 8.8.8.8                                                                                                    | P2P DDNS UPNP Email ><br>. 166<br>. 55 . 0<br>. 1<br>. 1<br>. 8<br>Domyślny Zapisz<br>Xrchiwizacja |          |           |
| System      | Szybkość połączenia/Duplex | Auto                                                                                                    |                                                                                                    | •        |           |
| ☐ System    | Maks. liczba użytk.        | 10                                                                                                    |                                                                                                    |          |           |
|             | Archiwizacja HS            | Image: A start and a start and a start a start a st |                                                                                                    |          |           |
|             | Tryb transferu             |                                                                                                    |                                                                                                    |          |           |
|             |                            |                                                                                                    |                                                                                                    |          |           |
|             |                            |                                                                                                    |                                                                                                    |          |           |
|             |                            |                                                                                                    |                                                                                                    |          |           |
|             |                            |                                                                                                    |                                                                                                    | Domyślny | Zapisz    |
|             |                            |                                                                                                    |                                                                                                    | Domysiny | Zupisz    |
|             | *                          | *                                                                                                    |                                                                                                    |          | С<br>С    |
| Odtwarzanie | Ustawienia Ko              | onserwacja                                                                                                    | Archiwizacja                                                                                       | Ŵ        | yłączenie |

Rys 4-19 Podstawowe ustawienia sieciowe

- DHCP: Automatyczne uzyskuje adres IP.
- Adres IP: Ustaw adres IP HD DVR. Domyślnie jest to 192.168.1.10
- Maska podsieci: Domyślna maska to 255.255.255.0.
- Brama: Domyślna brama to 192.168.1.1.
- MAC: Adres MAC HD DVR.

• **DNS:** Domena serwera. Przekształca nazwę domeny na adres IP. Zawiera pierwszą I drugą wartość DNS.

• Wewnętrzne IP: Ustawianie początkowej wartości adresu IP dla kamer podłączonych do panelu POE. Domyślnie jest to 192.168.3.10. Wartość ta nie powinna być identyczna jak adres podsieci HD DVR.

• **Maksymalna ilość użytkowników:** Maksymalna ilość użytkowników mogących jednocześnie uzyskać dostęp do HD DVR. Domyślną wartością jest 10 użytkowników.

• Szybkie pobieranie: Szybkie pobieranie.

• **Transfer:** Występują 3 tryby transferu danych. Te tryby definiują preferencje, które są uwzględniane w pierwszej kolejności. Są to jakość i płynność. Użytkownik ma również możliwość wybrania trybu zrównoważonego. Transfer danych będzie zależny od wybranego trybu pracy. Tryb zrównoważony jest balansem pomiędzy jakością i płynnością wyświetlanego obrazu. Pozostałe tryby ustawiają algorytm wyboru preferencyjnie dla jakości lub płynności.

#### Zwróć uwagę:

Nie można ustawić wewnętrznego adresu IP jeżeli HD DVR nie wspiera funkcji POE.

### 4.3.2.2 WIFI

Kliknij na "Ustawienia -> Sieć ->WIFI" w ustawieniach sieci bezprzewodowej. Panel wyświetli listę dostępnych sieci siłę ich sygnału oraz rodzaj kodowania.

|                  | Podstawowe                           | Wi-fi 3G/4G | P2P DDNS U               | PNP Email > |
|------------------|--------------------------------------|-------------|--------------------------|-------------|
| ) Kanał          | SSID                                 | Autoryzacja | Siła sygnału<br>vervrood |             |
| <br>□ Nagrywanie | MEGuest_1234<br>MERCURY_test1        | wpa<br>wpa  | normal                   | =           |
| ∫ Alarm          | hello_wifi<br>XVR                    | wpa<br>wpa2 | normal<br>normal         |             |
| Geo Sieć         |                                      | open        | good                     | Wyszukaj    |
| System           | DHCP 🗸<br>Status Wyłącz Wi-Fi        |             |                          |             |
|                  | SSID VSU-Test Ro                     | om 2.4G     |                          |             |
|                  | Adres IP 0 . 0 .                     | 0.0         |                          |             |
|                  | Maska sieci 0 . 0 .<br>Brama 0 . 0 . |             |                          |             |
|                  |                                      |             |                          | Zapisz      |
|                  | \$                                   | ×           |                          | ڻ<br>ا      |
| Odtwarzanie      | Ustawienia                           | Konserwacja | Archiwizacja             | Wyłączenie  |

Rys. 4-20 Ustawienia sieci bezprzewodowej

- Włącz: Włącznik sieci bezprzewodowej
- **DHCP:** Automatycznie uzyskuje adres IP oraz adres bramy.

### 4.3.2.3 3G/4G

Kliknij na "Ustawienia -> Sieć ->3G " w interfejsie graficznym. Na tej stronie możemy zdefiniować funkcje sieci 3G: Status, rodzaj sygnału, punkt dostępu, numer wybierany, nazwę użytkownika hasło i adres IP sieci 3G. Należy przygotować kartę sieci 3G/4G oraz kartę pamięci którą należy podłączyć do złącza USB w HD DVR. Nazwa użytkownika oraz hasło powinny zostać dostarczone przez Twojego operatora.

|               | Podstawowe Wi-fi                 | 3G/4G               | P2P   | DDNS         | UPNP | Email      | > |
|---------------|----------------------------------|---------------------|-------|--------------|------|------------|---|
| ) Kanał       | Włącz<br>Status                  | Virzadzenie nie ist | nieie |              |      |            |   |
| □☐ Nagrywanie | Rodzaj                           | WCDMA               |       |              | •    |            |   |
| ∫ Alarm       | Punkt Dostępowy<br>Wybierz numer | 3G/4GNET<br>*99#    |       |              |      |            |   |
| Sieć          | Nazwa użytkownika<br>Hasto       | card                |       |              |      |            |   |
| System        | Adres IP                         | 0.0.0               | . 0   |              |      |            |   |
|               |                                  |                     |       |              |      |            |   |
|               |                                  |                     |       |              |      |            |   |
|               |                                  |                     |       |              |      |            |   |
|               |                                  |                     |       |              |      |            |   |
|               |                                  |                     |       |              |      | O          |   |
|               |                                  | *                   |       |              |      | ტ          |   |
| Odtwarzanie   | Ustawienia                       | Konserwacja         |       | Archiwizacja |      | Wyłączenie |   |

Rys. Ustawienia sieci 3G

### 4.3.2.4 P2P

HD DVR może zostać podłączony również w chmurze. Użytkownicy mają dostęp do rejestratora dzięki ID przypisanego do danego urządzenia. Dostęp ten możliwy jest z poziomu urządzeń mobilnych jak również na komputerach PC pod udostępnionym przez producenta linkiem http://www.kenikp2p.eu.

Kliknij na "Ustawienia -> Sieć ->P2P " w interfejsie graficznym. Ta strona ukazuje kody QR do pobrania aplikacji na platformę Android oraz iOS jak również identyfikator urządzenia.

|                | Podstawowe        | Wi-fi 3G    | 6/4G P2P     | DDNS       |
|----------------|-------------------|-------------|--------------|------------|
| 👰 Kanał        | Włącz<br>Status F | ✓           |              |            |
| □[] Nagrywanie | ID Chmury         | umkspjv     |              |            |
| <u></u> Alarm  |                   |             |              | <b>Z</b>   |
| Sieć           |                   |             |              |            |
| System         |                   |             |              |            |
|                | iPho              | one Android | ID Chmury    |            |
|                |                   |             |              |            |
|                |                   |             |              |            |
|                |                   |             |              | Zapicz     |
|                |                   |             |              | Zapisz     |
|                |                   | ×           |              | ப்         |
| Odtwarzanie    | Ustawienia        | Konserwacja | Archiwizacja | Wyłączenie |

Rys. 4-22 Ustawienia P2P

- Status: Wyświetla status P2P.
- **ID:** Numer identyfikacyjny P2P.
- IE Web: Adres Web dla P2P.
- Włącz: Włącznik P2P.

Możesz uzyskać dostęp do HD DVR wchodząc na stronę <u>http://www.kenikp2p.eu</u> w swojej przeglądarce przy użyciu komputera i klikając opcje "**By Device**". Następnie należy wpisać ID urządzenia w polu ID Chmury, nazwę użytkownika w polu Użytkownik oraz hasło w polu Hasło oraz kliknąć niebieski przycisk "Login".

### 4.3.2.5 DDNS

DDNS to funkcja która może zostać wykorzystana do automatycznej aktualizacji wpisów DNS jeśli klient PC uzyska ustawienia IP od serwera DHCP. Jeżeli funkcja DDNS jest włączona w urządzeniu możesz uzyskać dostęp do HD DVR przy użyciu nazwy domeny dostarczonej przez Twojego dostawcę Internetu (ISP).

Rejestracja przy wykorzystaniu SP jest wymagana przed konfiguracją system by ten używał DDNS.

|             | Podstawowe Wi-fi  | 3G/4G P2    |                | IP Email > |
|-------------|-------------------|-------------|----------------|------------|
| (6) Kanał   | Włącz             |             |                |            |
| ¥           | Rodzaj DDNS       | Oray DDNS   | -              |            |
| □           | Nazwa domeny      |             |                |            |
|             | Nazwa użytkownika |             |                |            |
| Alarm       | Hasło             |             |                |            |
|             |                   |             |                |            |
| Sieć        |                   |             |                |            |
| System      |                   |             |                |            |
|             |                   |             |                |            |
|             |                   |             |                |            |
|             |                   |             |                |            |
|             |                   |             |                |            |
|             |                   |             |                |            |
|             |                   |             |                |            |
|             |                   |             |                | Zapisz     |
|             |                   |             |                |            |
|             |                   | X           | $\overline{a}$ | Ċ          |
| Odtwarzanie | Ustawienia        | Konserwacia | Archiwizacia   | Wyłączenie |

Kliknij na "Ustawienia -> Sieć ->DDNS " w interfejsie graficznym.

Rys 4-23 Ustawienia DDNS

• Włącz: Włącza usługę DDNS.

• **DDNS:** ISP dla DDNS, włączając w to DDNS, CN99 DDNS, DynDNS DDNS, NO-IP DDNS. Funkcja ta może zostać zmodyfikowana w zależności od potrzeb użytkowników.

• **Domena:** Wprowadź nazwę domeny dostarczonej przez Twojego dostawcę (ISP).

• **Nazwa użytkownika/Hasło:** Wprowadź nazwę użytkownika oraz hasło odpowiadające nazwie domeny.

### 4.3.2.6 UPNP

UPnP jest standardem sieciowym używającym protokołów internetowych. Pozwala urządzeniom elektronicznym na nawiązanie połącznia z siecią w celu wzajemnego odnalezienia się i identyfikacji.

Kliknij na "Ustawienia -> Sieć ->UPNP " w interfejsie graficznym. Na tej stronie możemy wprowadzić : Media Port, Port HTTP oraz Port Mobilny. Sprawdź czy UPNP jest włączony by port zewnętrzny mógł go automatycznie znaleźć i użyć.

|             | Podstawowe                     | Wi-fi 3G/4G     | P2P DDNS  | UPNP     | Email      | > |
|-------------|--------------------------------|-----------------|-----------|----------|------------|---|
| (◎) Kanał   |                                |                 | AA        |          |            |   |
|             |                                | Port wewnętrzny | Port ze   | wnętrzny |            |   |
|             | Media port 345<br>Port HTTP 80 | 67              | 0         |          |            |   |
|             | Port mobilny 580               | 1               | 0         |          |            |   |
| Sieć        |                                |                 |           |          |            |   |
| System      |                                |                 |           |          |            |   |
|             |                                |                 |           |          |            |   |
|             |                                |                 |           |          |            |   |
|             |                                |                 |           |          |            |   |
|             |                                |                 |           | Domyśln  | y Zapisz   |   |
|             | *                              | ×               |           |          | <u> ප</u>  |   |
| Odtwarzanie | Ustawienia                     | Konserwacia     | Archiwiza | icia     | Myłaczenie |   |

Rys. 4-24 Ustawienia UPNP

### 4.3.2.7 Email

System jest skonfigurowany w ten sposób by móc informować wskazanych użytkowników w momencie gdy następuje wywołanie alarmu lub ruch w zasięgu działania danej kamery. W tym celu sieć musi być podłączona do Internetu aby uzyskać dostęp do e-mailowego serwera SMTP. Kliknij na "Ustawienia -> Sieć ->E-mail" w interfejsie graficznym.
| Image: Sign Sign Sign Sign Sign Sign Sign Sign                                                                                                    |                 | Podstawowe Wi-fi                | 3G/4G            | UPNP Email > |
|----------------------------------------------------------------------------------------------------|-----------------|---------------------------------|------------------|--------------|
| Serwer SMTP MailServer   Nagrywanie Port   Alarm Nazwa użytkownika   Nazwa użytkownika Hasio   Nadawca Hasio   Nadawca ALARM   Odbiorca1 Odbiorca2   Odbiorca2 Odbiorca3 | 🍥 Kanał         | Włącz                           |                  | <br>_        |
| Alarm   Alarm   Barrow   Sieć   Nadawca   Tytu   ALARM   Odbiorca1   Odbiorca2   Odbiorca3                                                                               | □] Nagrywanie   | Serwer SMTP<br>Port             | MailServer<br>25 | -            |
| Haslo<br>Nadawca<br>Sieć<br>System<br>Odbiorca1<br>Odbiorca2<br>Odbiorca3<br>Test<br>Zapisz                                                                              | ∫ Alarm         | Otwórz SSL<br>Nazwa użytkownika |                  |              |
| Tytut   ALARM   Odbiorca1   Odbiorca2   Odbiorca3     Test     Zapisz                                                                                                    | Generation Sieć | Hasio                           |                  |              |
| Odbiorca2<br>Odbiorca3                                                                                                    | System          | Tytul                           | ALARM            |              |
| Odbiorca3                                                                                                    |                 | Odbiorca1<br>Odbiorca2          |                  |              |
| Test Zapisz                                                                                                    |                 | Odbiorca3                       |                  |              |
|                                                                                                    |                 |                                 |                  |              |
|                                                                                                    |                 |                                 |                  | Test Zapisz  |
|                                                                                                    |                 | *                               | ×                | С<br>С       |

Rys. 4-25 Ustawienia E-mail

- Włącz: Włącza usługę E-mail.
- Serwer SMTP : SMTP Serwer adres IP lub nazwa hosta.
- **Port SMTP**: Port SMTP. Domyślny port TCP/IP używany przez SMTP to 25.
- SSL: Zaznacz to pole aby włączyć SSL jeśli jest to wymagane przez serwer SMTP.
- Nazwa użytkownika/Hasło: Nazwa użytkownika oraz hasło konta email.
- Nadawca: Wyświetlana nazwa nadawcy ukazująca się odbiorcom wiadomości email.
- **Tytuł:** Tytuł wiadomości email.
- **Odbiorca:** Adres email użytkownika na który ma zostać wysłane powiadomienie. Maksymalnie mogą to być 3 adresy.

Po zakończeniu konfiguracji użytkownik ma możliwość ich sprawdzenia po naciśnięciu przycisku "**Test**". Jeśli wszystko przebiegnie poprawnie należy nacisnąć przycisk "**Zastosuj**" by aktywować wprowadzoną konfigurację.

# 4.3.2.8 FTP

Użytkownik ma możliwość dodania nagranego pliku wideo do serwera FTP. Aby uaktywnić tę funkcję należy ją prawidłowo skonfigurować. Pliki są dodawane zgodnie ze swoim formatem oraz czasem utworzenia.

Kliknij na "Ustawienia -> Sieć ->FTP " w interfejsie graficznym.

|                | UPNP Email                 | FTP NTP [                          | Dostęp Zapis w Ch               | murze           |
|----------------|----------------------------|------------------------------------|---------------------------------|-----------------|
| ) Kanał        | Włącz<br>Rodzaj            | Nagrai na ETP                      |                                 |                 |
| □C] Nagrywanie | Serwer IP                  | Record FTP                         |                                 |                 |
| 🚊 Alarm        | Port<br>Anonimowy          | 21                                 |                                 |                 |
| Sieć           | Nazwa użytkownika<br>Hasło |                                    |                                 |                 |
| System         | Katalog<br>Długość pliku   | 0                                  | mi                              | n.              |
|                | Kanał<br>Dzień tygodnia    | 01[A]KAM1 -<br>Sob -               | Normalne Zdar <del>z</del> enie |                 |
|                | Rozkład 1<br>Rozkład 2     | 00 :00 - 24 :00<br>00 :00 - 24 :00 |                                 |                 |
|                |                            |                                    | Test FTP Ko                     | opiuj do Zapisz |
|                | *                          | *                                  |                                 | ტ               |
| Odtwarzanie    | Ustawienia                 | Konserwacja                        | Archiwizacja                    | Wyłączenie      |

Rys. 4-26 Ustawienia FTP

• Ustawienia FTP: Ustawienia FTP są podzielone na ustawienia FTP wideo oraz FTP zdjęć. W tym oknie możemy ustawić adres IP serwera, numer portu, nazwę użytkownika, hasło, ścieżkę dostępu, wielkość pliku, są tutaj również ustawienia funkcji anonimowych, oraz przycisk "FTP test" do sprawdzania poprawności wprowadzonych ustawień.

• Ustawienia kanału : W tym oknie możemy dokonać wyboru kanału z którego ma być realizowana transmisja, zaplanować w który dzień tygodnia ma się to stać jak również wybrać konkretną godzinę dla zaplanowania tego zdarzenia.

Po zakończeniu wprowadzania ustawień, naciskamy na przycisk **"FTP Test"** celem sprawdzenia czy usługa FTP jest dostępna. Przycisk "Kopiuj do" służy do kopiowania ustawień bieżącego kanału na inne kanały. Klikamy przycisk "Zastosuj" aby dokonać aktywacji ustawień.

### 4.3.2.9 NTP

NTP(Network time protocol) jest usługą która może zostać aktywowana dla Twojego HD DVR w celu ustawienia czasu oraz daty z możliwie jak największą dokładnością dla danej strefy czasowej.

Klikamy na "Ustawienia -> Sieć ->NTP " w interfejsie graficznym. W tym oknie możemy dokonać ustawień adresu IP serwera NTP , numeru portu oraz zdefiniować częstotliwość aktualizacji czasu i daty.

|               | UPNP Email           | FTP NTP Dostęp     | Zapis w Chmurze    |
|---------------|----------------------|--------------------|--------------------|
| ) Kanał       | Włącz<br>Serwer IP   | time.nist.gov      |                    |
| □☐ Nagrywanie | Det                  | time.nist.gov      |                    |
| 🚊 Alarm       | Pon<br>Wgraj rozkład | 10                 | min.               |
| Sieć          |                      |                    |                    |
| System        |                      |                    |                    |
|               |                      |                    |                    |
|               |                      |                    |                    |
|               |                      |                    | Domyślny Zapisz    |
|               |                      |                    |                    |
| Odtwarzanie   | Ustawienia           | Konserwacja Archiv | vizacja Wyłączenie |

Rys. 4-27 Ustawienia NTP

- Włącz: Włącza usługę NTP.
- Serwer IP: Adres IP serwera NTP lub nazwa hosta.
- **Port**: Port serwera NTP.

Harmonogram: Interwał czasowy dla częstotliwości aktualizacji czasu i daty. Kliknij na przycisk "Zapisz" aby zapisać ustawienia.

#### Zwróć uwagę:

> Interwał częstotliwości synchronizacji czasu może zostać ustawiony od 1 do 65535 minut. Domyślnie zadaną wartością jest 10 min. Jeżeli HD DVR jest podłączony do sieci publicznej, usługa NTP powinna zostać oparta o serwer który posiada funkcję automatycznej aktualizacji czasu I daty.

## 4.3.2.10 Dostęp

W tym rozdziale opiszemy jak dodać dany adres IP do listy adresów blokowanych lub zaufanych. Każdy adres IP może zostać dodany do jednej z tych dwóch list.

Klikamy na "Ustawienia -> Sieć -> Dostęp " w interfejsie graficznym.

|             | UPNP Email                     |             | Dostęp Zapis w Cł | Imurze         |
|-------------|--------------------------------|-------------|-------------------|----------------|
| 🍥 Kanał     | Rodzaj limitu Blokowane strony | ý<br>N      | ▼<br>Dodai IP     |                |
| □           | 0 Blokowane IP                 | . •         |                   |                |
| 🚊 Alarm     |                                |             |                   |                |
| GG Sieć     |                                |             |                   |                |
| 🖵 System    |                                |             |                   |                |
|             |                                |             |                   |                |
|             |                                |             |                   |                |
|             |                                |             |                   | Jsuń IP Zapisz |
|             | *                              | *           |                   | ڻ<br>ا         |
| Odtwarzanie | Ustawienia                     | Konserwacja | Archiwizacja      | Wyłączenie     |

#### Rys. 4-28 Dostęp

- **Strony zablokowane:** Strony których adresy IP które zostały dodane do listy adresów blokowanych nie będą miały możliwości zalogowania się do HD DVR.
- **Strony zaufane:** Logowanie będzie możliwe tylko wtedy kiedy dany adres IP zostanie dodany do listy adresów zaufanych.

Można dodać lub usunąć adres IP klikając odpowiednio na "**Dodaj IP"** lub "**Usuń IP"**. Po zakończeniu wprowadzania ustawień klikany na przycisk "**Zapisz"**.

# 4.3.2.11 Magazynowanie danych w chmurze

W tym rozdziale, opiszemy jak skonfigurować serwer w chmurze aby ten mógł przechowywać nasze zapisy wideo oraz zdjęcia transmitowane z kamer podłączonych do rejestratora. Klikamy na "Ustawienia -> Sieć ->Chmura " w interfejsie graficznym.

|               | C UPNP Email                                | FTP            | Dostęp Zapis w Chmurze  |      |
|---------------|---------------------------------------------|----------------|-------------------------|------|
| 🝥 Kanał       | Włącz<br>Rodzaj Chmury                      | Google Drive   |                         |      |
| Nagrywanie    | Status                                      | Rozdziel       |                         |      |
| <u></u> Alarm | Operacja<br>Wgraj katalog                   | Paruj          |                         |      |
| Sieć          | Długość pliku                               |                | min.                    |      |
| ☐ System      | Kanał<br>Rodzaj ładowania<br>Wideo<br>Obraz | 01 [ A ] KAM 1 |                         |      |
|               |                                             | <b>\$</b>      | Kopiuj do Zaj           | pisz |
| Odtwarzanie   | Ustawienia                                  | Konserwacja    | Archiwizacja Wyłączenie |      |

Rys. 4-29 Magazynowanie danych w chmurze

- Katalog: Katalog na serwerze gdzie magazynowane będą dane. Jeśli nie zostanie sprecyzowana konkretna ścieżka dostępu dane będą zapisywane bezpośrednio w katalogu głównym.
- Wielkość pliku: Maksymalna wielkość pliku jaki może zostać dodany do serwera. Wartością domyślną jest '0', co oznacza w praktyce, że dodany zostanie cały oryginalny plik wideo lub zdjęcie w swym oryginalnym rozmiarze.
- Kanał: Wybierz z którego kanału ma zostać eksportowany obraz.
- Rodzaj: Wybierz czy mają zostać wysyłane zdjęcia czy obraz wideo. Wybierz też specyfikę dodawania materiału zapisanego. Czy ma to być każdy plik zapisany na rejestratorze czy jakieś konkretne zdarzenia.

# 4.3.3 Alarm

HD DVR wspiera funkcje alarmu wideo takie jak: alarm wywołany przez czujnik ruchu próbę maskowania czujnika czy też brak sygnału wideo. Można również dodać wyjątki takie jak błąd dysku twardego, dysk niezapisywalny, brak miejsca na dysku rozłącznie sieci czy konflikt adresów IP.

#### Zwróć uwagę:

Funkcja detekcji wideo musi być wspierana przez kamerę IP, prosimy o sprawdzenie w instrukcji obsługi jakie formy detekcji wspiera dana kamera IP.Jeśli kamera IP nie wspiera niektórych rodzajów detekcji, skonfigurowanie jej w rejestratorze nie będzie możliwe.

# 4.3.3.1 Ruch

Funkcja detekcji ruchu służy do wykrywania go na danym kanale. Jeśli pojawia się jakikolwiek ruch w obrębie danego obszaru, rejestrator wykryje go i odpowie w zależności od zadanych ustawień.

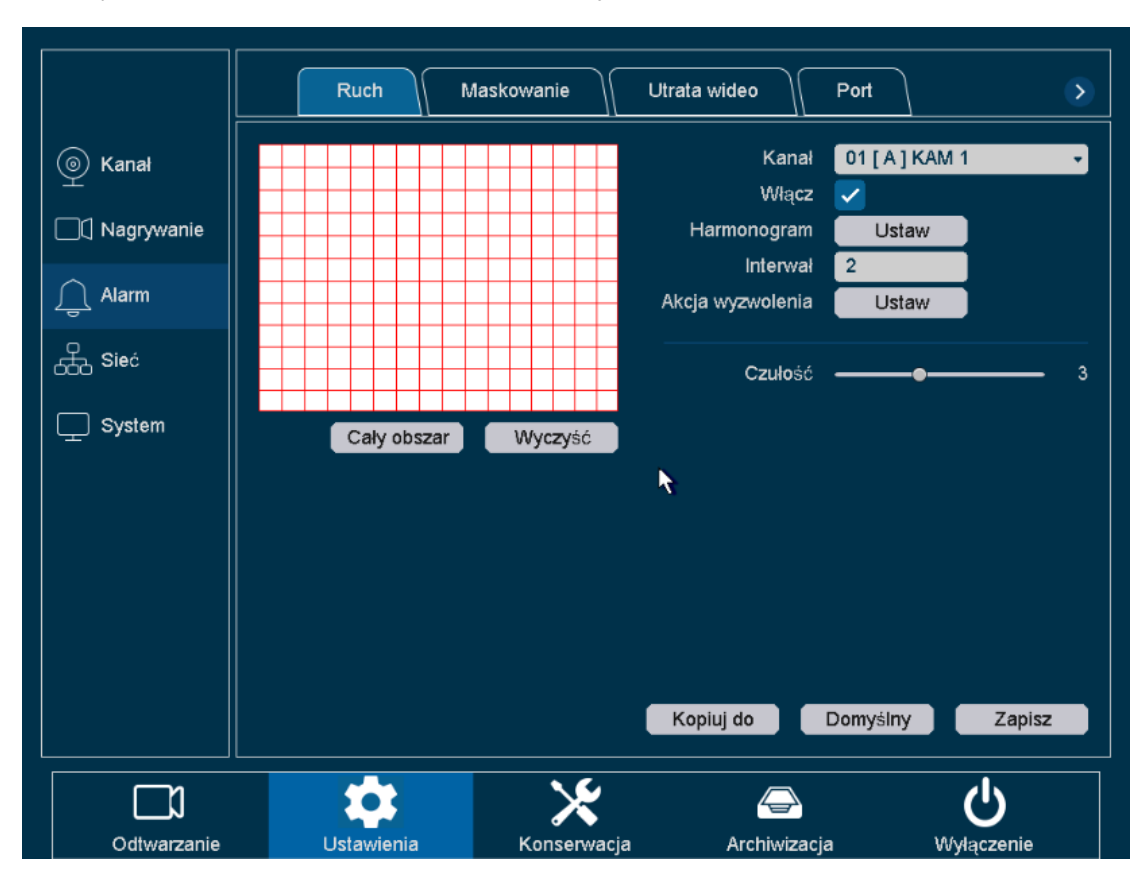

Klikamy na"Ustawienia -> Alarm -> Ruch" w interfejsie ustawień.

Rys. 4-30 Wykrywanie ruchu

- Kanał: Wybór kanału.
- Włącz: Przycisk włączania i wyłączania detekcji ruchu.

• Harmonogram: Ustaw zakres czasowy dla funkcji detekcji ruchu. Maksymalnie jest możliwa konfiguracja 6 takich zakresów. Możesz skopiować ustawienia na inne dni: Kliknij "Kopiuj", i wybierz dni tygodnia, kliknij "Wklej" by przenieść skopiowany zakres na inny dzień. Kliknij "Domyślne" by wyczyścić wszystkie ustawienia. (Rys. 4-31)

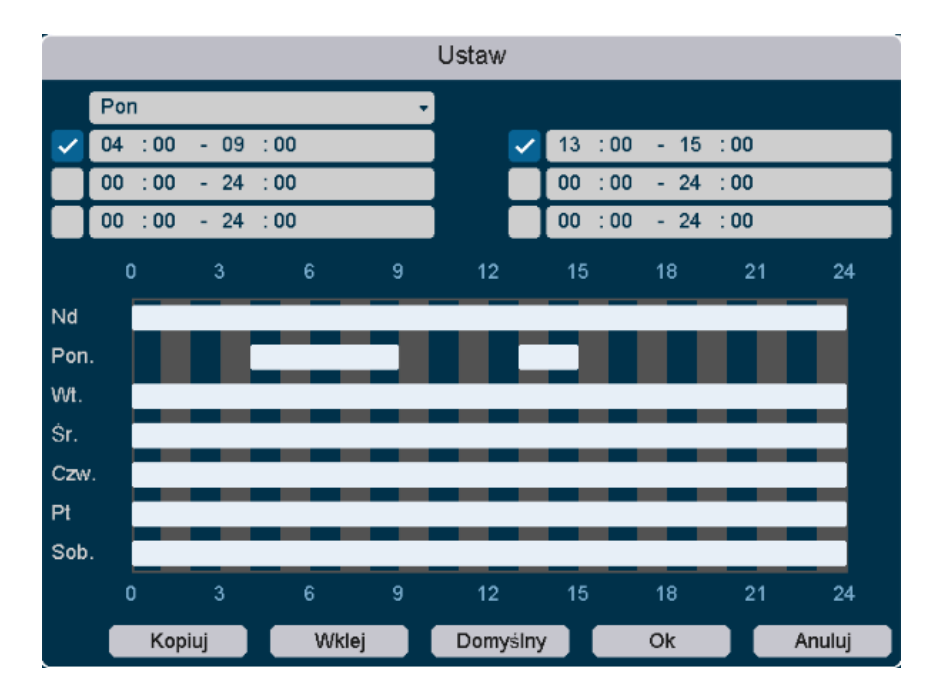

#### Rys. 4-31 Ustawienia harmonogramu

• Interwał: Ustaw zakres czasu w którym włączona będzie detekcja ruchu.

• **Działanie**: Zdefiniuj akcję jaka ma zostać podjęta po wykryciu ruchu,wyzwolenie alarmu, alarm opóźniony, wyświetlenie wiadomości, aktywacja sygnalizatora alarmowego, wysłanie wiadomości Email, zapis obrazu na danym kanale opóźnienie zapisu na danym kanale, zachowanie PTZ I funkcji naprzemiennego wyświetlania obrazu (**Rys 4-32**).

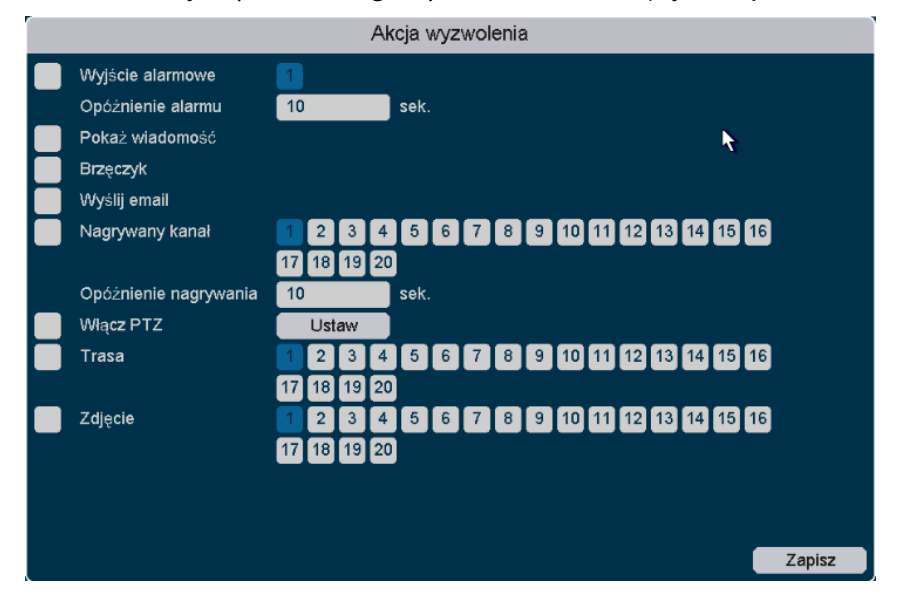

Rys. 4-32 Proces zdarzeń

• Czułość: Ustaw czułość funkcji wykrywania ruchu, zakres definiowany jest od 1-6.

Należy wybrać obszar nadzoru na ekranie klikając i przeciągając myszą można też kliknąć przycisk "Zaznacz wszystko" by wybrać cały obszar nadzoru lub kliknąć przycisk "Wyczyść" by zresetować ten obszar.

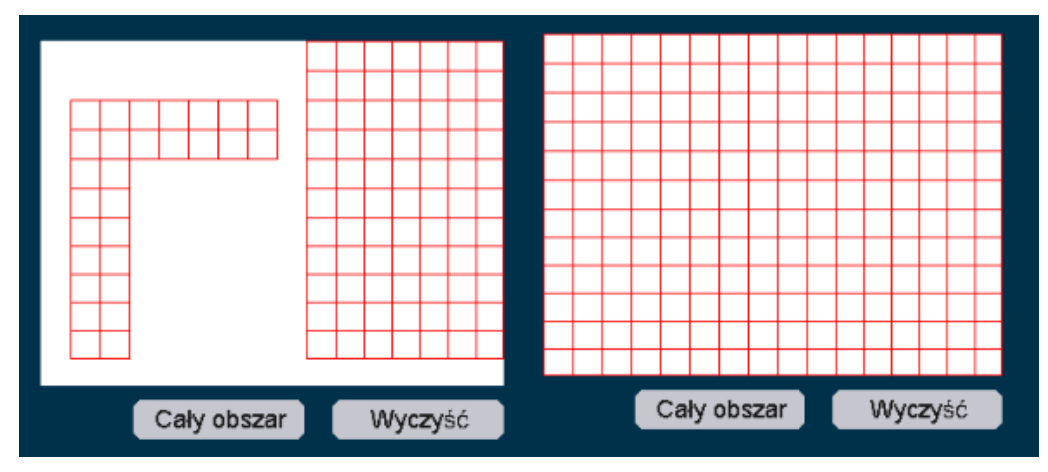

Rys. 4-33 Wybór częściowyRys. 4-34 Wybrany cały obszarKliknij przycisk Zastosuj by zapisać ustawienia.

### 4.3.3.2 Przekroczenie linii

Detekcja krzyżowa jest używana w celu wykrywania obiektów przecinających wirtualną linię w danym obszarze dozorowym. Detekcja może zostać ustawiona w sposób dwukierunkowy, ze strony A do B lub z B do A. W chwili w której zostanie wykryty jakikolwiek ruch w obszarze nadzoru spełniający określony uprzednio algorytm detekcji zostanie uruchomiony alarm a NVR odpowie zgodnie z zaprogramowanymi ustawieniami takimi jak zapis, wyświetlenie wiadomości, wysłanie email, itd. Klikamy na "Ustawienia -> Alarm ->Inteligenta detekcja -> Przecięcie linii" w interfejsie graficznym.

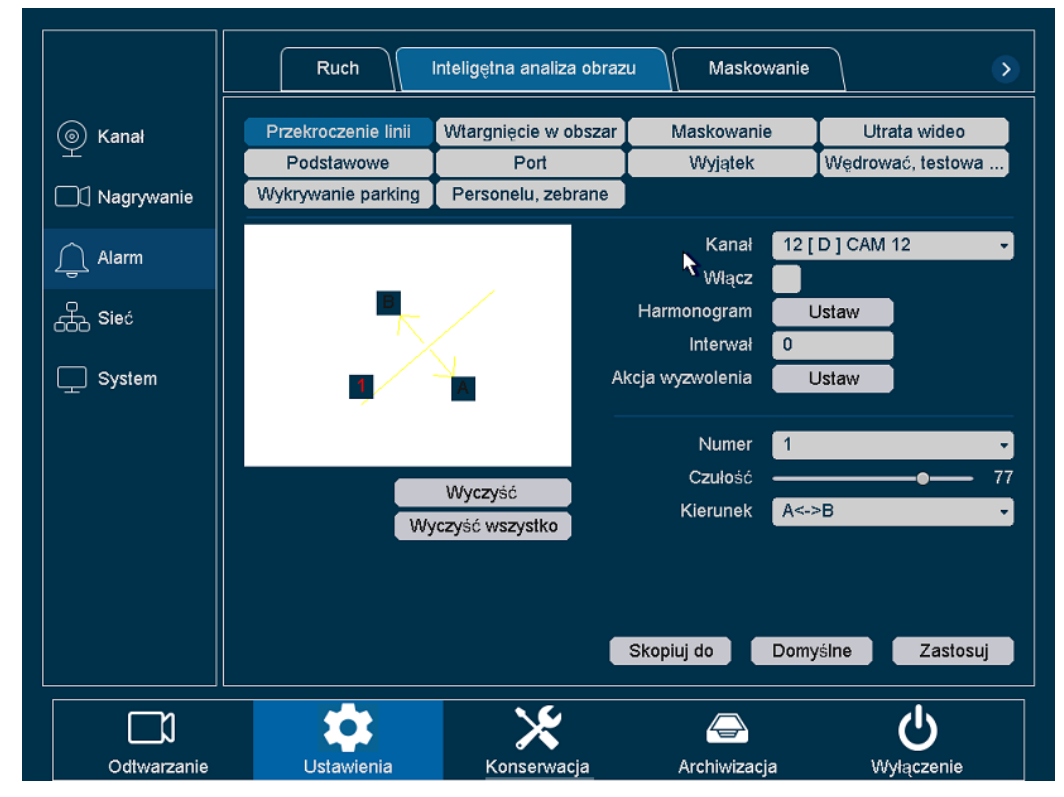

Rys. 4-35 Przekraczanie linii w obszarze nadzoru

Zwróć uwagę: Funkcja przekraczania linii jest dostępna tylko w niektórych określonych modelach.

### 4.3.3.3 Wtargnięcie na obszar

Detekcja wtargnięcia na obszar wykrywa ludzi, pojazdy lub inne obiekty, które znajdą się w zdefiniowanym wirtualnym obszarze. Podjęte zostaną wtedy zdefiniowane działania kiedy aktywowany zostanie alarm.

Klikamy na "Ustawienia -> Alarm ->Inteligenta detekcja -> Wtargnięcie " w interfejsie graficznym.

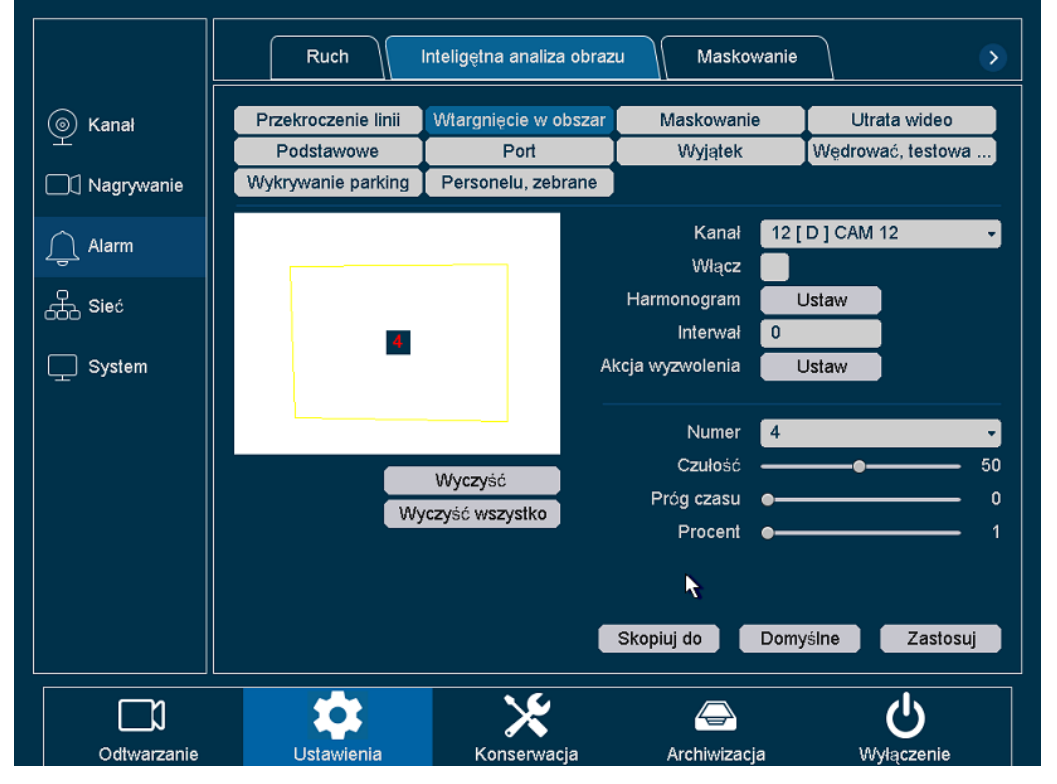

Rys. 4-36 Wtargnięcie na obszar

Zwróć uwagę: Funkcja wtargnięcia na obszar jest dostępna tylko w niektórych określonych modelach.

### 4.3.3.4 Maskowanie

Wykrywa maskowanie wideo na danym kanale i podejmuje akcje w odpowiedzi na wyzwolony alarm.

Klikamy na "Ustawienia -> Alarm -> Maskownie" w interfejsie graficznym.

|               | Ruch Maskowa | nie Utrata wideo | Port Wyjątek                |               |
|---------------|--------------|------------------|-----------------------------|---------------|
|               |              |                  | Kanał 01 [A] KAM 1<br>Włacz | •             |
| Nagrywanie    |              | R⊂ H             | Harmonogram Ustaw           |               |
| <u></u> Alarm |              |                  |                             |               |
| Sieć          |              |                  |                             | ,             |
| System        |              |                  |                             |               |
|               |              |                  |                             |               |
|               |              |                  |                             |               |
|               |              |                  | Kopiui do                   | myślny Zanisz |
|               |              |                  |                             | Zupisz        |
|               | <b>\$</b>    | ×                |                             | С<br>С        |
| Odtwarzanie   | Ustawienia   | Konserwacja      | Archiwizacja                | Wyłączenie    |

Rys. 4-37 Maskowanie

- Kanał: Wybór kanału.
- Włącz: Włączanie detekcji maskowania.
- Harmonogram: Określamy przedział czasowy w którym aktywna jest funkcja detekcji maskowania. Można skorzystać z opisu ustawień określonych w rozdziale 4.3.3.1 wykrywanie ruchu.
- **Działanie:** Określanie działań po wykryciu próby maskowania. Można skorzystać z opisu ustawień określonych w rozdziale 4.3.3.1 wykrywanie ruchu.
- Po wprowadzeniu wszystkich ustawień klikamy na przycisk "Zastosuj" aby aktywować wszystkie wprowadzone ustawienia.

# 4.3.3.5 Utrata sygnału wideo.

Wykrywa utratę sygnału wideo na danym kanale i podejmuje działania związane z detekcją alarmu.

Klikamy na "Ustawienia -> Alarm -> Utrata " w interfejsie graficznym.

|             | Ruch Maskowanie | e Utrata wideo | Port Wyjątek                |              |
|-------------|-----------------|----------------|-----------------------------|--------------|
| ) Kanał     |                 |                | Kanał 01 [A] KAM 1<br>Wiacz | •            |
| ☐           |                 | Ha             | irmonogram Ustaw            |              |
| 🚊 Alarm     |                 | Аксја          | wyzwoienia                  |              |
| Sieć        |                 |                |                             |              |
| System      |                 |                |                             |              |
|             |                 |                |                             |              |
|             |                 |                |                             |              |
|             |                 |                |                             |              |
|             |                 |                | Kopiuj do Domy              | yślny Zapisz |
|             | *               | ×              |                             | <u>С</u>     |
| Odtwarzanie | Ustawienia      | Konserwacja    | Archiwizacja                | Wyłączenie   |

Rys. 4-38 Utrata Sygnału Wideo

- Kanał: Wybór kanału.
- Włącz: Włączanie wykrywania utraty sygnału wideo.
- Harmonogram: Dostosowywanie harmonogramu dla wykrywania utraty sygnału wideo.
- **Działanie:** Określanie działań po wykryciu utraty sygnału wideo. Można skorzystać z opisu ustawień określonych w rozdziale 4.3.3.1 wykrywanie ruchu.
- Po wprowadzeniu wszystkich ustawień klikamy na przycisk "Zastosuj" aby aktywować wszystkie wprowadzone ustawienia.

# 4.3.3.6 Wyjątki

Ustawienia wyjątków dotyczących podejmowanych akcji w przypadku detekcji dysku niezapisywalnego, błędu dysku, braku miejsca na dysku, rozłączenia sieci lub konfliktu adresów IP.

Kliknij na "Ustawienia -> Alarm-> Wyjątki " w interfejsie graficznym.

|                  | Ruch Maskowanie                  | Utrata wideo                                  | Port Wyjątek |            |
|------------------|----------------------------------|-----------------------------------------------|--------------|------------|
| 🝥 Kanał          | Rodzaj                           | Błąd HDD<br>Brak HDD w trybie zapisu          |              |            |
| □ □〔] Nagrywanie | Włącz                            | Błąd HDD<br>Brak miejsca na HDD               |              |            |
| L Alarm          | Pokaz wiadomosc<br>Brzęczyk      | Koziączenie sieci<br>Konflikt IP<br>S.M.A.R.T |              |            |
| Sieć             | Wyślij email<br>Wyjście alarmowe |                                               |              |            |
| System           | Opóźnienie alarmu                | 10 sek.                                       |              |            |
|                  |                                  |                                               |              |            |
|                  |                                  |                                               |              |            |
|                  |                                  |                                               |              |            |
|                  |                                  |                                               |              | Zapisz     |
|                  | *                                | *                                             |              | <u>မ</u>   |
| Odtwarzanie      | Ustawienia                       | Konserwacja                                   | Archiwizacja | Wyłączenie |

Rys. 4-39 Ustawienia wyjątków

• **Tylko odczyt:** Występuje w sytuacji kiedy wszystkie dyski twarde są ustawione w trybie tylko do odczytu, zostanie uruchomiony niniejszy wyjątek. Wspierane są następujące metody przypomnienia użytkownikowi o tym rodzaju wyjątku : Wyświetlenie wiadomości, aktywowanie sygnalizatora, wysłanie wiadomości e-mail and wyzwolenie alarmu.

• **Błąd dysku:** Występuje w sytuacji kiedy podczas procesu zapisu na dysk twardy pojawi się błąd lub kiedy dysk na który dokonywany jest zapis jest niesformatowany. Wspierane są następujące metody przypomnienia użytkownikowi o tym rodzaju wyjątku : Wyświetlenie wiadomości, aktywowanie sygnalizatora, wysłanie wiadomości e-mail and wyzwolenie alarmu.

• **Brak miejsca:** Występuje w sytuacji kiedy na dysku twardym zabraknie wolnego miejsca. Użytkownik ma możliwość ustawienia procentowej wielkości pojemności dysku przeznaczonej do zapisu obrazu z kamer. Wspierane są następujące metody przypomnienia użytkownikowi o tym rodzaju wyjątku : Wyświetlenie wiadomości, aktywowanie sygnalizatora, wysłanie wiadomości e-mail and wyzwolenie alarmu.

• Brak sieci: Występuje w sytuacji rozłączenia sieci bezprzewodowej. Wspierane są następujące metody przypomnienia użytkownikowi o tym rodzaju wyjątku : Wyświetlenie wiadomości, aktywowanie sygnalizatora, wysłanie wiadomości e-mail and wyzwolenie alarmu.

• Konflikt adresów: Występuje w sytuacji konfliktu adresów IP dwóch różnych urządzeń przypisanych do tej samej sieci. Wspierane są następujące metody przypomnienia użytkownikowi o tym rodzaju wyjątku : Wyświetlenie wiadomości, aktywowanie sygnalizatora, wysłanie wiadomości e-mail and wyzwolenie alarmu.

• **S.M.A.R.T**: Występuje w sytuacji wykrycia problemów ze stanem dysku twardego lub jego nieprawidłowej pracy. Wspierane są następujące metody przypomnienia użytkownikowi o tym rodzaju wyjątku : Wyświetlenie wiadomości, aktywowanie sygnalizatora, wysłanie wiadomości e-mail and wyzwolenie alarmu.

 Po wprowadzeniu wszystkich ustawień klikamy na przycisk "Zastosuj" aby aktywować wszystkie wprowadzone ustawienia.

# 4.3.4 Nagrywanie

W tym rozdziale ustawimy harmonogram dla zapisu obrazu ustawiając odpowiednie parametry. Przed przystąpieniem do tych operacji prosimy o upewnienie się czy dysk twardy został prawidłowo zainstalowany i sformatowany. Jeśli nie, prosimy o jego zainstalowanie I prawidłową inicjalizację. W celu uzyskania szczegółowych informacji prosimy o zapoznanie się z rozdziałem Administracja->zarządzanie dyskami.

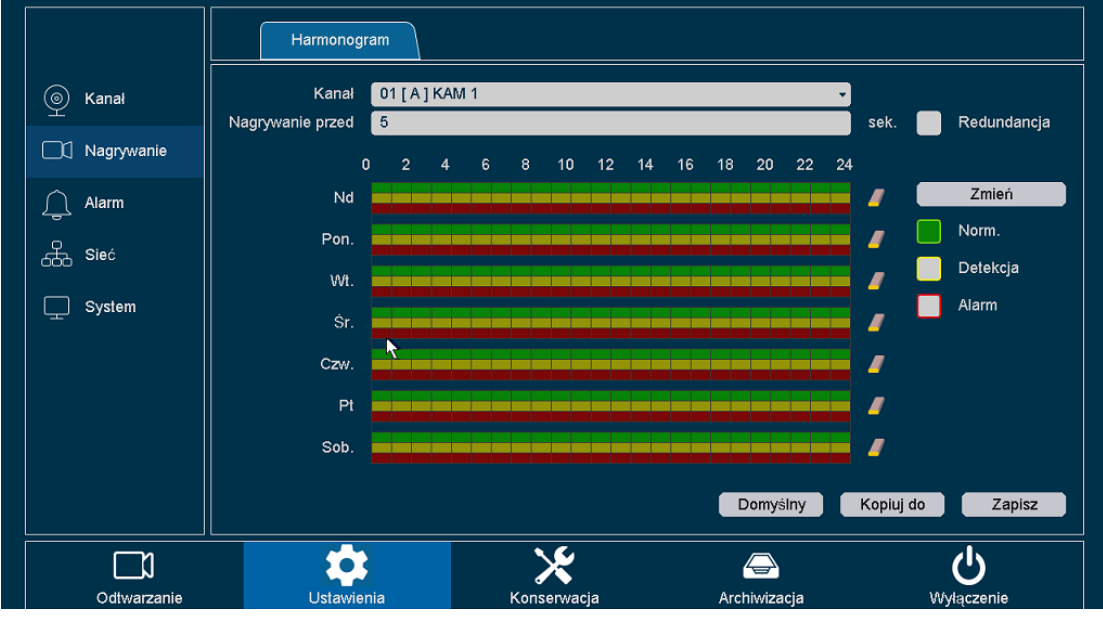

Klikamy na "Ustawienia ->Nagraj ->Harmonogram" w interfejsie graficznym.

Rys 4-40 Planowanie harmonogramu zapisu

W tym oknie ustawień, mamy możliwość ustawienia harmonogramu zapisu dla określonych kanałów.

- Kanał: Wybór kanału do konfiguracji.
- **Pod-źródło:** Ustawienia nagrywania głównego i podrzędnego strumienia obrazu jednocześnie. Tylko niektóre urządzenia wspierają tę funkcję.
- **Czas:** Określanie czasu zapisu przed tworzonymi plikami wideo. Możliwość ustawienia od 0-30 sekund.

• **Redundancja:** Ustawienia zapisu dla plików zapisywanych na dysku twardym specjalnie do tego przeznaczonym (dysk dodatkowy ), jeśli taki został zainstalowany. Prosimy o sprawdzenie rozdziału 4.4.3 w celu uzyskania szczegółowych informacji.

#### Zwróć uwagę:

Jeśli funkcja pre-zapisu została aktywowana dla większej ilości kanałów czas zapisu będzie ustawiony na mniej niż 30 sekund (który jest domyślną wartością max), dzieje się tak ponieważ funkcja pre-zapisu pochłania zasoby systemu, który musi dostosować długość tego czasu dla wielu kanałów jednocześnie.

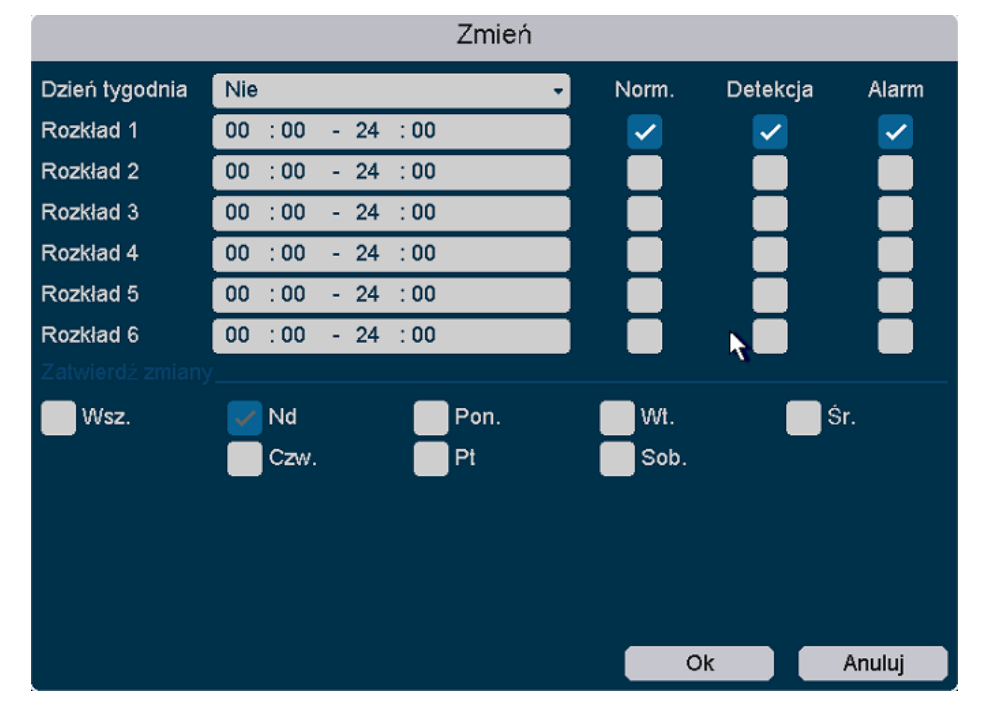

Klikamy na przycisk "**Edytuj**" w celu wejścia w ekran edycji i ustawieniu harmonogramu zapisu.

Rys. 4-41 Ustawienia harmonogramu zapisu

- Dzień tygodnia: Dzień tygodnia w harmonogramie zapisu.
- **Harmonogram 1-6**: Przedział godzinowy dla zapisu, możliwe jest ustawienia 6 przedziałów godzinowych w ciągu jednego dnia.
- Norm.: Rodzaj zapisywanego obrazu w trybie standardowym.
- WR: Rodzaj zapisywanego obrazu, w trybie wykrywania ruchu.
- Alarm: Rodzaj zapisywanego obrazu, w trybie alarmu.

Możemy kliknąć pole **"Wszystko"** w celu wybrania wszystkich dni tygodnia i ustawieniu harmonogramu dla wszystkich tych dni jednocześnie. Jeżeli harmonogram jest ustawiany jednocześnie dla trybu standardowego, wykrywania ruchu oraz alarmu priorytet ustawień będzie wyglądał następująco : Alarm > Wykrywanie ruchu > Standard. Co w praktyce oznacza, że jeśli wszystkie trzy rodzaje detekcji zdarzą się jednocześnie rodzaj zapisu będzie ustawiony jako alarm. Możesz również edytować harmonogram korzystając z graficznego ekranu konfiguracji Rys. **4-42**.

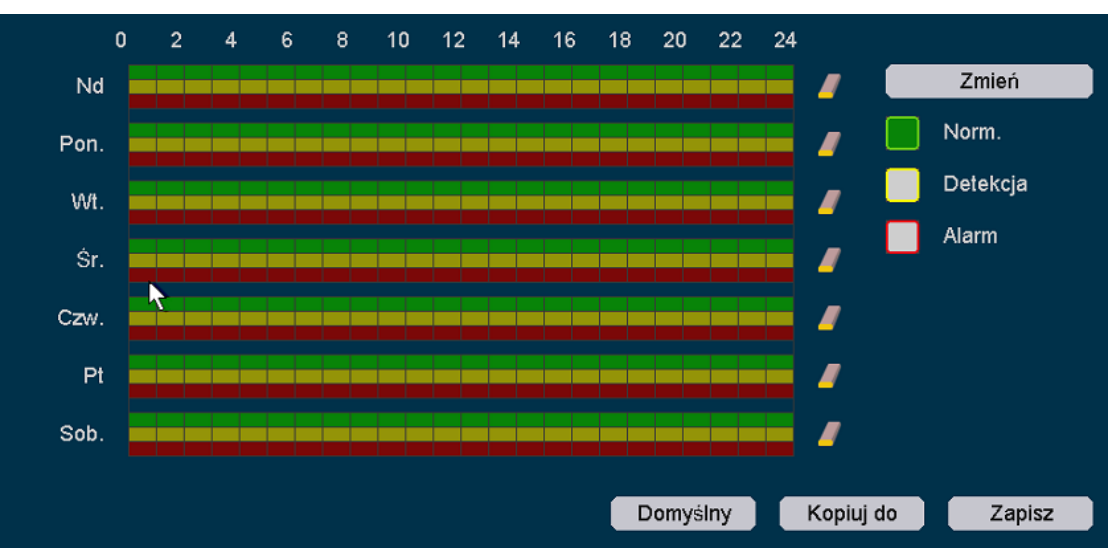

Rys. 4-42 Graficzny ekran konfiguracji

 Zaznaczając odpowiednie pole wyboru po prawej stronie mamy możliwość edycji danego paska umieszczonego po lewej stronie. Dla przykładu, jeśli zaznaczymy pole "WR"(wykrywanie ruchu) dokonamy edycji odpowiadającemu mu paska w

harmonogramie. W tym przypadku jest on koloru żółtego. Klikając na ikonę gumki 🍊 ,

możemy w szybki sposób usunąć zdefiniowane ustawienia dla całego paska lub pasków w zależności od zaznaczonych pól wyboru dla poszczególnych rodzajów zapisanego obrazu.

Po wprowadzeniu wszystkich ustawień klikamy na przycisk **"Zastosuj"** aby aktywować wszystkie wprowadzone ustawienia.

Możesz skopiować ustawienia danego kanału na inne kanały klikając przycisk "**Kopiuj do". Rys. 4-43.** 

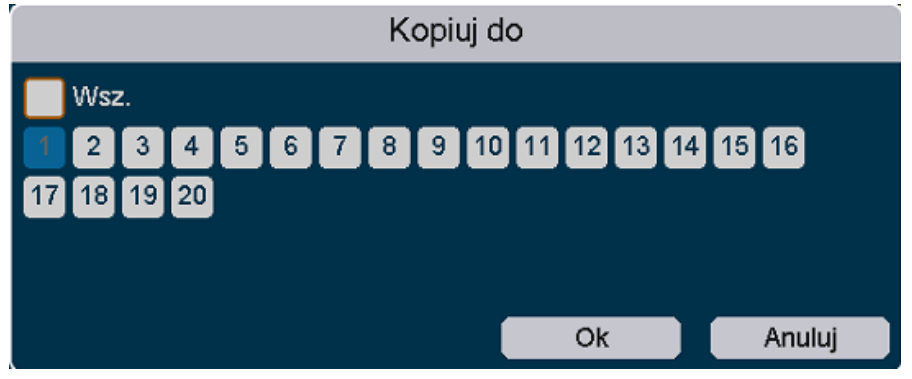

#### Rys. 4-43 Kopiowanie

Klikając przycisk "**Domyślne**", możemy zresetować ustawienia do domyślnych.

# 4.3.5 Kanał

W tym rozdziale opiszemy jak dokonać zarządzania danym kanałem. Mamy możliwość ustawienia rodzaju kanału i protokołów dla każdego kanału HD konkretnej kamery. Ponadto jest również możliwość dodania kamery IP do danego odpowiadającego kanału. Ustawiamy tutaj również rodzaj kodowania, dostosowujemy parametry kamer, OSD menu, ustawienia prywatności oraz kontroli PTZ (pan-tilt-zoom).

Przed dodaniem kamer IP do odpowiednich kanałów rejestratora prosimy o upewnienie się czy wszystkie urządzenia pracują w tej samej sieci oraz czy status kamer IP ustawiony jest na aktywny.

# 4.3.5.1 Rodzaj kanału

Klikamy na "Ustawienia -> Kanał ->Rodzaj kanału" w interfejsie graficznym. Możemy tutaj ustawić rodzaj kanału oraz protokół dla każdej kamery HD.

### 4.3.5.1.1 Ustawianie kanału

Kliknij na "Ustawienia -> Kanał ->Rodzaj kanału->Ustaw kanał". W tym panelu możemy ustawić rodzaj kamery dla każdego kanału. Przedstawione to jest na **Rys.4-44.** Kiedy kanał jest

skonfigurowany zmieni się na . Protokół dla każdego kanału może zostać automatycznie wykryty i zostanie wyświetlony w interfejsie kanału.

|             |      | ryb kanału         | Kanał IP Kodowanie   |                |            |
|-------------|------|--------------------|----------------------|----------------|------------|
| (6) Kanał   | ko   | nfiguracja kanałów | Ustawienia protokołu |                |            |
| ¥           | Kan. | Tryb               | ■ 1080P Lite         | <b>V</b> 1080P | ∎ IP       |
|             | A1   |                    |                      |                |            |
|             | A2   |                    | •                    |                | •          |
|             | A3   |                    | •                    |                |            |
| ∫ Alarm     | A4   |                    |                      |                |            |
| -0-         | A5   |                    |                      |                |            |
| Sieć        | A6   |                    |                      |                |            |
|             | A7   |                    |                      |                | <b>—</b>   |
|             | A8   |                    |                      |                |            |
| System      | A9   |                    |                      |                |            |
|             | A10  |                    |                      |                |            |
|             | A11  |                    |                      |                |            |
|             | A12  |                    |                      |                |            |
|             | A13  |                    |                      |                |            |
|             | A14  |                    |                      |                |            |
|             | A15  |                    |                      |                | •          |
|             | A16  |                    |                      |                |            |
|             |      |                    |                      |                |            |
|             |      |                    |                      |                | Wykonaj    |
|             |      |                    | <u> </u>             |                |            |
|             |      |                    |                      |                | O          |
| Odtwarzanie |      | Ustawienia         | Konserwacja          | Archiwizacia   | Wyłaczenie |

Rys. 4-44 ustawianie kanału

### 4.3.5.1.2 Ustawianie protokołu

Klikamy na "Ustawienia -> Kanał ->Rodzaj kanału->Ustaw protokół". Możemy ustawić protokół dla każdego kanału HD. Przedstawione to jest na **Rys. 4-45.** HD DVR wspiera standardy AHD,TVI,CVI,CVBS.

|             |      | Tryb kanału         | Kanał IP Kodowar       | ie Kolor OSD    | >          |
|-------------|------|---------------------|------------------------|-----------------|------------|
| (6) Kanał   |      | configuracja kanałó | w Ustawienia protokołu |                 |            |
| X           | Kan. | AHD                 |                        | 🗾 AUTO(AHD/TVI) |            |
|             | A1   |                     |                        | <b>Z</b>        | •          |
|             | A2   |                     |                        |                 |            |
| <u> </u>    | A3   |                     |                        | <b>V</b>        |            |
| Alarm       | A4   |                     |                        | <b>—</b>        |            |
|             | A5   |                     |                        |                 | -          |
| A Sieć      | A6   |                     |                        | <u>~</u>        |            |
| 000         | A7   |                     |                        | <u>~</u>        |            |
| Suctor      | A8   |                     |                        | <u>&lt;</u>     |            |
| System      | A9   |                     |                        | <u>¥</u>        |            |
|             | A10  |                     |                        | <u> </u>        |            |
|             | A12  |                     |                        |                 |            |
|             | A12  |                     |                        |                 |            |
|             | A14  |                     |                        |                 |            |
|             | A15  |                     |                        |                 |            |
|             | A16  |                     |                        |                 |            |
|             |      |                     |                        |                 |            |
|             |      |                     |                        |                 | Wykonaj    |
|             |      | \$                  | *                      |                 | ტ          |
| Odtwarzanie |      | Ustawienia          | Konserwacja            | Archiwizacja    | Wyłączenie |

Rys. 4-45 Ustawianie protokołu

#### Zwróć uwagę:

HD DVR może wykryć kamery pracujące w standardzie AHD I TVI automatycznie, jednakże protokół dla kamer CVI musi zostać skonfigurowany ręcznie.

# 4.3.5.2 Kanał IP

Klikamy na "Ustawienia -> Kanał ->Kanał IP " w interfejsie graficznym. Na tej stronie wyświetlane są informacje na temat użycia sieci w czasie rzeczywistym.

|              |                                                                                     |                                                                                                    | 11                                                                                                    |                                                                                                    |                                                                                |       |            |
|--------------|-------------------------------------------------------------------------------------|----------------------------------------------------------------------------------------------------|----------------------------------------------------------------------------------------------------|----------------------------------------------------------------------------------------------------|--------------------------------------------------------------------------------|-------|------------|
| ) Kanał      | Pasmo w użyciu/całk                                                                 | owite: 6M/160M                                                                                                    |                                                                                                    |                                                                                                    |                                                                                |       |            |
| Ĺ            | Kan.                                                                                | IP                                                                                                    | Tryb kanału                                                                                                    | J Status                                                                                                    |                                                                                |       | Aktualizuj |
| 1 Nagrawania | 17[D] KAM 17                                                                        | 🕜 🗶 192.168.1                                                                                                    | 1.15 QUVII                                                                                                    | Połączono(108                                                                                                    | 0P/D1)                                                                         | Ð     | +          |
|              | 18[D] KAM 18                                                                        | 🧪 🗙 192.168.1                                                                                                    | 1.16 QUVII                                                                                                    | Przekroczono P                                                                                                    | Pasmo(/)                                                                       |       |            |
|              | 19[D] KAM 19                                                                        |                                                                                                    |                                                                                                    | Brak konfigura                                                                                                    | cji(/)                                                                         |       |            |
| Alarm        | 20[D] KAM 20                                                                        |                                                                                                    |                                                                                                    | Brak konfigura                                                                                                    | cji(/)                                                                         |       |            |
|              |                                                                                     |                                                                                                    |                                                                                                    |                                                                                                    |                                                                                |       |            |
| ] System     | Usuń                                                                                | Wyczysć wszys                                                                                                    | stko Kodow                                                                                                    | vanie                                                                                                    | Kopiuj do                                                                      |       |            |
| System       | Usuń<br>16 Nazwa                                                                    | Wyczysć wszys<br>Tryb                                                                                                    | stko Kodow<br>IP                                                                                                    | vanie                                                                                                    | Kopiuj do                                                                      |       |            |
| System       | Usuń<br>16 Nazwa<br>1 IPC                                                           | Wyczysć wszys<br>Tryb<br>QUVII                                                                                                    | stko Kodow<br>IP<br>192.168.1.11                                                                                                    | vanie<br>- Port<br>/ 34567                                                                                                    | Kopiuj do<br>-<br>LAN1                                                         |       |            |
| ] System     | Usuń<br>16 Nazwa<br>1 IPC<br>2 IPC                                                  | Wyczysć wszys<br>Tryb<br>QUVII<br>QUVII                                                                                                    | stko Kodow<br>IP<br>192.168.1.11<br>192.168.1.14                                                                                                    | vanie<br>- Port<br>/ 34567<br>/ 34567                                                                                                    | Kopiuj do<br>-<br>LAN1<br>LAN1                                                 |       |            |
| ] System     | Usuń<br>16 Nazwa<br>1 IPC<br>2 IPC<br>3 IPC                                         | Wyczysć wszys<br>Tryb<br>QUVII<br>QUVII<br>QUVII                                                                                                    | stko Kodow<br>IP<br>192.168.1.11<br>192.168.1.14<br>192.168.1.15                                                                                                    | vanie<br>- Port<br>/ 34567<br>/ 34567<br>/ 34567<br>/ 34567                                                                                             | Kopiuj do<br>-<br>LAN1<br>LAN1<br>LAN1                                         |       |            |
| _ System     | Usuń<br>16 Nazwa<br>1 IPC<br>2 IPC<br>3 IPC<br>4                                    | Wyczysć wszys<br>Tryb<br>QUVII<br>QUVII<br>QUVII<br>QUVII                                                                                                    | stko Kodow<br>IP<br>192.168.1.11<br>192.168.1.14<br>192.168.1.15<br>192.168.1.16                                                                                                    | vanie<br>- Port<br>> 34567<br>> 34567<br>> 34567<br>> 34567<br>> 34567                                                                                  | Kopiuj do<br>-<br>LAN1<br>LAN1<br>LAN1<br>LAN1<br>LAN1                         |       |            |
| ] System     | Usuń<br>16 Nazwa<br>1 IPC<br>2 IPC<br>3 IPC<br>4 IPC<br>4 S IPC                     | Wyczysć wszys           Tryb           QUVII           QUVII           QUVII           QUVII           QUVII           QUVII                                                                                                    | Kodow           IP           192.168.1.11           192.168.1.14           192.168.1.15           192.168.1.16           192.168.1.17                                               | <ul> <li>Port</li> <li>34567</li> <li>34567</li> <li>34567</li> <li>34567</li> <li>34567</li> <li>34567</li> <li>34567</li> </ul>                       | Kopiuj do<br>-<br>LAN1<br>LAN1<br>LAN1<br>LAN1<br>LAN1<br>LAN1                 |       |            |
| ] System     | Usuń<br>16 Nazwa<br>1 IPC<br>2 IPC<br>3 IPC<br>4 IPC<br>6 IPC<br>6 IPC              | Wyczyść wszys           Tryb           QUVII           QUVII           QUVII           QUVII           QUVII           QUVII           QUVII           QUVII                                                                                 | Kodow           IP           192.168.1.11           192.168.1.14           192.168.1.15           192.168.1.16           192.168.1.16           192.168.1.17           192.168.1.20 | <ul> <li>Port</li> <li>34567</li> <li>34567</li> <li>34567</li> <li>34567</li> <li>34567</li> <li>34567</li> <li>34567</li> <li>34567</li> </ul>        | Kopiuj do<br>-<br>LAN1<br>LAN1<br>LAN1<br>LAN1<br>LAN1<br>LAN1<br>LAN1         |       |            |
| ] System     | Usuń<br>16 Nazwa<br>1 IPC<br>2 IPC<br>3 IPC<br>4<br>5 IPC<br>6 IPC<br>6 IPC<br>Wsz. | Wyczysć wszys           Tryb           QUVII           QUVII           QUVII           QUVII           QUVII           QUVII           QUVII           QUVII           QUVII           QUVII           QUVII           QUVII           QUVII | stko Kodow<br>P<br>192.168.1.11<br>192.168.1.14<br>192.168.1.15<br>192.168.1.15<br>192.168.1.17<br>192.168.1.20<br>Dodaj                                                            | <ul> <li>Port</li> <li>34567</li> <li>34567</li> <li>34567</li> <li>34567</li> <li>34567</li> <li>34567</li> <li>34567</li> <li>Szybko ustaw</li> </ul> | Kopiuj do<br>-<br>LAN1<br>LAN1<br>LAN1<br>LAN1<br>LAN1<br>LAN1<br>LAN1<br>LAN1 | ne IP |            |

Rys. 4-46 Ustawienia kanału IP

### 4.3.5.2.1 Edycja urządzenia

Lista powyżej ukazuje nazwę kanału dla każdego z nich, adres IP, protokoły połączeń, status połączenia a ponadto zawiera takie opcje jak :

• Usuń: Usuwa podświetlone w danym momencie urządzenie. Możemy tutaj również

kliknąć na ikonę 🔀 w celu usunięcia kamery IP.

• Wyczyść wszystko: Usuwa wszystkie podłączone urządzenia.

• Kodowanie: Szybkie ustawienia kodowania dla podłączonych urządzeń. Przedstawia to **Rys. 4-47**. W celu uzyskania większej ilości informacji na temat kodowania prosimy o odwołanie się do rozdziału 4.3.5.3 kodowanie.

|                        | Kodowar         | nie    |           |        |          |
|------------------------|-----------------|--------|-----------|--------|----------|
| Kanał                  | 17 [ D ] KAM 17 | •      |           |        |          |
| Rodzaj strumienia      | Główny          | •      | Ekstra st | rumień | -        |
| Kompresja              | H.264           | •      | H.264     |        | •        |
| Rozdzielczość          | 1080P           | •      | D1        |        | -        |
| Prędkość zapisu (Kl/s) | 25              | •      | 25        |        | -        |
| Typ przepustowości     | VBR             | •      | VBR       |        | -        |
| Jakość                 | Najlepsza       | •      | Standard  |        | -        |
| Przepustowość (Kb/s)   |                 |        |           |        |          |
| Klatka kluczowa        | 20 10 - 100     |        | 20        |        | 10 - 100 |
| Wideo/Audio            |                 |        |           |        |          |
|                        | <b>N</b>        |        |           |        |          |
|                        |                 |        |           |        |          |
|                        |                 |        |           |        |          |
|                        |                 |        |           |        |          |
|                        |                 |        |           |        |          |
|                        |                 | Kopiuj | do        | Ok     | Anuluj   |

#### Rys. 4-47 Ustawienia kodowania

• **Kopiuj do:** Przy pomocy tej funkcji możemy skopiować niektóre z ustawień urządzenia na pozostałe numery kanałów. Ukazuje to **Rys. 4-48.** 

|                                           |                               | Kopiuj do |   |    |       |
|-------------------------------------------|-------------------------------|-----------|---|----|-------|
| ₩sz.<br>Login<br>Adres urządzenie<br>Port | Haslo<br>Tryb<br>Synch. czasu | 🗾 Тур     |   |    |       |
| Wsz.<br>17 18 19 20                       |                               |           | * |    |       |
|                                           |                               |           | _ | Ok | Wvidż |

#### Rys. 4-48 Kopiowanie ustawień kodowania

• Edytuj: Klikamy na i wchodzimy do ekranu edycji. Wybieramy kanał, podajemy nazwę użytkownika i hasło do danej kamery IP. Następnie wybieramy rodzaj synchronizacji czasu, rodzaj protokołu połączenia, modyfikujemy lub dodajemy adres IP oraz dodajemy port. Rys. 4-49.

|                     | Zmień             |
|---------------------|-------------------|
| Kanał               | 17 [ D ] KAM 17 🔹 |
| Тур 👌               | Ręczny -          |
| Login               | admin             |
| Hasło               |                   |
| Synch. czasu        | UTC -             |
| Tryb                | QUVII             |
| IP                  | 192.168.1.15      |
| Port                | 34567             |
| Strumień główny     |                   |
| Strumień pomocniczy |                   |
|                     |                   |
|                     |                   |
|                     | Ok Anuluj         |

Rys. 4-49 Edycja IPC

- Podgląd: Klikamy na ikonę Podgląd z danego podłączonego kanału.
- Aktualizuj: Klikamy na ikonę 1, aktualizujemy podłączone urządzenie. Rys. 4-50.

|                    | Aktualizad     | cja Kamery |        |         |            |
|--------------------|----------------|------------|--------|---------|------------|
| Nazwa urządzenia   | sda1(USB DISK) | •          | *.upf  | •       | Wykryj     |
| Nazwa              |                | Rozmiar    | Rodzaj | Modyfil | kuj date   |
| System Volume Info | rmation        |            | Folder | ~       |            |
|                    |                |            |        |         |            |
|                    |                |            |        |         |            |
|                    |                |            |        |         |            |
|                    |                |            |        |         |            |
|                    |                |            |        |         |            |
|                    |                |            |        |         |            |
|                    |                |            |        |         |            |
|                    |                |            |        |         |            |
|                    |                |            |        |         |            |
|                    |                |            |        |         |            |
|                    |                |            |        |         | Aktualizuj |

Rys. 4-50 Aktualizacja IPC

Po wprowadzeniu wszystkich ustawień klikamy na przycisk "Zastosuj" aby aktywować wszystkie wprowadzone ustawienia.

### 4.3.5.2.2 Wyszukiwanie IPC

Lista ukazuje nazwę urządzenia, rodzajumowy, adres IP, numer portu oraz sieci dostępowe dla każdej kamery IP która znalazła się w tej samej podsieci.

• Wyszukaj: Zakres wyszukiwania zawiera prywatne ustawienia, protokół ONVIF oraz kompleksowe wyszukiwanie obu rodzajów ustawień. Klikamy przycisk "Znajdź" z parametrem "Wszystko" by znaleźć wszystkie urządzenia będące w tym samym segmencie sieciowym. Możemy kliknąć na listę rozwijaną danego protokołu i wybrać nam najbardziej odpowiadający. Rys.4-51.

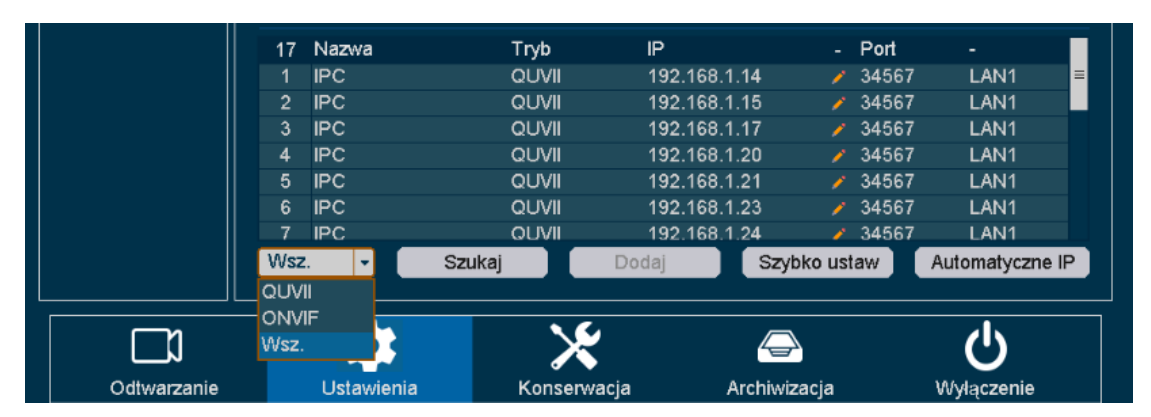

Rys. 4-51 Wyszukiwanie urządzeń

• Dodaj: Przycisk dodawania urządzenia z opcją konfiguracji ręcznej.

• **Dodaj auto.:** Przycisk pozwala na automatyczne dodanie wszystkich urządzeń do kanałów cyfrowych w nawiązaniu do listy znalezionych kamer IP.

• Auto IP: Przycisk ten pozwala na automatyczną alokację adresu IP dla urządzenia IPC (QVUIII) w danej sieci.

#### Zwróć uwagę:

Zalecane jest utworzenie silnego indywidualnego hasła przez użytkownika w celu poprawienia zabezpieczeń kamery IP. Sugerowanym działaniem jest również jego regularna zmiana co pewien czas. Co tygodniowa lub przynajmniej co miesięczna zmiana hasła może mieć znaczący wpływ na skuteczność poziomu bezpieczeństwa systemu i ochrony informacji.

### 4.3.5.3 Kodowanie

Konfigurując parametry kodowania możemy zdefiniować te parametry, które mają wpływ na jakość obrazu. Są to takie ustawienia jak : kompresja czasu, rozdzielczość, ilość klatek na sekundę, rodzaj prędkości transmisji itd.

HD DVR wspiera kodowanie dwu-źródłowe, możemy ustawić kodowanie głównego źródła oraz pod źródła na tym ekranie.

|              | Tryb kanału             | Kanał IP Kodowanie | Kolor | OSD             | (            |
|--------------|-------------------------|--------------------|-------|-----------------|--------------|
| Kanał        | Kanał                   | 01 [ A ] KAM 1     | •     |                 |              |
| T            | Rodzaj strumienia       | Główny             | •     | Ekstra strumień | •            |
| 🔲 Nagrywanie | Kompresja               | H.264              | •     | H.264           | •            |
|              | Rozdzielczość           | 1080P              | -     | CIF             |              |
| Alarm        | Prędkość zapisu (KI/s)  | 12                 | •     | 12              |              |
| Č            | Typ przepustowości      | VBR                | •     | VBR             |              |
| Sieć         | Jakość                  | Dobra              | •     | Standard        |              |
| <u> </u>     | Przepustowość (Kb/s)    | 2291               | -     | 214             |              |
| System       | Klatka kluczowa (100ms) | 10 10 - 100        |       | 10              | 10 - 100     |
|              | Wideo/Audio             |                    |       |                 |              |
|              |                         |                    | D     | omyšiny Kopiu   | ij do Zapisz |
|              |                         | *                  | 4     |                 |              |
| Odtwarzanie  | Ustawienia              | Konserwacja        | Arch  | iwizacia        | Wyłaczenie   |

Klikamy na "Ustawienia -> Kanał -> Kodowanie" w interfejsie graficznym.

Rys. 4-52 Kodowanie

- Kanał: Wybór kanału do konfiguracji.
- Kompresja: Protokół kompresji dla kodowania.
- Rozdzielczość: Rozdzielczość kodowanego zapisu.
- Ilość klatek/sek: Ilość klatek na sekundę w kodowanym materiale.
- Rodzaj transmisji: CBR/VBR.
- Jakość: Najniższa/Niska/Standardowa/Dobra/Lepsza/Najlepsza
- Przepustowość(Kb/s): Wartość obciążenia sieci.
- IFrame: Ustawienia opcji IFrame, zakres od 10 do 100
- Wideo/Audio: W celu jednoczesnego kodowania obrazu oraz dźwięku w zapisywanych plikach główny strumień obrazu musi być zawsze włączony.

Po wprowadzeniu wszystkich ustawień klikamy na przycisk **"Zastosuj"** aby aktywować wszystkie wprowadzone ustawienia.

Można skopiować konfigurację wybranego kanału dla tych na których chcielibyśmy zastosować tę samą konfigurację. Klikając na przycisk Kopiuj do, wybierz wybrane kanały i zapisz ustawienia. Prosimy o sprawdzenie **Rys. 4-53 kopiowanie**.

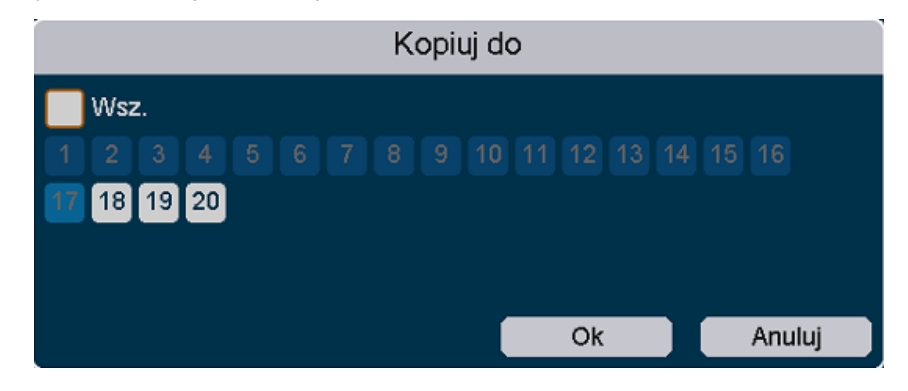

#### Rys. 4-53 Kopiowanie

## 4.3.5.4 Kolor

Kamery HD oraz kamery IP wspierają następujące funkcje dostosowywania obrazu: jasność, kontrast, nasycenie, barwa oraz ostrość. Niektóre profesjonalne systemy kamer wspierają również takie funkcje jak : Dzień/Noc, ekspozycja, redukcja szumów, WDR, usuwanie zamgleń itd. W tym rozdziale pokażemy jak dostosować te ustawienia w celu poprawienia jakości obrazu i zapewnieniu lepszych doświadczeń w trakcie podglądu.

Klikamy na "Ustawienia -> Kanał ->Kolor " w interfejsie graficznym.

|             | Tryb kar      | iału Kana      | ał IP Kodowa | anie Ko             | olor OSD                |          | >        |
|-------------|---------------|----------------|--------------|---------------------|-------------------------|----------|----------|
| ) Kanał     |               |                |              | Kanał               | 17 [ D ] KAM 1          | 7        | -        |
| Nagrywanie  |               |                |              | Okres               | Okres 1<br>00 : 00 - 24 | : 00     | •<br>•   |
| ~           |               |                |              | Tryb                | Dostosuj                |          | •        |
| ∫ Alarm     |               |                |              | Jasność<br>Kontrast |                         |          | 50<br>50 |
| جلي Sieć    |               |                |              | Nasycenie           |                         |          | 50       |
|             |               |                |              | Odcień              |                         |          | 50       |
| System      |               |                |              | Ostrość             |                         |          | 50       |
|             | Dzień/Noc     | Ekspozycja     | Poziom DNR   | Dz                  | ień/Noc Auto            |          | •        |
|             | WDR           | Obraz          | Tryb pracy K |                     |                         |          |          |
|             | Zwolnienie mi | Filtr przeciwm | Przysłona    |                     |                         |          |          |
|             |               |                |              |                     |                         |          |          |
|             |               |                | <b>h</b>     |                     | Kopiuj do               | Domyślny | Zapisz   |
|             |               |                | ×            |                     |                         |          |          |
| Odtwarzanie | Ustaw         | rienia         | Konserwacja  |                     | Archiwizacja            | Wy       | lączenie |

Rys. 4-54 Ustawianie koloru kanału

- Kanał: Wybierz kanał który chcesz konfigurować.
- Okres: Ustaw przedział czasowy dla danych ustawień, wspierane są 2 osobne.
- **Tryb:** Tryb obrazu dla wybranego otoczenia. Występują następujące tryby: Użytkownika /Standardowy /Wewnątrz /Słabe światło /Na zewnątrz. Każdy z tych trybów posiada inne parametry jasności, kontrastu, nasycenia, barwy i ostrości.

W tym panelu możemy dostosować parametry kamery IP jeśli jest ona kompatybilna z rejestratorem.

| Funkcje        | Parametry                                                           |
|----------------|---------------------------------------------------------------------|
| Dzień/Noc      | Automatycznie                                                       |
| Ekspozycja     | Auto: Ustawia ekspozycję automatycznie                              |
| ЕКЅРОŻУСЈА     | Ręcznie: Dostosuj tę funkcję ręcznie wybierając odpowiednią wartość |
| NR Level       | Redukcja szumów w skali 0-6                                         |
|                | Zamknij: Funkcja wyłączona                                          |
| WDR            | Limit: 0-100                                                        |
| Obraz          | Zamknij: funkcja wyłączona                                          |
| ODIAZ          | Góra Dół/Lewo Prawo/Wyśrodkuj: dostosuj obraz obracając go.         |
|                | Auto/Kolor włączony/Kolor wyłączony                                 |
| Dzień/Noc      | Rodzaj przełączenia: Przycisk synchronicznego przełączenia IR.      |
|                | Czas filtrowania: Od 0 do 120 sek.                                  |
| Wolna migawka  | Zamknij/Słaby/Umiarkowany/Mocny                                     |
|                | Zamknij : Funkcja wyłączona                                         |
| Usuń zamglenia | Auto: Usuń zamglenia automatycznie                                  |
|                | Ręczne: Dopasuj efekt ręcznie                                       |
| Brzycłopa      | Auto: Dostosuj prędkość migawki automatycznie                       |
| PIZYSIUIId     | Dostosowanie prędkości: Dostosuj prędkość migawki automatycznie     |

Tabela 4-4 Zaawansowane ustawienia kamery IP

# 4.3.5.5 OSD (On-screen Display)

Można dostosować ustawienia wyświetlania dla danej kamery włączając w to : Nazwę kanału, datę oraz format czasu, status nagrywania, status alarmu itd.

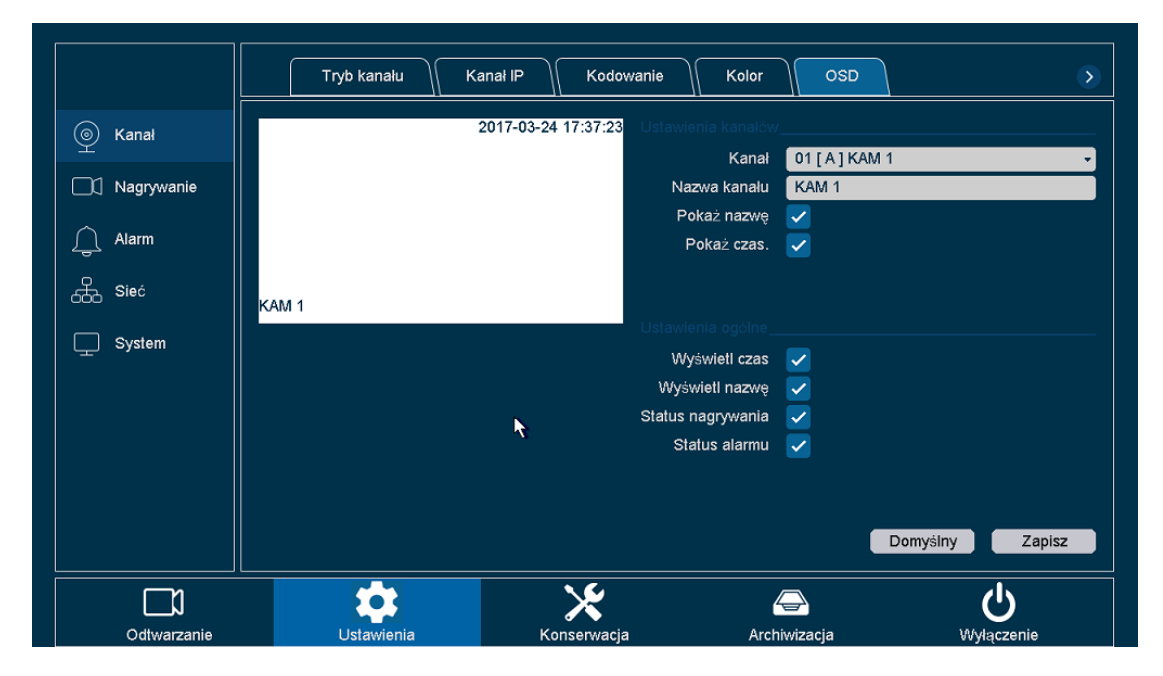

Kliknij na "Ustawienia -> Kanał ->OSD " w interfejsie graficznym.

Rys. 4-55 Ustawienia OSD

Są dwie części ustawień: Ustawienia kanału oraz ustawienia ogólne. W ustawieniach kanału można modyfikować następujące funkcje:

- Kanał: Wybierz kanał do konfiguracji.
- Nazwa kanału: Nazwa kanału jaka ma być ustawiona.
- Pokaż nazwę, pokaż czas: Wyświetla informacje o nazwie kanału oraz czasie na ekranie.
- Format daty, Format czasu: Ustaw format daty i czasu.

W ustawieniach kanału można modyfikować następujące funkcje:

- Tytuł czasu, Tytuł kanału: Włącz lub wyłącz wyświetlanie czasu oraz tytuł kanału na ekranie.
- **Record Status, Alarm Status:** Włącz lub wyłącz wyświetlanie statusu nagrywania oraz alarmu na ekranie.

Po wprowadzeniu wszystkich ustawień klikamy na przycisk **"Zastosuj"** aby aktywować wszystkie wprowadzone ustawienia.

# 4.3.5.6 Strefy prywatne

Użytkownik ma możliwość wprowadzenia czterostronnych stref prywatnych które nie będą osiągalne dla operatora kamery. Obszary te zapobiegają przed możliwością oglądania i nagrywania zdefiniowanych w ten sposób obszarów dozorowych.

|             | Kanał IP Kodor            | wanie Kolor C | SD Maska prywatnoś | ci PTZ       |
|-------------|---------------------------|---------------|--------------------|--------------|
| 🝥 Kanał     |                           | Kan           | ał 01 [ A ] KAM 1  | •            |
| Nagrywanie  | <b>⊳</b>                  | 001qU         |                    |              |
| 🚊 Alarm     | - 1                       |               |                    |              |
| GGG Sieć    | -                         |               |                    |              |
| System      | Wyczyść wszystkie regiony |               |                    |              |
|             | Wyczyść region 1          |               |                    |              |
|             | Wyczyść region 3          |               |                    |              |
|             | UWyczyść region 4         |               |                    |              |
|             |                           |               |                    |              |
|             |                           |               |                    | Zapisz       |
|             |                           | *             |                    | <del>ن</del> |
| Odtwarzanie | Ustawienia                | Konserwacja   | Archiwizacja       | Wyłączenie   |

Klikamy na "Ustawienia -> Kanał -> Maska prywatności" w trybie graficznym.

Rys. 4-56 Ustawienia zasłonięcia obszaru

- Kanał: Wybierz kanał do konfiguracji.
- Włącz: Zaznacz to pole w celu włączenia funkcji.

Użyj myszy w celu narysowania stref w oknie. Strefy te będą oznaczone różnymi kolorami obramowań. Można ustawić do 4 prywatnych stref i rozmiar każdej z nich może zostać dostosowany do indywidualnych potrzeb użytkownika.

Skonfigurowane strefy można wyczyścić klikając przycisk z przypisanym kolorem obramowania w dolnej części okna tuż pod okien podglądu rozmieszczenia stref. Można również wyczyścić wszystkie strefy prywatne klikając **Wyczyść obszary**. **Rys**. **4-57**.

|                           | Kanał<br>Włącz | 01 [ A ] KAM 1 |
|---------------------------|----------------|----------------|
| Wyczyść wszystkie regiony |                |                |
| Wyczyść region 1          |                |                |
| Wyczyść region 2          |                |                |
| Wyczyść region 3          |                |                |
| Wyczyść region 4          |                |                |
|                           |                |                |
|                           |                |                |
|                           |                | Zapisz         |

#### Rys. 4-57 Nanoszenie stref prywatnych.

Po wprowadzeniu wszystkich ustawień klikamy na przycisk **"Zapisz"** aby aktywować wszystkie wprowadzone ustawienia.

### 4.3.5.7 PTZ

Ten rozdział ukazuje jak ustawić określone zachowania kamery po wywołaniu alarmu. Prosimy o upewnienie się, że wymogi oprogramowania (tzw. **Preset** i **Patrol** )są spełniane przez protokoły PTZ.

Klikamy na "Ustawienia -> Kanał -> PTZ " w interfejsie graficznym.

|                   | Kanał IP Kodował | nie Kolor   | OSD Maska prywatn    | iości PTZ             |
|-------------------|------------------|-------------|----------------------|-----------------------|
| 🝥 Kanał           |                  |             | Kanał 01 [ A ] KAM 1 |                       |
| <br>□1 Nagrywanie |                  |             | Preset 4<br>Nazwa 4  |                       |
| ∧ Alarm           |                  |             | Ustaw                | Wyczyść               |
|                   |                  |             | Wyczyść obszar       | Aktywuj               |
| Sieć              |                  |             |                      | ▼<br>Wy <b>czy</b> ść |
| System            |                  |             | Wyczyść obszar       |                       |
|                   |                  |             | Wzór 1               | <b>•</b>              |
|                   |                  |             | Nagrywaj             | Zatrzymaj             |
|                   |                  |             | Wyczyść obszar       |                       |
|                   | Pręukosc         | 1 1 1       | Granica              |                       |
|                   |                  |             | Lewo                 | Prawo                 |
|                   |                  |             | Ustawienia PTZ       |                       |
|                   |                  |             |                      |                       |
|                   |                  | *           |                      | <u>ს</u>              |
| Odtwarzanie       | Ustawienia       | Konserwacja | Archiwizacja         | Wyłączenie            |

Rys. 4-58 Ustawienia PTZ

• **Preset:** Ta funkcja pozwala kamerze na zwrócenie się w konkretnym kierunku w momencie wywołania alarmu może to być np. Okno lub drzwi. Można ustawić 255 takich zdefiniowanych punktów.

• Patrol: Funkcja patrol może zostać zdefiniowane celem wymuszenia ruchu kamery do danego punktu pozostaniu na nim przez określoną długość czasu a następnie to przesunięcia obiektywu do kolejnego zdefiniowanego punktu. Punkty te odpowiadają tym zdefiniowanym w polu "Preset". Można ustawić do 4 liniiktórymi podążał będzie obiektyw kamery. Każda z tych linii opiera się na uprzednio zdefiniowanych punktach Preset. Możemy określić jak długo kamera ma się zatrzymać na danym punkcie oraz jaka ma być jej prędkość ruchu od punktu. Rys. 4-59.

|                                |                                        |                              | U                          | stawienia ś | ciezki |                                                       |            |
|--------------------------------|----------------------------------------|------------------------------|----------------------------|-------------|--------|-------------------------------------------------------|------------|
| Nr śc                          | ieżki                                  |                              |                            |             |        |                                                       |            |
| Nr sc<br>4<br>1<br>2<br>3<br>4 | Preset<br>1(1)<br>2(2)<br>3(3)<br>4(4) | 1<br>Prędkość<br>1<br>3<br>1 | Czas przeby<br>1<br>3<br>3 | wania (s)   |        | Nr preset<br>Nazwa<br>Czas przebywania (s<br>Prędkość | 4 •<br>4 • |
|                                |                                        |                              |                            |             |        |                                                       |            |
|                                |                                        | Us                           | uń                         | Edytuj      | Dodaj  | Zapisz                                                | Wyjdź      |

Rys. 4-59 Ustawienia funkcji patrol

• Wzór: Wzory mogą zostać ustawione poprzez nagranie ruchu PTZ. Możemy utworzyć dany wzór aby wywołać ruch PTZ zgodny ze zdefiniowaną trajektorią.

- Granica: Granice liniowe w skład wchodzą również skrajne lewe i prawe.
- **Prędkość:** Ustaw zdefiniowaną prędkość ruchu dla PTZ.

| Ikony                    | Opis funkcji                                              |
|--------------------------|-----------------------------------------------------------|
|                          | Przyciski kierunkowe oraz przycisk automatycznego obrotu. |
| <b>Θ</b> , Zoom <b>Θ</b> | Zbliżanie i oddalanie                                     |
| [+] Wyostrz [-]          | Ostrość                                                   |
| 🕥 Przysłona 🔇            | Przysłona                                                 |
| • • • • • • • • •        | Prędkość PTZ                                              |

Tabela 4-5 Opis ikon PTZ

# 4.4 Konserwacja

| Ikona       | Opis funkcji                                                                                                    |
|-------------|----------------------------------------------------------------------------------------------------|
| System      | Sprawdzanie wersji oprogramowania urządzenia, aktualizacja oprogramowania, sprawdzanie statusu kanałów/zapisu/alarmu oraz zasilania PoE. Zarządzanie użytkownikami on-line. |
| کم<br>Sieć  | Sprawdzanie podstawowych funkcji sieci oraz transmisji danych portu LAN.                                                                                                    |
| Dysk Twardy | Zarządzanie podstawowymi i zaawansowanymi funkcjami dysku twardego sprawdzanie wyników jego auto diagnozy.                                                                  |
| Ustawienia  | Tworzenie kopi zapasowej ustawień urządzenia oraz przywracanie ustawień domyślnych.                                                                                         |
| E Rejestr   | Wyświetlanie rejestru zdarzeń urządzenia.                                                                                                    |

Tabela 4-6 Opis panelu sterowania

# 4.4.1 System

# 4.4.1.1 Wersja

|                       | Wersja Aktualizacja       | a Kanał N                                | lagrywanie Status ala | ırmu 🔊     |
|-----------------------|---------------------------|------------------------------------------|-----------------------|------------|
| System                | Kanaly analogowe          | 16                                       |                       |            |
| G Sieć                | Kanały IP<br>Kanał audio  | 4<br>4                                   |                       |            |
| Dysk                  | Wej. alarmowe             | 4                                        |                       |            |
| ر<br>د ۲ κonfiguracja | Wersja                    | V500.0003.R001.57a0.C                    | :00.B001              |            |
| Dziennik              | Data wydania<br>Adres MAC | 2017-03-17 20:44:31<br>01:05:56:ab:ce:e3 |                       |            |
|                       |                           |                                          |                       |            |
|                       |                           |                                          |                       |            |
|                       |                           |                                          |                       |            |
|                       |                           |                                          |                       |            |
|                       |                           |                                          |                       |            |
| Odtwarzanie           | Ustawienia                | Konserwacja                              | Archiwizacia          | Wyłączenie |

Klikamy na "Konserwacja --> System -> Wersja" w interfejsie graficznym.

Rys. 4-60 Wersja oprogramowania

- Kanał analogowy: Domyślna ilość kanałów kamer HD.
- Kanały IP: Domyślna ilość kanałów kamer IP.
- Kanał Audio : Domyślna ilość kanałów audio.
- Wersja: Wersja.
- Data wydania: Data publikacji oprogramowania.
- MAC: Adres Mac HD DVR.

# 4.4.1.2 Aktualizacja

Klikamy na "Konserwacja --> System ->Aktualizacja" w interfejsie graficznym. W tym oknie możemy dokonać aktualizacji urządzenia przy wykorzystaniu nośnika USB.

|                  | Wersja Aktualizacja           | a Kanał Na         | agrywanie Status alar     | mu 🕥       |
|------------------|-------------------------------|--------------------|---------------------------|------------|
| <b></b> System   | Nazwa urządzenia sda1(USB DIS | iK)                | *.upf                     | • Wykryj   |
| Sieć             | System Volume Information     | Rozmiar Roc<br>Fol | dzaj Modynkuj date<br>der |            |
| Dysk 💭           |                               |                    |                           |            |
| လြာ Konfiguracja |                               |                    |                           |            |
| Dziennik         |                               |                    |                           |            |
|                  |                               |                    |                           |            |
|                  |                               |                    |                           |            |
|                  |                               |                    |                           |            |
|                  |                               |                    |                           | Aktualizuj |
|                  | *                             | ×                  |                           | С<br>С     |
| Odtwarzanie      | Ustawienia                    | Konserwacja        | Archiwizacja              | Wyłączenie |

Rys. 4-61 Aktualizacja HD DVR

• Wykryj: Ręcznie wykryj dysk USB podłączony do urządzenia.

• Aktualizuj: Wybierz odpowiedni plik i kliknij przycisk "Aktualizuj" w celu dokonania aktualizacji urządzenia. Następnie klikamy przycisk "ok" w celu ponownego uruchomienia urządzenia po poprawnym zakończeniu procesu aktualizacji oprogramowania.

# 4.4.1.3 Kanał

|                    |      | Wersja       | Aktualizacja      | Kanał Nag      | grywanie 🗎 Stati | us alarmu     | > |
|--------------------|------|--------------|-------------------|----------------|------------------|---------------|---|
| System             | Kan. | Nazwa kanału | Status kanału     | Detekcja Ruchu | Maskowanie wideo | Utrata wideo  |   |
|                    |      | KAM 1        | Włącz             | Wyłączone      | Wyłączone        | Wyłączone     |   |
| 0                  | 2    | KAM 2        | Włącz             | Wyłączone      | Wyłączone        | Wyłączone     |   |
| க் <sup>Sieć</sup> | 3    | KAM 3        | Włącz             | Wyłączone      | Wyłączone        | Wyłączone     |   |
|                    | 4    | KAM 4        | Włącz             | Wyłączone      | Wyłączone        | Wyłączone     |   |
|                    | 5    | KAM 5        | Włącz             | Wyłączone      | Wyłączone        | Wyłączone     |   |
|                    | 6    | KAM 6        | Włącz             | Wyłączone      | Wyłączone        | Wyłączone     |   |
| ~                  |      | KAM 7        | Włącz             | Wyłączone      | Wyłączone        | Wyłączone     |   |
| o S Konfiguracja   | 8    | KAM 8        | Włącz             | Wyłączone      | Wyłączone        | Wyłączone     |   |
| -0-                | 9    | KAM 9        | Włącz             | Wyłączone      | Wyłączone        | Wyłączone     |   |
|                    | 10   | KAM 10       | Włącz             | Wyłączone      | Wyłączone        | Wyłączone     |   |
|                    | 11   | KAM 11       | Włącz             | Wyłączone      | Wyłączone        | Wyłączone     |   |
|                    | 12   | KAM 12       | Włącz             | Wyłączone      | Wyłączone        | Wyłączone     |   |
|                    | 13   | KAM 13       | Włącz             | Wyłączone      | Wyłączone        | Wyłączone     |   |
|                    | 14   | KAM 14       | Włącz             | Wyłączone      | Wyłączone        | Wyłączone     |   |
|                    | 15   | KAM 15       | Włącz             | Wyłączone      | Wyłączone        | Wyłączone     |   |
|                    | 16   | KAM 16       | Włącz             | Wyłączone      | Wyłączone        | Wyłączone     |   |
|                    | 17   | KAM 17       | Połączono         | Wyłączone      | Wyłączone        | Wyłączone     |   |
|                    | 18   | KAM 18       | Łączenie          |                |                  | Wyłączone     |   |
|                    | 19   | KAM 19       | Brak konfiguracji |                |                  |               |   |
|                    | 20   | KAM 20       | Brak konfiguracii |                |                  |               |   |
|                    |      |              |                   | ۶              |                  | (')           |   |
|                    |      | Listaviania  |                   |                | Arebiuizooio     | 106 de ezenie |   |

Kliknij na "Konserwacja --> System -> Kanał" w interfejsie graficznym.

#### Rys. 4-62 Status kanału

W tym oknie możemy sprawdzić wszystkie kanały HD oraz IP jak również status alarmowy włączając w to funkcję wykrywania ruchu, maskowania czy utraty sygnału wideo.

# 4.4.1.4 Nagrywanie

|                      | <    | Aktualizacja | Kanał             | Nagrywanie             | atus alarmu          | > |
|----------------------|------|--------------|-------------------|------------------------|----------------------|---|
|                      | Kan. | Status       | Rodzaj strumienia | Prędkość zapisu (Kl/s) | Przepustowość (Kb/s) | F |
|                      |      | Otwórz       | Wideo             | 12                     | 37                   | 1 |
| •                    | 2    | Otwórz       | Wideo             | 12                     | 39                   | 1 |
| ക് <sup>Sieć</sup> 🛛 | 3    | Otwórz       | Wideo             | 12                     | 38                   |   |
|                      | 4    | Otwórz       | Wideo             | 12                     | 37                   |   |
|                      | 5    | Otwórz       | Wideo             | 12                     | 38                   |   |
|                      | 6    | Otwórz       | Wideo             | 12                     | 38                   |   |
|                      | 7    | Otwórz       | Wideo             | 12                     | 37                   |   |
| {o} Konfiguracja ↓   | 8    | Otwórz       | Wideo             | 12                     | 39                   |   |
| ~                    | 9    | Otwórz       | Wideo             | 12                     | 38                   |   |
|                      | 10   | Otwórz       | Wideo             | 12                     | 39                   |   |
|                      | 11   | Otwórz       | Wideo             | 12                     | 38                   |   |
|                      | 12   | Otwórz       | Wideo             | 12                     | 39                   |   |
|                      | 13   | Otwórz       | Wideo             | 12                     | 40                   |   |
|                      | 14   | Otwórz       | Wideo             | 12                     | 39                   |   |
|                      | 15   | Otwórz       | Wideo             | 12                     | 40                   |   |
|                      | 16   | Otwórz       | Wideo             | 12                     | 40                   |   |
|                      | 17   | Zatrzymaj    |                   | 0                      | 0                    |   |
|                      | 18   | Zatrzymaj    |                   | 0                      | 160                  |   |
|                      | 19   | Zatrzymaj    |                   |                        | 0                    |   |
|                      | 20   | Zatrzymaj    |                   | 0                      | 0                    |   |
|                      |      |              |                   |                        |                      |   |
|                      |      | <b>*</b>     | *                 |                        | ( <sup>1</sup> )     |   |
| Odtwarzanie          |      | Listawienia  | Konserwacia       | Archiwizacia           | Widaczenie           |   |

Klikamy na "Konserwacja --> System -> Nagrywanie" w interfejsie graficznym.

Rys. 4-63 Status nagrywania kanału

Na tej stronie możemy sprawdzić status nagrywania wszystkich kanałów. Wyróżniamy następujące statusy kanałów : otwarty, zatrzymany . Rodzaj źródła obrazu np: wideo, przepustowość dla danego kanału czy jest aktywna funkcja redundancji czy też nie.

# 4.4.1.5 Użytkownicy on-line

|                  | Aktualizacja Ka        | anał Nagrywanie | Status alarmu | Jżytkownicy online |
|------------------|------------------------|-----------------|---------------|--------------------|
| System           | Login IP               | Typ logowania   |               |                    |
| Generation Sieć  |                        |                 |               |                    |
| Dysk 💭           |                        |                 |               |                    |
| လြာ Konfiguracja |                        |                 |               |                    |
| Dziennik         |                        |                 |               |                    |
|                  |                        |                 |               |                    |
|                  |                        |                 | *             |                    |
|                  |                        |                 |               |                    |
|                  | Rozłączono Zablokowano | 60 sek.         |               |                    |
|                  | *                      | ×               | æ             | ڻ                  |
| Odtwarzanie      | Ustawienia             | Konserwacja     | Archiwizacja  | Wyłączenie         |

Klikamy na "Konserwacja --> System -> Użytkownicy online" w interfejsie graficznym.

#### Rys. 4-64 Użytkownicy online

- Nazwa użytkownika: Nazwa używana w celu zalogowania się zdalnie do HD DVR.
- IP: IP urządzenia które uzyskały zdalny dostęp.
- Rodzaj logowania: Rodzaj platformy z jakiej uzyskany zdalny dostęp.
- **Rozłącz:** Rozłącz połączonego użytkownika zostanie połączony automatycznie po chwili.
- **Zablokuj:** Blokuje wybranego użytkownika przez zdefiniowaną długość czasu. Połączy się on automatycznie po tym okresie. Wartość maksymalna wynosi 65535 sekund.

## 4.4.2 Sieć

### 4.4.2.1 Ustawienia podstawowe

Klikamy na "Konserwacja -->Sieć -> Podstawowe" w interfejsie graficznym.

|                  | Podstawowe Stan | sieci       |              |            |
|------------------|-----------------|-------------|--------------|------------|
| System           | LAN             | LAN1        | •            |            |
|                  | Adres IP v4     |             |              |            |
| Generation Sieć  | Maska IP v4     |             |              |            |
|                  | Brama IP v4     |             |              |            |
| Dysk             | Adres MAC       |             |              |            |
| ~                | Główne DNS      |             |              |            |
| دهم Konfiguracja | Dodatkowy DNS   |             |              |            |
| Dziennik         | DHCP            |             |              |            |
|                  |                 |             |              |            |
| Odtwarzanie      | Ustawienia      | Konserwacia | Archiwizacia | Wyłaczenie |

Rys. 4-65 Interfejs podstawowych ustawień sieciowych

Ta strona przedstawia ustawienia sieciowe urządzenia , oraz status dla DHCP.

# 4.4.2.2 Przepustowość

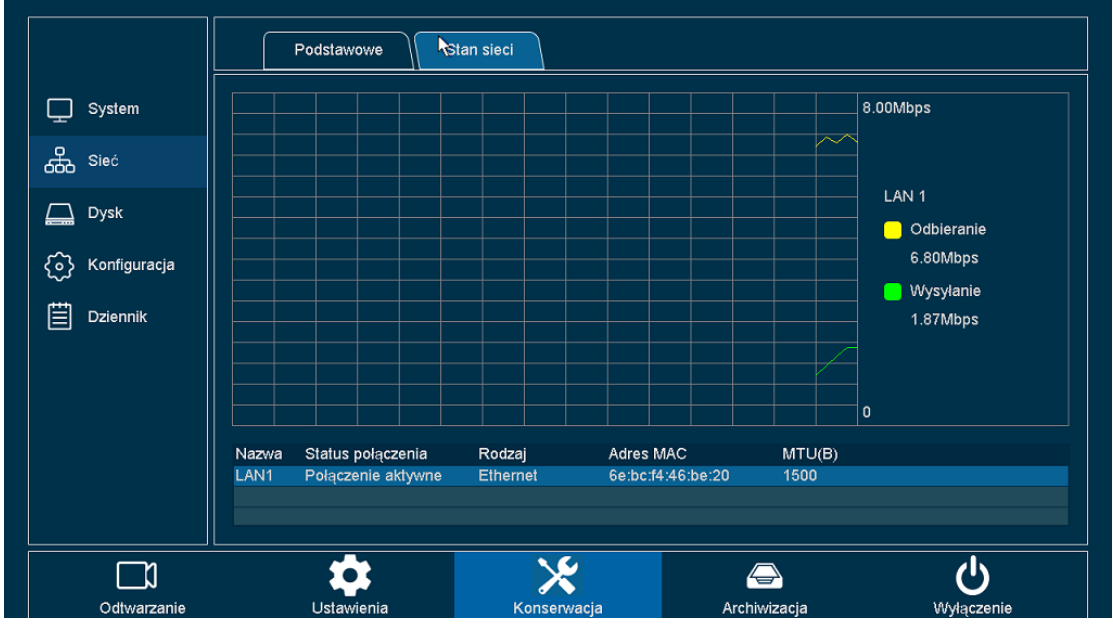

Klikamy na "Konserwacja --> Sieć ->Przepustowość" w interfejsie graficznym.

#### Rys. 4-66 Przepustowość sieci

- **Otrzymane:** Przedstawia ilość otrzymanych danych w czasie rzeczywistym.
- Wysyłane: Przedstawia ilość wysłanych danych w czasie rzeczywistym.

# 4.4.3 HDD Dysk twardy

## 4.4.3.1 Ustawienia podstawowe

| System       | Dysk      | Status          | Cecha                | Rodzaj     | Suma        | Wolne miejsce | Grupa |         |
|--------------|-----------|-----------------|----------------------|------------|-------------|---------------|-------|---------|
|              | [1] sda * | Normainy        | Odczyt/Zapis         | Lokalnie   | 465.00 GB   | 11.64 GB      |       |         |
| P            | [2]       | Brak HDD        |                      |            |             |               |       |         |
|              | [3]       | Brak HDD        |                      |            |             |               |       |         |
|              | [4]       | Brak HDD        |                      |            |             |               |       |         |
| Dysk         |           |                 |                      |            |             |               |       |         |
| Konfiguracja |           |                 |                      |            |             |               |       |         |
|              |           |                 |                      |            |             |               |       |         |
| Dziennik     |           |                 |                      |            |             |               |       |         |
| _            |           |                 |                      |            |             |               |       |         |
|              |           |                 |                      |            |             |               |       |         |
|              | Suma 4    | 65.00 GB        |                      | Wolne miej | sce 11.64 G | в             |       | Formatu |
|              |           |                 |                      |            |             |               |       |         |
|              | Peiny HDI | D Nadpisz       | <b>,</b> 1           | Jśpii      |             |               |       |         |
|              |           |                 | Blackers Differences |            |             |               |       |         |
|              |           | wanie starych p | IKOW NIGOY           | · ·        |             |               |       |         |
|              |           |                 |                      |            |             |               |       |         |

Klikamy na "Konserwacja -->Dysk -> Podstawowe" w interfejsie graficznym.

Rys. 4-67 Podstawowe ustawienia dysku twardego

Ta strona przedstawia status dla podłączonych dysków twardych. Wyświetlane są takie informacje jak : numer seryjny, nazwa dysku, atrybuty, rodzaj dysku, całkowita pojemność dysku oraz pozostałe miejsce na danym dysku, przynależność do grupy. Są tu również przyciski takie jak edytuj, odinstaluj.

- Dysk twardy: Przedstawia numer seryjny danego dysku, "[1]sda" lub"[2]sdb".
- Status: Pokazuje stan danego dysku, "Niesformatowany" ; "Normalny"lub "Brak dysku".
- ATTR: Atrybuty dysku twardego. Wyróżniamy : "Zapis/Odczyt", "Tylko odczyt", "Redundacyjny".
- **Rodzaj:** Rodzaj połączenia dysku twardego.
- Całkowita: Całkowita pojemność dysku twardego.
- Wolne: Pozostałe miejsce na dysku twardym.
- Grupa: Pokazuje do której grupy należy dysk twardy.
- Odinstaluj: Odinstalowuje dysk twardy.
- **Dodaj:** Dodaje dysk twardy .
- Formatuj: Ręczne formatowanie dysku twardego..
- **Dysk twardy:** Ustawienia zachowania po pełnym zapisaniu dysku, "zatrzymaj" lub "nadpisz".

• Automatyczne usuwanie starych plików: Dostępne są następujące rodzaje ustawień, "nigdy" and "użytkownika". W trybie ustawień użytkownika okres którego pliki zostaną usunięte. Od 1 do 30 dni wstecz.

- **Uśpij:** Kiedy ta funkcja jest włączona dysk twardy przejdzie w tryb uśpienia kiedy nie jest używany.
- Zastosuj: Zapisuje wszystkie wybrane ustawienia.

Kliknij na danym dysku by wyświetlić menu kontekstowe.Przedstawia to rysunek poniżej.

|                                                        | Podstawowe                                                                                   | Zaawansowane S.                                    | M.A.R.T                               |                                   |                                       |
|--------------------------------------------------------|----------------------------------------------------------------------------------------------|----------------------------------------------------|---------------------------------------|-----------------------------------|---------------------------------------|
| System                                                 | Dysk Status<br>[1] sda <sup>*</sup> Normainy<br>[2] Brak HDD<br>[3] Brak HDD<br>[4] Brak HDD | Cecha Rodzaj<br>Odczył/Zapis Lokalnie<br><br>      | Suma Wolne<br>465.00 GB 11.64<br><br> | miejsce Grupa<br>GB 1<br><br><br> | · · · · · · · · · · · · · · · · · · · |
| Dysk 💭                                                 |                                                                                              | Ustawienia Dysków                                  | V                                     |                                   |                                       |
| <ul> <li>↔ Konfiguracja</li> <li>➡ Dziennik</li> </ul> | Dysk<br>Cecha<br>Grupa<br>Suma 4                                                             | [1] sda(Lokalnie)<br>Odczyt/Zapis<br>1<br>Zapisz ( | v<br>v<br>Dk Wyjdź                    |                                   | Formatuj                              |
|                                                        | Pełny HDD Nadpisz<br>Auto kasowanie starych pl                                               | ▼ Uśpij<br>Ików Nigdy ▼                            |                                       |                                   | Zapisz                                |
| Odtwarzanie                                            | Ustawienia                                                                                   | Konserwacja                                        | Archiwiz                              | acja                              | Wyłączenie                            |

Rys. 4-68 Edycja dysku twardego

Na tej strony możesz dokonać modyfikacji parametrów dysku twardego.

Zwróć uwagę:

> Każdy dysk twardy może przynależeć do jednej grupy w tym samym czasie.

## 4.4.3.2 Zaawansowane

Klikamy na "Konserwacja --> Dysk -> Zaawansowane" w intefejsie graficznym.

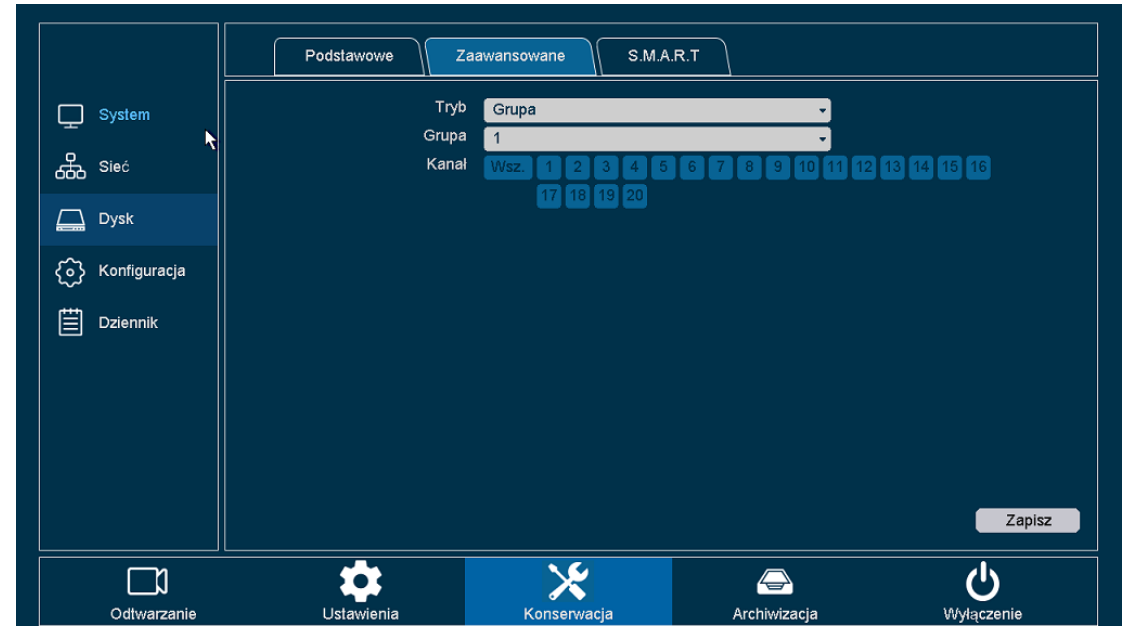

Rys. 4-69 Zaawansowane ustawienia dysku twardego.

Na tej stronie możemy ustawić zaawansowane ustawienia dla danego dysku twardego. Dostępne są takie ustawienia jak : ustawienia grup, definiowanie ilości miejsca przeznaczonego dla danego kanału i ustawienie czasu dla każdego kanału z osobna. Zmiana ustawień magazynowania wymaga ponownego uruchomienia urządzenia.

I. Grupa: Możesz ustawić do 16 grup w trybie ustawień grupy. Każdy kanał nie jest zależny od danej grupy. Jeżeli kanał nie przynależy do żadnej grupy nagranie wideo nie zostanie zapisane, natomiast jeśli kanał należy do większej grup nagranie zostanie zapisane w obszarze dysku przypisanym do każdej z nich.

#### Zwróć uwagę:

- > Zmiana ustawień wymaga ponownego uruchomienia urządzenia.
  - II. **Definiowanie miejsca (Pojemność):** Pozwala na ręczne zdefiniowanie przypisanego miejsca wybranego kanału dla danego dysku.

|                   | Podstawowe                                                     | wansowane S.M.A.R.T      |            |
|-------------------|----------------------------------------------------------------|--------------------------|------------|
| ☐ System          | Tryb<br>Kanał                                                  | Przydział - pojemność •  |            |
| & <sup>Sieć</sup> | Rozmiar nagrań                                                 | 39.00 GB                 |            |
| Dysk 💭            | Rozmiar całkowity                                              | о мв<br>465.00 GB        |            |
| လြန် Konfiguracja | Rezerwacja miejsca na nagrania<br>Rezerwacja miejsca na obrazy | 0<br>0                   |            |
| Dziennik          | Wolna przestrzeń                                               |                          |            |
|                   |                                                                |                          |            |
|                   |                                                                |                          |            |
|                   |                                                                |                          |            |
|                   |                                                                |                          | Zapisz     |
|                   | \$                                                             | *                        | ტ          |
| Odtwarzanie       | Ustawienia                                                     | Konserwacja Archiwizacja | Wyłączenie |

#### Rys. 4-70 Definiowanie miejsca na dysku

- Nagrywanie: Ilość zużytego miejsca przez dany kanał dla zapisu wideo.
- Zdjęcia: Ilość zużytego miejsca przez dany kanał dla przechwyconych zdjęć.
- Miejsce: Łączna pojemność wszystkich dysków twardych.
- Nagrywanie ustaw: : Ilość zdefiniowanego miejsca dla zapisu wideo.
- Zdjęcia ustaw: Ilość zdefiniowanego miejsca dla przechwyconych zdjęć.
- Wolne miejsce: Pozostałe wolne miejsce z wykluczeniem miejsca dla innych kanałów.
- III. Ustawienia czasu: Pozwala na ręczne ustawienie czasu dla każdego kanału.

|                                                        | Podstawowe       | awansowane S.M.A | .R.T         |                        |
|--------------------------------------------------------|------------------|------------------|--------------|------------------------|
| ☐ System                                               | Tryb             | Przydział - czas | •            |                        |
| Sieć                                                   | Rozmiar nagrań   | 45 Godziny       | •            |                        |
| Dysk                                                   | Rezerwacja - Dni | 465.00 GB        |              |                        |
| <ul> <li>↔ Konfiguracja</li> <li>➡ Dziennik</li> </ul> |                  |                  |              |                        |
|                                                        | ×                |                  |              |                        |
|                                                        |                  |                  |              | Zapisz                 |
| Odtwarzanie                                            | Ustawienia       | Konserwacja      | Archiwizacja | <b>U</b><br>Wyłączenie |

#### Rys. 4-71 Ustawienia czasu

- Zużyto: Ilość zużytego miejsca przypisanego dla danego kanału w czasie rzeczywistym.
- **Miejsce:** Łączna pojemność wszystkich dysków twardych.
- **Okres zapisu:** Ustaw ilość dni od 0 do 60. W zdefiniowanym okresie nowe nagrania nie będą nadpisywały starych plików.

## 4.4.3.3 S.M.A.R.T

Kliknij na "Konserwacja --> Dysk twardy -> S.M.A.R.T" w interfejsie graficznym.

| System         | Nr      | Status Czas             | s ostatniego t | estu Tem    | peratura | Żywotność                           |             |
|----------------|---------|-------------------------|----------------|-------------|----------|-------------------------------------|-------------|
| ±' '           | [1] sda |                         |                | 34 C        |          | 7903                                |             |
| Sieć           |         |                         |                |             |          |                                     |             |
| Dysk           |         |                         | Ту             | o testu Kro | ótki     | <ul> <li>Rozpocznij test</li> </ul> | Zakończ tes |
| ~              | Nazwa   | Nazwa atrybutu          | Wartość        | Najgorszy   | Próg     | Wart. Bezpośrednia                  |             |
| Konfiguracja ک | 1       | Raw_Read_Error_Rate     | 200            | 200         | 51       | 81                                  |             |
| <b>U</b> *     | 3       | Spin_Up_Time            | 186            | 184         | 21       | 3683                                |             |
|                | 4       | Start_Stop_Count        | 97             | 97          |          | 3566                                |             |
|                | 5       | Reallocated_Sector_Ct   | 200            | 200         | 140      |                                     |             |
|                | 7       | Seek_Error_Rate         | 200            | 200         |          |                                     |             |
|                | 9       | Power_On_Hours          | 90             | 90          |          | 7903                                |             |
|                | 10      | Spin_Retry_Count        | 100            | 100         |          |                                     |             |
|                | 11      | Calibration_Retry_Count | 100            | 100         |          |                                     |             |
|                | 12      | Power_Cycle_Count       | 99             | 99          |          | 1631                                |             |
|                | 192     | Power-Off_Retract_Count | 199            | 199         |          | 1372                                |             |
|                | 193     | Load_Cycle_Count        | 200            | 200         |          | 2193                                |             |
|                | 194     | Temperature_Celsius     | 109            | 62          |          | 34                                  |             |
|                | 196     | Reallocated Event Count | 200            | 200         | 0        | 0                                   |             |

Rys. 4-72 Sprawdzanie statusu

- N/S.: Numer seryjny dysku twardego.
- Status: Status dysku twardego.
- Ostatni autotest: Ostatnia data auto-testu dysku twardego.
- **Temperatura:** Temperatura pracy dysku twardego w czasie rzeczywistym.
- Czas: Łączna ilość godzin czasu pracy dysku twardego.

#### Zwróć uwagę:

Możliwe są dwa tryby auto testu dysku twardego. Szybki oraz rozszerzony. Tryb rozszerzony zajmie więcej czasu niż szybki. Każdy z trybów auto testu może zostać przerwany w trakcie wykonywania.

### 4.4.4 Konfiguracja

### 4.4.4.1 Kopia zapasowa

Klikamy na "Konserwacja -->Konfiguracja ->Kopia zapasowa" w interfejsie graficznym.

Na tej stronie można dokonać kopii bezpieczeństwa ustawień urządzenia na nośniku USB.

|                   | Archiwizacja                         | vomyślny         |                 |                  |
|-------------------|--------------------------------------|------------------|-----------------|------------------|
| System            | Wybierz urządzenie sda1(US           | B DISK)          |                 | • Wykryj         |
| Sieć              | 1 Nazv<br>1 System Volume Informatio | va(Rodzaj)<br>on | Cecha<br>Folder |                  |
| Dysk              |                                      | •                |                 |                  |
| (ဂ်) Konfiguracja |                                      |                  |                 |                  |
| Dziennik          |                                      |                  |                 |                  |
|                   |                                      |                  |                 |                  |
|                   |                                      |                  |                 |                  |
|                   |                                      |                  |                 |                  |
|                   |                                      |                  |                 | Eksport Importuj |
|                   | \$                                   | ×                |                 | <del>ن</del>     |
| Odtwarzanie       | Ustawienia                           | Konserwacia      | Archiwizacia    | Wyłaczenie       |

Rys. 4-73 Kopia bezpieczeństwa ustawień

- Wykryj: Wykryj urządzenie USB.
- Nazwa (rodzaj): Nazwa i rodzaj pliku. Plik kopii bezpieczeństwa ma rozszerzenie ".coi".
- Atrybut: Pokazuje rodzaj pliku.
- **Eksport:** Eksportuje ustawania na nośnik USB.
- Import: Importuje ustawania z nośnika USB.

### 4.4.4.2 Ustawienia domyślne

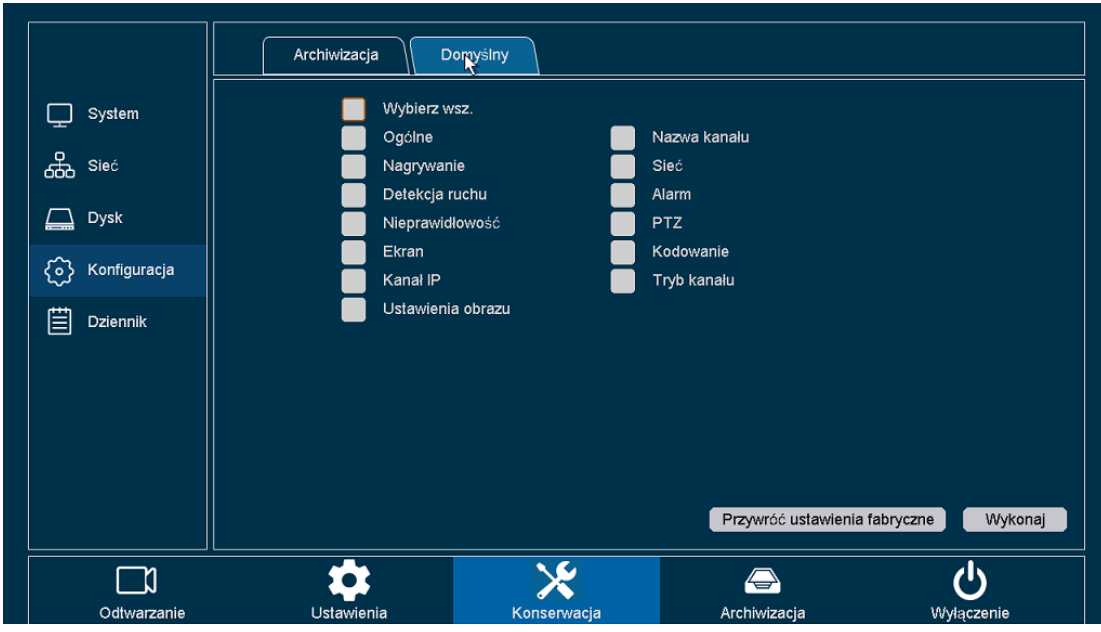

Klikamy na "Konserwacja -->Konfiguracja ->Domyśle "w interfejsie graficznym.

Rys. 4-74 Domyślne

Na tej stronie możemy wybrać dany zbiór ustawień. Ogólne/Kanał Nazwa/Zapis/Sieć/Detekcja Ruchu/PTZ/ Nieprawidłowość /Kodowanie/Wyświetlanie/Rodzaj kanału/Kanał IP/Ustawienia Obrazu.Po kliknięciu przycisku wykonaj, zbiór wybranych ustawień zostanie przywrócony do fabrycznych. Można również skorzystać z przycisku zaznacz wszystko celem zaznaczenia i przywrócenia wszystkich ustawień do fabrycznych.

### 4.4.5 Rejestr zdarzeń

Klikamy na "Konserwacja -->Dziennik "w interfejsie graficznym.

| System           | Rodzaj             | Wszystk | tie                               | •       |        |         |
|------------------|--------------------|---------|-----------------------------------|---------|--------|---------|
| <b>T</b> .       | Czas rozpoczęcia   | 2017    | - 03 - 24 00 : 00 : 00            |         |        |         |
| க் Sieć          | Czas zakończenia   | 2017    | - 03 - 25 00 : 00 : 00            |         |        | Szukaj  |
|                  | 84 Czas dziennik   | a       | Zdarzenie                         | -       |        | N       |
| Dvsk             | 1 17-03-24 17:0    | 2:43    | Zaloguj <admin> - Console</admin> |         |        | T       |
| ~~~~ <b>′</b>    | 2 17-03-24 17:0    | 0:51    | Zaloguj <admin> - Local</admin>   |         |        |         |
| ~                | 3 17-03-24 17:0    | 0:44    | Restart                           |         |        |         |
| {၀} Konfiguracja | 4 17-03-24 17:0    | 0:05    | Zamykanie![0]                     |         |        |         |
|                  | 5 17-03-24 17:0    | 0:03    | Zapisz Ustawienia GUI ustawienia! |         |        |         |
| Dziennik         | 6 17-03-24 16:3    | 6:04    | Zapisz Ogólne ustawienia!         |         |        |         |
|                  | 7 17-03-24 16:3    | 5:52    | Zapisz Ogólne ustawienia!         |         |        |         |
|                  | 8 17-03-24 16:3    | 5:44    | Zapisz Ogólne ustawienia!         |         |        |         |
|                  | 9 17-03-24 16:3    | 5:26    | Zapisz Ogólne ustawienia!         |         |        |         |
|                  | 10 17-03-24 16:3   | 4:57    | Zapisz Ogólne ustawienia!         |         |        |         |
|                  | 11 17-03-24 16:3   | 4:55    | Zapisz Ogólne ustawienia!         |         |        |         |
|                  | 12 17-03-24 16:2   | 7:02    | Zapisz Kodowanie ustawienia!      |         |        |         |
|                  |                    |         | Filtr                             | Wyczyść | Poprz. | Nast.   |
|                  | Wybierz urzadzenie | sda1(l  | JSB DISK)                         |         | Wykryj | Eksport |

Rys. 4-75 Dziennik zdarzeń

Na tej stronie użytkownik ma możliwość przeglądu rejestru zdarzeń według:

- **Rodzaj:** Sprawdza on "System", "Konfiguracje", "Magazyn", "Alarm", "Zapis", "Konto", "Wyczyść", "Odtwórz".
- Start/Koniec: Określamy okres czasowy w którym chcemy dokonać szukania zdarzeń.

• **Wyszukaj:** Po określeniu okresu czasowego oraz rodzaju wyszukiwania jakie chcemy przeprowadzić klikamy na przycisk **Wyszukaj.** Urządzenie może zapamiętać 4096 wpisów różnych zdarzeń.

• **Poprzedni/Następny:** Można wyświetlić 1000 zdarzeń na jednej stronie. Przewijamy je przyciskami **Poprzedni** i **Następny.** 

- Wyczyść: Czyści rejestr zdarzeń.
- **Filtruj:** Na tej stronie wybieramy jakie rodzaje zdarzeń chcemy zachować w momencie procesu nadpisywania gdy rejestr jest już pełny.
- Wykryj: Wykrywa urządzenie USB.
- Eksportuj: Eksportuje rejestr zdarzeń na nośnik USB.

# 4.5 Kopia bezpieczeństwa

Kliknij na przycisk Kopia wejdź w interfejs kopia bezpieczeństwa.

- Wykryj: Wykryj nośnik USB i uzyskaj dostęp do niego poprzez HD DVR.
- Formatuj: Formatuj nośnik USB.

### 4.5.1 Ustawienia ogólne

### 4.5.1.1 Kopia wideo

Klikamy na"Archiwizacja ->Główne ->Wideo" w interfejsie graficznym.

| Główne        | Nagrywany ka  | nał W  | sz. 1234             | 5 6 7 8 9 10      | 11 12 13 14 | 15 16    |              |         |
|---------------|---------------|--------|----------------------|-------------------|-------------|----------|--------------|---------|
| راً Zdarzenie |               |        |                      |                   |             |          |              |         |
|               | Rodzaj        | N      | /szystkie            | *                 |             |          | Format pliku | dav     |
|               | Czas rozpocze | cia 20 | 000 - 01 - 28 00 : 0 | 00 : 00           |             |          |              |         |
|               | Czas zakończ  | nia 20 | 120 - 01 - 28 21 1   | 4 57              |             |          |              |         |
|               |               | 20     |                      |                   |             |          |              |         |
|               | 992 🔽 Kan.    | Rodzaj | Czas rozpoczęcia     | Czas zakończenia  | Rozmiar     |          |              |         |
|               | 190 3         | R      | 17-03-22 03:12:30    | 17-03-22 04:00:00 | 707.10 MB   |          |              |         |
|               |               | R      | 17-03-22 03:13:45    | 17-03-22 03:36:30 | 1009.73 MB  |          |              |         |
|               | 192 9         | R<br>D | 17-03-22 03.36.31    | 17-03-22 03:39.32 | 1017.02 MD  |          |              |         |
|               | 193 0 5       | R      | 17-03-22 03:37:20    | 17-03-22 04:45:50 | 1017.23 MB  |          |              |         |
|               | 195 7 10      | R      | 17-03-22 03:30:01    | 17-03-22 04:48:07 | 1017.25 MB  |          |              |         |
|               | 196 4         | R      | 17-03-22 03:44:12    | 17-03-22 04:52:34 | 1017.22 MB  | <u> </u> |              |         |
|               | 197 8         | R      | 17-03-22 03:54:41    | 17-03-22 05:00:00 | 972.09 MB   |          |              |         |
|               | 198 - 2       | P      | 17-03-00 03-58-06    | 17-03-22 05:00:04 | 916 / 9 MR  |          |              |         |
|               | Wymagane/Po   |        |                      |                   |             |          |              | Szukaj  |
|               | Wybierz urząd | zenie  |                      | •                 | Wykryj      | Sta      | art Fr       | ormatuj |

Rys. 4-76 Kopia bezpieczeństwa plików wideo

#### Jak zrobić kopię zapasową zapisanego nagrania na nośniku USB:

- 1. Wybierz kanał który chcesz zapisać;
- 2. Wybierz rodzaj plików wideo: "wszystkie pliki", "zapis zdarzeń", "zapis w okresie zdefiniowanym" lub "ręczny zapis". Dostępne są 2 różne formaty DAV/AVI.
- 3. Ustaw okres czasu który chcesz sprawdzić, a następnie kliknij przycisk szukaj. Kolumna wyników wyszukiwania jest przedstawiona po środku okna. W tym obszarze należy wybrać numer pliku z kopią bezpieczeństwa który potrzebujemy.
- 4. Sprawdź wymagane/potrzebne miejsce na dysku USB. Upewnij się że na nośniku jest wystarczająca ilość miejsca. Następnie kliknij przycisk **Start.**

#### Zwróć uwagę:

Status pliku oznaczony kolorem czerwonym w interfejsie oznacza że wybrany plik został zablokowany w celu zabezpieczenia go przed nadpisaniem.

### 4.5.1.2 Kopia zapasowa zdjęć

Klikamy na "Kopia zapasowa ->Ogólne ->Zdjęcia" w interfejsie graficznym.

| _ |             | <b>\</b>                          |                               |                   |                |
|---|-------------|-----------------------------------|-------------------------------|-------------------|----------------|
|   |             | Wideo Obraz                       |                               |                   |                |
|   | Główne      | Nagrywany kanał Wsz. 1 2<br>17 18 | 3 <b>4</b> 5 6 7 8 9<br>19 20 | 10 11 12 13 14 15 |                |
|   | Zdarzenie   | Rodzaj Ręczne (Zdjęci             | a) 🔹                          |                   |                |
|   |             | Czas rozpoczęcia 2000 - 01 - 2    | 8 00:00:00                    | $\odot$           |                |
|   |             | Czas zakończenia 2017 - 09 - 2    | 8 21 : 31 : 58                | $\odot$           |                |
|   |             | 2 🗾 Kan. Rodzaj Czas              | Rozmiar -                     |                   |                |
|   |             | 1 🔽 1 H 00-01-28 :                | 0:58:41 35.51 KB 🕻            |                   |                |
|   |             | 2 🔽 1 H 00-01-28 2                | :0:58:48 35.58 KB 🕻           |                   |                |
|   |             |                                   |                               |                   |                |
|   |             |                                   |                               |                   |                |
|   |             |                                   |                               |                   |                |
|   |             |                                   |                               |                   |                |
|   |             |                                   |                               |                   |                |
|   |             |                                   |                               |                   | Szukaj         |
|   |             | Wybierz urządzenie                |                               | • Wykryj          | Start Formatuj |
|   |             |                                   |                               |                   |                |
|   |             | *                                 | *                             |                   | ن<br>ا         |
|   | Odtwarzanie | Ustawienia                        | Konserwacja                   | Archiwizacja      | Wyłączenie     |

#### Rys. 4-77 Kopia zapasowa zdjęć

Operacja wykonania kopii zapasowej zdjęć jest analogiczna do operacji wykonywania kopii zapasowej zapisów wideo.

### 4.5.2 Rejestr zdarzeń

|             | Wideo                                          |                                                      |                      |                      |
|-------------|------------------------------------------------|------------------------------------------------------|----------------------|----------------------|
| Główne      | Rodzaj zdarzenia Dete                          | ekcja ruchu 🗸                                        | ~                    | Format pliku 🛛 dav 👻 |
| C Zdarzenie | Czas rozpoczęcia 2000<br>Czas zakończenia 2020 | 0 - 01 - 28 00 : 00 : 00<br>0 - 01 - 28 21 : 31 : 57 | 0                    |                      |
|             | Kanały Wsz                                     | . 1 2 3 4 5 6 7 8 9<br>17 18 19 20                   | 10 11 12 13 14 15 16 |                      |
|             | 27 🔳 Kan. Rodzaj                               | Czas rozpoczęcia Czas zakończenia                    | a Rozmiar -          |                      |
|             | 1 ∎1 A                                         | 17-03-22 20:52:32 17-03-22 20:53:5                   | 8 67.67 MB 🔉         | =                    |
|             | 2 🔳 1 🗛                                        | 17-03-22 20:54:01 17-03-22 20:54:2                   | 2 17.11 MB 📀         |                      |
|             | 3 ∎1 A                                         | 17-03-22 20:54:25 17-03-22 20:54:3                   | 2 5.98 MB 💿          |                      |
|             | 4 ∎1 A                                         | 17-03-22 20:54:35 17-03-22 20:54:4                   | 2 6.04 MB 💿          |                      |
|             | 5 <b>1</b> A                                   | 17-03-22 20:54:45 17-03-22 20:54:5                   | 3 6.77 MB 🕟          |                      |
|             | 6 <b>1</b> A                                   | 17-03-22 20:54:56 17-03-22 20:55:0                   | 3 5.56 MB 🗘          |                      |
| N           |                                                | 17-03-22 20:55:06 17-03-22 20:55:1                   | 3 3.35 MB 🕑          |                      |
| 7           | Poprz. Nas                                     | Strona 1/1                                           | 9 I.IZ WID 🔮         | Szukaj               |
|             | Wybierz urządzenie                             |                                                      | • Wykryj Si          | tart Formatuj        |
|             | *                                              | *                                                    | $\bigcirc$           | <u>ل</u>             |
| Odtwarzanie | Ustawienia                                     | Konserwacja                                          | Archiwizacja         | Wyłączenie           |

Klikamy na "Kopia zapasowa ->Ogólne ->Wideo"w interfejsie graficznym.

Rys. 4-78 Kopia zapasowa listy zdarzeń wideo

Na tej stronie możemy sprawdzić listę zdarzeń. Występują trzy rodzaje zdarzeń : alarm, wykrycie ruchu, naruszenie obszaru. Naruszenie obszaru dzielimy na przecięcie linii wirtualnej lub wtargnięcie w zdefiniowany wirtualny obszar.

1. Ustaw wymagany okres czasu wyszukiwania oraz kanały które Cię interesują.

2. Kliknij przycisk wyszukaj. Wyniki wyszukiwania zostaną wyświetlone w centralnej części. W tym obszarze należy podać numer seryjny nagrania które nas interesuje oraz format pliku DAV lub AVI.

3. Sprawdź wymagane/dostępne miejsce na dysku USB. Upewnij się, że na nośniku USB jest wystarczająca ilość wolnego miejsca.

## 4.6 Odtwarzanie

Kliknij prawym klawiszem myszy i wybierz "Odtwórz nagranie" w celu wejścia w interfejs odtwarzania. To samo działanie można osiągnąć klikając na przycisk "Odtwórz" w menu głównym. **Rys-76.** 

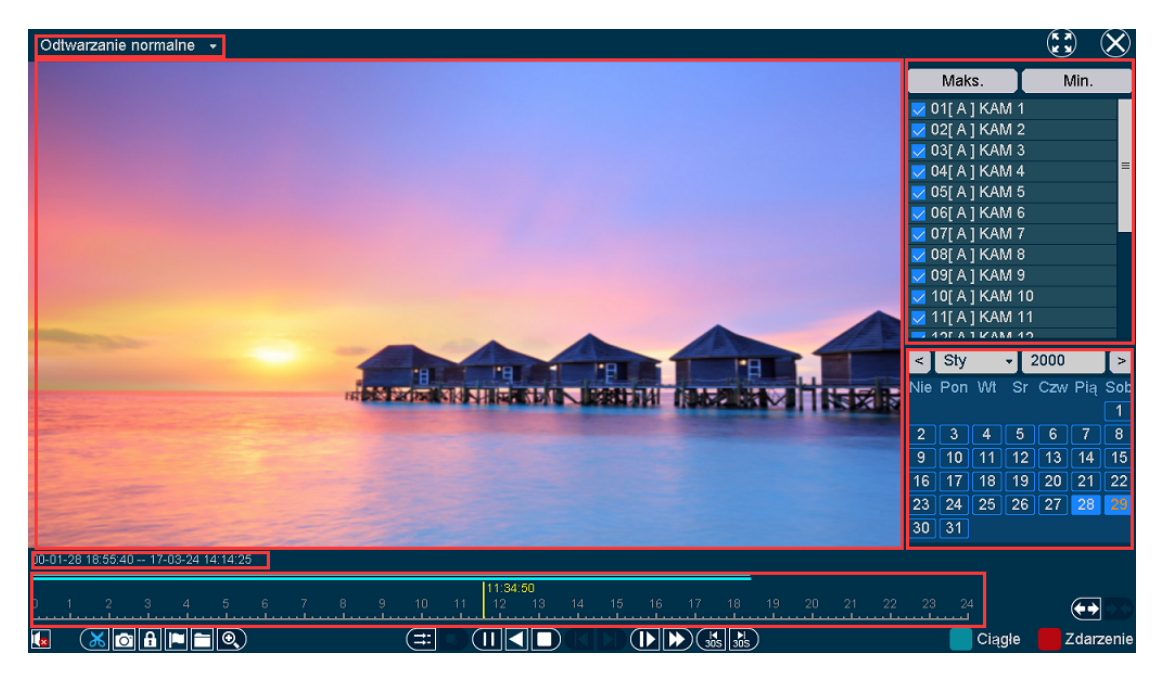

Zdjęcie 4-79 Główny interfejs odtwarzania

| L.p. | Funkcja      | Opis                                                        |
|------|--------------|-------------------------------------------------------------|
| 1    | Rodzaj       | HD DVR wspiera 4 tryby odtwarzania: "Standardowe",          |
|      | odtwarzania  | "Odtwarzanie zdarzenia", "Odtwarzanie według etykiety",     |
|      |              | "Odtwarzanie wielu okien" "Standardowe odtwarzanie"         |
|      |              | (tryb:zdjęcie)                                              |
| 2    | Wyświetlanie | Wyświetlanie nagrań                                         |
| 3    | Kanały       | Wybór kanału do odtwarzania                                 |
| 4    | Data         | Na niebiesko podświetlane są daty które zawierają nagrania. |
| 5    | Czas pliku   | Czas początku oraz końca plików z dysku twardego.           |
| 6    | Oś czasu     | Czas odtwarzania plików.                                    |

Tabela 4-7 Opis funkcji odtwarzania

Zwróć uwagę:

Druga linia pokazuje wszystkie pliki kanałów jakie zostały wybrane. Pierwsza linia natomiast pokazuje pliki które zostały wybrane przez użytkownika za pomocą myszy. Pliki zdarzeń są oznaczone kolorem czerwonym, normalne pliki zaznaczone są kolorem niebieskim.

| Lp. | Przycisk                       | Opis                                            |
|-----|--------------------------------|-------------------------------------------------|
| 1   | (K A)                          | Odtwarzanie na pełnym ekranie.                  |
| 2   | $\otimes$                      | Powrót do odtwarzania w oknie.                  |
| 3   | <b>(+)</b>                     | Zmiana interwału czasowego                      |
| 4   |                                | Włączanie/Wyłączanie kanału audio               |
| 5   | ××                             | Wytnij fragment wideo danego kanału             |
| 6   | Ó                              | Zrób zdjęcia w trakcie odtwarzania              |
| 7   | £                              | Zabezpiecz plik przed nadpisaniem               |
| 8   |                                | Oznacz plik                                     |
| 9   |                                | Menadżer plików – zarządzanie wszelkimi plikami |
| 10  | 0                              | Zbliżenie podczas odtwarzania                   |
| 11  | ( <b>;;</b> )                  | Synchronizuj/Desynchronizuj – tryb odtwrzania   |
| 12  |                                | Główny/Podrzędny strumień                       |
| 13  | $\mathbf{\blacktriangleright}$ | Start/Pauza - odtwarzania                       |
| 14  |                                | Wstecz                                          |
| 15  | D                              | Zatrzymaj                                       |
| 16  |                                | Kontrola klatek                                 |
| 17  |                                | Odtwórz w zwolnionym tępie                      |
| 18  |                                | Odtwórz w trybie przyspieszonym                 |
| 19  |                                | Naprzód/Wstecz o 30 sek                         |
| 20  |                                | Standardowy zapis.                              |
| 21  |                                | Zapis zdarzeń                                   |

#### Tabela 4-8 Przyciski interfejsu odtwarzania

### Zwróć uwagę:

HD DVR wspiera 5 rodzajów odtwarzania.

### 4.6.1 Standardowe odtwarzanie obrazu

Domyślnym trybem odtwarzania jest odtwarzanie standardowe. Po wybraniu danego kanału kolor daty zmieni się na niebieski co oznacza że wybrane przez Ciebie kanały posiadają zapis w danym dniu. W polu gdzie wyświetlane są daty możemy wybrać tę konkretną którą chcemy odtworzyć.

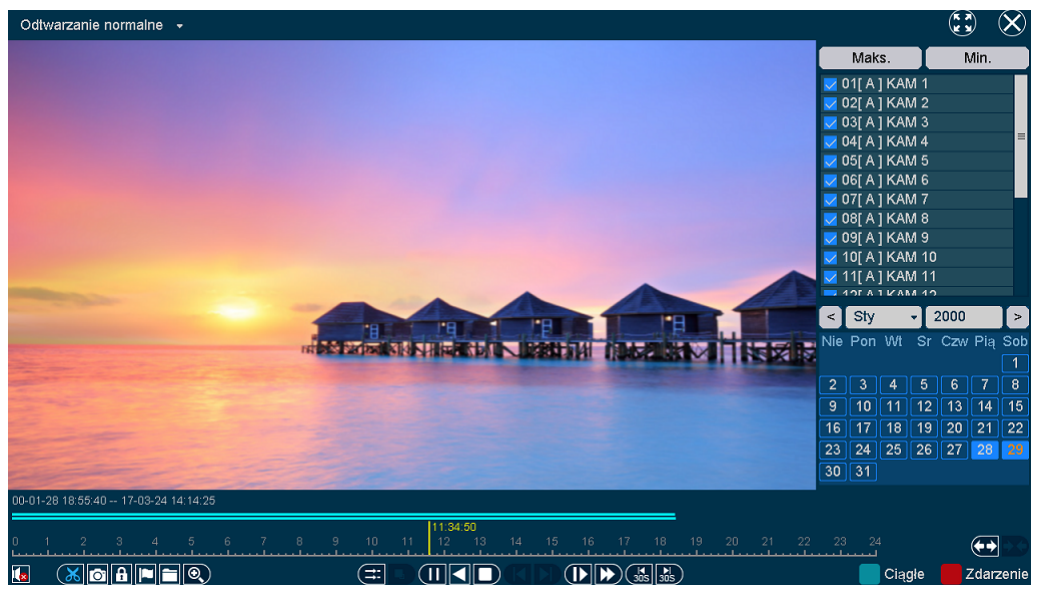

Rys. 4-80 Standardowe tryby odtwarzania

HD DVR wspiera 16 kanałów odtwarzania, 6 z nich odtwarza obraz w czasie rzeczywistym pozostałe 10 daje możliwość daje możliwość odtwarzania klatkowego. Wszelkie operacje mogą zostać wykonane dzięki przyciskom umieszczonym na pasku. Ich funkcje zostały opisane w poprzedniej tabeli. Przycisk wytnij , wycina wszystkie pliki dla wszystkich kanałów które są odtwarzane w danym momencie. Można je później sprawdzić za pomocą menadżera plików.

| Zarządzanie plikami |                              |          |                   |  |  |  |
|---------------------|------------------------------|----------|-------------------|--|--|--|
| Cięcie plikó        | W Zablokuj plik Etykieta     |          |                   |  |  |  |
| Kanał               | Czas zapisu                  | Rozmiar  | Kanał 1           |  |  |  |
| <b>1</b>            | 00-01-28 20:52:00 - 20:52:08 | 44.72 KB | Czas rozpoczecia  |  |  |  |
| 2                   | 00-01-28 20:52:00 - 20:52:08 | 45.88 KB |                   |  |  |  |
| <b>3</b>            | 00-01-28 20:52:00 - 20:52:08 | 45.69 KB | 00-01-28 20:52:00 |  |  |  |
| ■ 4                 | 00-01-28 20:52:00 - 20:52:08 | 44.62 KB | Czas zakończenia  |  |  |  |
| <b>5</b>            | 00-01-28 20:52:00 - 20:52:08 | 45.60 KB |                   |  |  |  |
| <b>6</b>            | 00-01-28 20:52:00 - 20:52:08 | 45.66 KB | 00-01-28 20:52:08 |  |  |  |
| ■ 7                 | 00-01-28 20:52:00 - 20:52:08 | 44.66 KB |                   |  |  |  |
| <b>8</b>            | 00-01-28 20:52:00 - 20:52:08 | 46.00 KB |                   |  |  |  |
| 9                   | 00-01-28 20:52:00 - 20:52:08 | 45.76 KB |                   |  |  |  |
| <b>1</b> 0          | 00-01-28 20:52:00 - 20:52:08 | 46.38 KB |                   |  |  |  |
| <b>1</b> 1          | 00-01-28 20:51:59 - 20:52:08 | 50.32 KB |                   |  |  |  |
| 12                  | 00-01-28 20:52:00 - 20:52:08 | 46.58 KB |                   |  |  |  |
| 13                  | 00-01-28 20:52:00 - 20:52:08 | 47.66 KB |                   |  |  |  |
| <b>1</b> 4          | 00-01-28 20:52:00 - 20:52:08 | 46.20 KB |                   |  |  |  |
| 15                  | 00-01-28 20:52:00 - 20:52:08 | 47.20 KB |                   |  |  |  |
| <b>1</b> 6          | 00-01-28 20:52:00 - 20:52:08 | 47.25 KB |                   |  |  |  |
|                     |                              |          |                   |  |  |  |
|                     |                              |          |                   |  |  |  |
| Wymagane            | 0.00 KB                      | Arc      | hiwizacja Wyjdź   |  |  |  |

#### Rys. 4-81 Pliki Clip

| W tym interfejsie możemy | y dokonać kopii zapasowej plików. |
|--------------------------|-----------------------------------|
|--------------------------|-----------------------------------|

|         |                     |                  | Arc                                                                                    | hiwizacja nagrań                                                                                    |                                                   |       |
|---------|---------------------|------------------|----------------------------------------------------------------------------------------|----------------------------------------------------------------------------------------------------|---------------------------------------------------|-------|
| 3 1 2 3 | Kan.<br>1<br>9<br>9 | Rodzaj<br>R<br>R | Arc<br>Czas rozpoczęcia<br>17-03-22 08:40:59<br>17-03-22 11:56:23<br>17-03-22 17:13:22 | hiwiZacja nagrań<br>Czas zakończenia<br>17-03-22 09:50:09<br>17-03-22 12:19:09<br>17-03-22 17:36:00 | Rozmiar<br>1017.06 MB<br>1017.51 MB<br>1017.84 MB |       |
| Wym     |                     |                  |                                                                                        |                                                                                                    | Format pliku                                      | dav 🗸 |
| Wybi    | erz urządz          | enie             |                                                                                        |                                                                                                    | • Wykryj                                          | Start |

### Rys. 4-82 Tworzenie kopii plików CLIP

Przycisk blokowania nagrania zabezpiecza wybrany plik przed nadpisaniem przez kolejny. Wszystkie pliki zabezpieczone przed zapisem możemy sprawdzić za pomocą menadżera plików. Możemy tam również je odblokować.

|              |                                                                                                    | Zarządzanie plikan                                | ni   |                                                     |                                                         |
|--------------|----------------------------------------------------------------------------------------------------|---------------------------------------------------|------|-----------------------------------------------------|---------------------------------------------------------|
| Cięcie plikć | ów Zablokuj plik                                                                                            | Etykieta                                          |      |                                                     |                                                         |
| Kanał        | Czas zapisu<br>17-03-22 08:40:59 - 09:50:09<br>17-03-22 11:56:23 - 12:19:09<br>17-03-22 17:13:22 - 17:36:00 | Rozmiar<br>1017.06 MB<br>1017.51 MB<br>1017.84 MB |      | Nazwa<br>Czas roz<br>17-03-2<br>Czas zal<br>17-03-2 | 1<br>zpoczęcia<br>2 08:40:59<br>kończenia<br>2 09:50:09 |
| Wymagane     | 0.00 KB                                                                                                    |                                                   | Arct | iwizacja                                            | Wyjdż                                                   |

Rys. 4-83 Blokowanie plików

|          |       | · ·            | Zavez descris utili | :   |       |       |
|----------|-------|----------------|---------------------|-----|-------|-------|
|          |       |                | ∠arządzanie plik    | ami |       |       |
| Cięcie p | lików | Zablokuj plik  | Etykieta            |     |       |       |
| Kanał    | Naz   | wa etykiety    | Czas                |     |       |       |
| 9        | TAC   | ÷              | 17-03-22 17:17:34   | / > |       |       |
| 10       | TAC   | 3              | 17-03-22 17:17:35   | / / |       |       |
| 6        | TAC   |                | Edycja etykiet      | у   |       |       |
|          |       | Czas etykiety  | 17-03-22 17:17:37   |     |       |       |
|          |       | Nazwa etykiety | motion              |     |       |       |
|          |       |                |                     |     |       |       |
|          |       |                |                     |     |       |       |
|          |       |                |                     | Ok  | Wyjdż |       |
|          |       | <u> </u>       |                     |     |       |       |
|          |       |                |                     |     |       |       |
|          |       |                |                     |     |       |       |
|          |       |                |                     |     |       |       |
|          |       |                |                     |     |       | Wyjdż |

Kliknij na przycisk "Etykieta domyślna". Wybrane wideo zostanie oznaczone jako domyślne. Ustawienia etykiety możemy zmienić w menadżerze plików.

#### Rys. 4-84 Zarządzanie etykietami

Przyciskiem "Strumień" możemy zmienić strumień wideo z głównego na podrzędny. Przyciskiem przyśpiesz możemy przyśpieszyć aktualnie odtwarzany kanał do 32x podczas odtwarzania wielu okien jednocześnie możliwe jest dwukrotne przyśpieszenie 16 kanałów jednocześnie.

### 4.6.2 Odtwarzanie zdarzeń rejestru.

Wybierając "Odtwarzanie zdarzeń" wchodzimy w tryb ich odtwarzania.

- 1. Należy wybrać główny rodzaj zdarzenia. Są to : Alarm, wykrycie ruchu, naruszenie obszaru. Ten ostatni dzielimy na przecięcie linii lub wtargnięcie w obszar zdefiniowany.
- 2. Wybieramy kanał który chcemy przeszukać. Procedurę rozpoczynamy od ustawienia przedziału czasowego a następnie naciskamy przycisk "szukaj". Wyniki wyszukiwania są wyświetlane tak jak pokazuje to poniższe zdjęcie. "Źródło" oznacza kanał alarmowy, natomiast "Chan" kanał nagrywania, "Czas" przedstawia moment w którym wystąpił alarm.
- 3. Następny obszar ukazuje wszystkie przedmioty alarmu. Użytkownik może zmienić stronę w celu znalezienia konkretnego przedmiotu alarmu. Następnie definiujemy okres czasu odtwarzania przed i po alarmie.

| Odtwarzanie zdarzeń 🔹               |           |               |          | $\otimes$ |
|-------------------------------------|-----------|---------------|----------|-----------|
|                                     | Źródło    | Kan.          | Czas     |           |
|                                     | 01        | 01            | 20:52:33 |           |
|                                     | 01        | 01            | 20:54:01 |           |
|                                     | 01        | 01            | 20:54:25 |           |
|                                     | 01        | 01            | 20:54:35 | =         |
|                                     | 01        | 01            | 20:54:45 |           |
|                                     | 01        | 01            | 20:54:56 |           |
|                                     | 01        | 01            | 20:55:06 |           |
|                                     | 01        | 01            | 20:55:28 |           |
|                                     | 01        | 01            | 20:56:32 |           |
|                                     | 01        | 01            | 20:56:36 |           |
|                                     | 01        | 01            | 20:58:14 |           |
|                                     | 01        | 01            | 20:58:24 |           |
|                                     | 01        | 01            | 20:58:34 |           |
|                                     | ~         | -11           |          |           |
|                                     |           |               | 1        |           |
|                                     | Strona 1/ | '1            |          |           |
|                                     | Liczba pl | ków 2         | 1        |           |
|                                     | Pre-alarn | 1 <b>30</b> : | S        | •         |
|                                     | Post-alar | m 30          | S        | •         |
|                                     |           | W             | tecz     |           |
| 00-01-02 18 55:40 17-02-04 14:14:05 |           |               |          |           |
| 0001/2010.3040 + 17-0024 (4.14.20   |           |               |          |           |
|                                     | 23 2      |               | e        |           |
|                                     |           | Ciągł         | e 📕 Zda  | arzenie   |

Rys. 4-85 Wyniki wyszukiwania zdarzeń

| Przycisk | Nazwa    | Funkcja                                      |
|----------|----------|----------------------------------------------|
|          | Pierwszy | Szybko przewija do pierwszej strony zdarzeń  |
|          | Wstecz   | Poprzednia strona zdarzeń.                   |
|          | Dalej    | Następna strona zdarzeń.                     |
|          | Ostatni  | Szybko przewija do ostatniej strony zdarzeń. |
| 4        | ldź do   | Przeskakuje do numeru wybranej strony.       |

Tabela 4-9 Przyciski w oknie wyszukiwania zdarzeń.

Możemy zmienić rodzaj alarmu oraz kanały klikając przycisk wstecz wracając tym samym do poprzedniego interfejsu.

Opis wszystkich operacji dla tych przycisków możemy znaleźć w poprzedniej tabeli . Niestety przyciski ; synchronizacji , zmiany strumienia, oraz wyświetlania klatkowego nie działają w trybie odtwarzania.

### 4.6.3 Odtwarzanie zapisu według etykiety

Wybieramy "Odtwarzanie według etykiet".

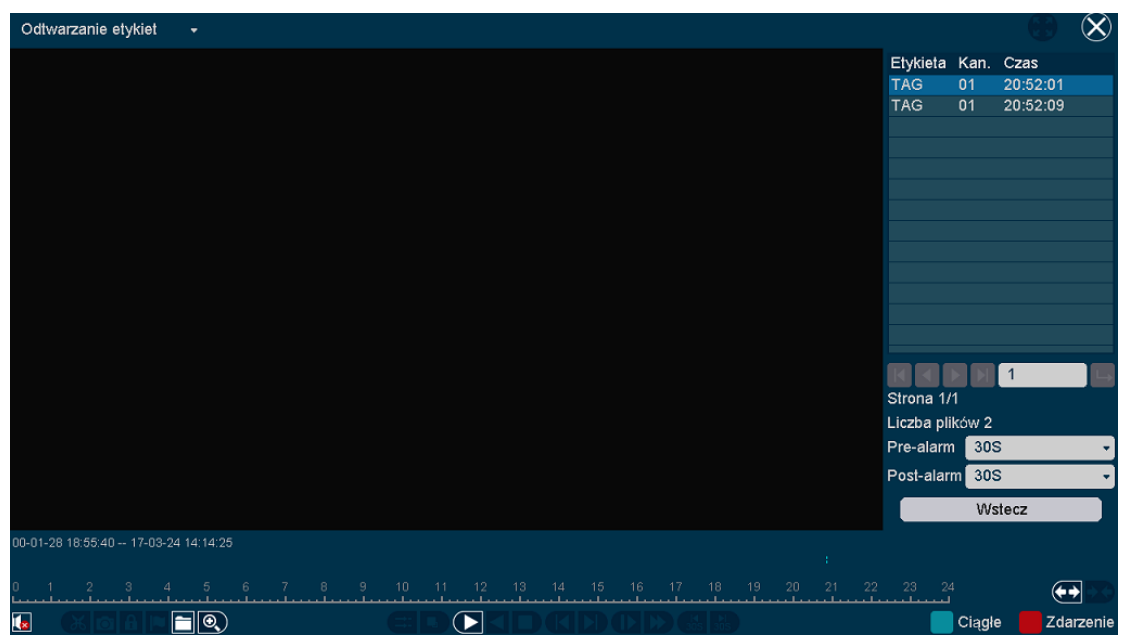

Rys. 4-86 Wyniki wyszukiwania w trybie

- 1. Wybieramy kanały i ustawiamy okres czasu wyszukiwania.
- 2. Klikamy przycisk "wyszukaj" wyniki są wyświetlone tak jak przedstawia to zdjęcie.
- 3. "Etykieta" zaznacza nazwę etykiety którą można edytować z poziomu menadżera plików natomiast "Chan" oznacza kanał który oznaczyłeś. "Czas" przedstawia okres odtwarzania od momentu otagowania.
- 4. Następny ekran przedstawia wszystkie etykiety. Użytkownik może przejść do następnej strony w celu znalezienia nagrania z etykietą jakiej szukamy. Możemy również zdefiniować czas odtwarzania.
- 5. Możemy zmienić kanały wyszukiwania klikając przycisk wstecz i wracając do ostatniego interfejsu.
- 6. W celu uzyskania informacji na temat przycisków prosimy o sprawdzenie ostatniej tabeli. Przyciski synchronizacji , zmiany strumienia, oraz wyświetlania klatkowego nie działają w tym trybie.

#### Zwróć uwagę:

W celu uzyskania informacji na temat przycisków/funkcji prosimy o sprawdzenie ostatniej części niniejszej instrukcji.

### 4.6.4 Odtwarzanie wielu okien

Wybieramy "Odtwarzanie wielu okien" celem wejścia w tej tryb odtwarzania.

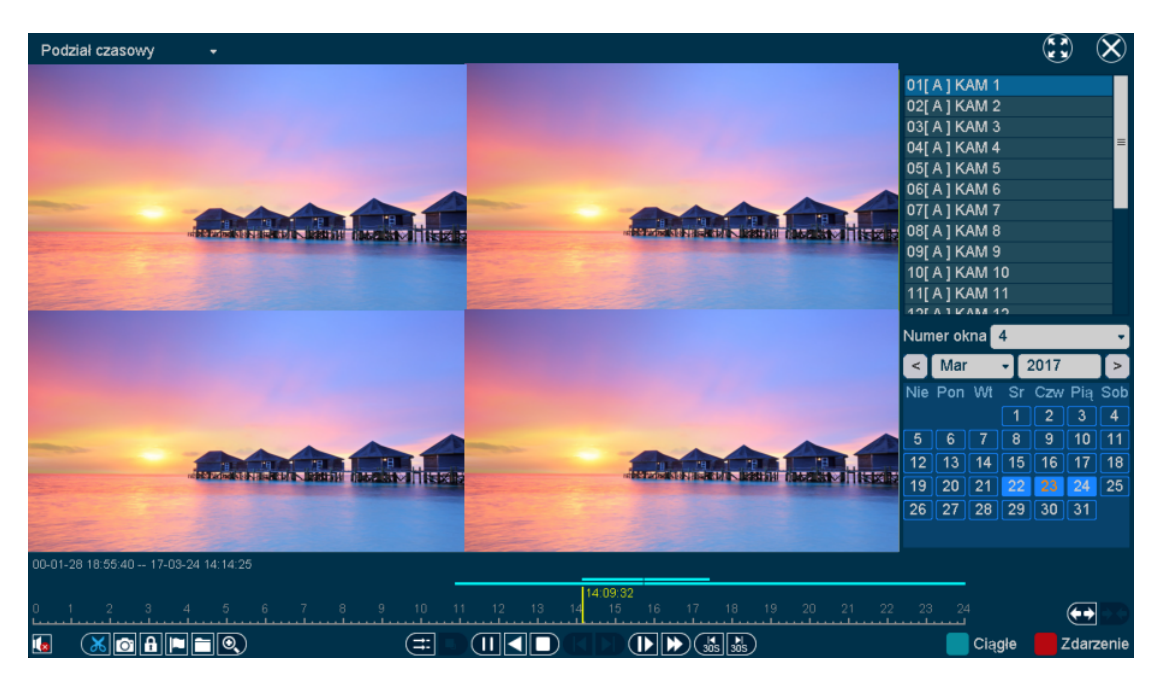

Rys. 4-87 Odtwarzanie wielu okien

- W pierwszej kolejności należy wybrać kanał i ilość okien jakie chcemy odtworzyć. Ilość okien może zostać zdefiniowana od 1 do 16. Dla przykładu, jeśli określimy ilość okien jako 4, wszelkie pliki z danego zakresu dat będą podzielone na cztery części.
- Możemy zmienić kanał odtwarzania ale nie ma konieczności jego zatrzymania. Jest również możliwość zmiany ilości okien w trakcie trwania odtwarzania danego kanału.
   W celu uzyskania informacji na temat przycisków prosimy o sprawdzenie ostatniej

tabeli.

### 4.6.5 Standardowe odtwarzanie (Tryb zdjęć)

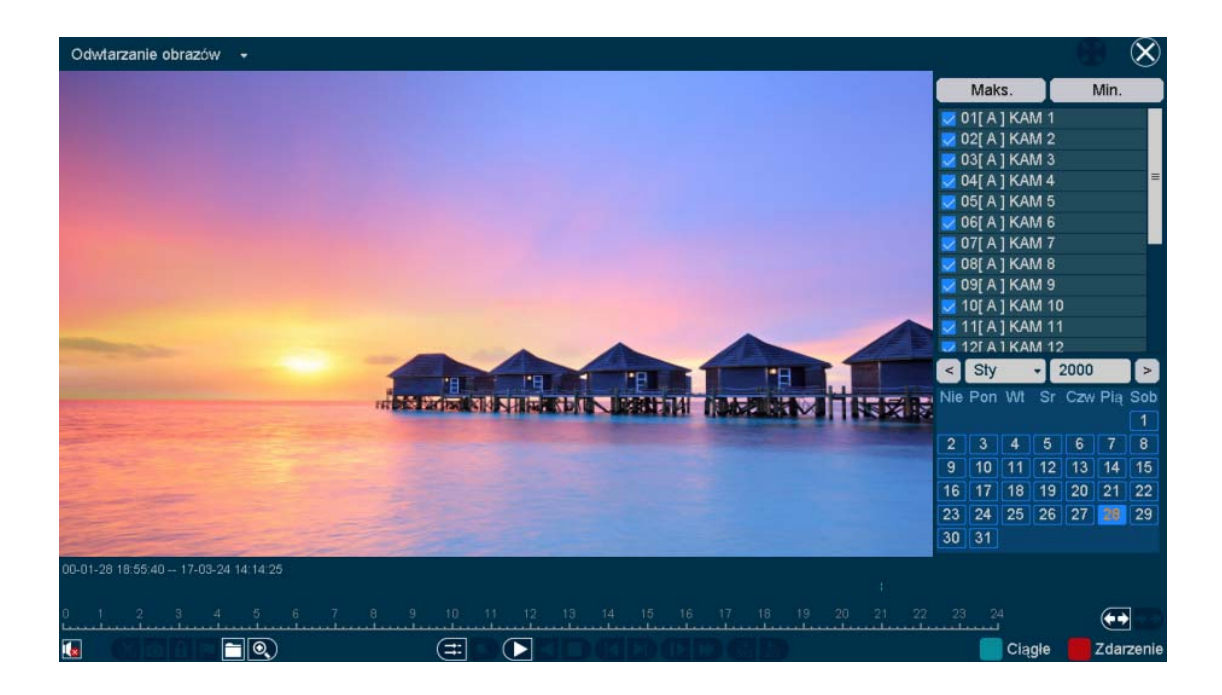

#### Rys. 4-88 Odtwarzanie standardowe

- 1. Wybieramy "Odtwarzanie standardowe (Tryb zdjęć)" i uruchamiamy wymagany tryb pracy urządzenia.
- Wybieramy kanały, wyniki wyszukiwania są wyświetlane tak jak przedstawia to zdjęcie. W tym trybie dostępne są następujące przyciski kontroli odtwarzania oraz funkcje: "Menadżer funkcji", "Synchronizacja", "Start/Pauza", "Odtwórz wstecz", "Stop", "Zwolnij", "Przyśpiesz", and "Zwężenie oraz rozszerzenie osi czasu.".

#### Zwróć uwagę:

- Możesz zatrzymać odtwarzanie klikając prawym klawiszem a przytrzymując go możemy również całkowicie wyjść z trybu odtwarzania.
- Wybierając więcej niż jeden kanał do odtwarzania podwójne kliknięcie na jednym z okien spowoduje jego wyświetlenie na pełnym ekranie..

# 4.7 Wyłączanie

Klikamy przycisk Wyłącz tak jak przedstawia to zdjęcie.

|                                  | Zamy                                 | /kanie |        |
|----------------------------------|--------------------------------------|--------|--------|
| Zam                              | knij                                 |        |        |
| Zamk<br>Resta<br>Wylog<br>Przeła | nij<br>irt<br>guj<br>ącz użytkownika |        |        |
|                                  |                                      | Ok     | Anuluj |

#### Rys. 4-89 Wyłączanie

- Wyłącz: Wyłącza urządzenie.
- **Restart:** Uruchamia urządzenie ponownie.
- Wyloguj: Wylogowuje i przy ponownej próbie logowania wymaga hasła.
- Przełącz użytkownika: Zmiana konta użytkownika.

# Rozdział 5 Aplikacja WEB

# 5.1 Pobieranie i instalacja wtyczki

- Otwieramy przeglądarkę i wprowadzamy adres IP urządzenia. Domyślny adres IP to <u>http://192.168.1.10</u>. Jeśli adres IP został zmieniony możesz użyć go również wprowadzając go analogicznie w pasek adresu przeglądarki.
- 2. Jeżeli logujesz się do urządzenia pierwszy raz zostanie wyświetlone przypomnienie o konieczności instalacji wtyczki. Znajdziesz ją na załączonej płycie instalacyjnej jak również na stronie internetowej jak pokazane to jest na zdjęciu **5-1**.

| C 1921/1921681166/          | P - C @ 192,1481.166 *                                                                               |                          | lice in the second second second second second second second second second second second second second second s |
|-----------------------------|----------------------------------------------------------------------------------------------------|--------------------------|----------------------------------------------------------------------------------------------------|
|                             |                                                                                                    |                          |                                                                                                    |
|                             |                                                                                                    |                          |                                                                                                    |
|                             |                                                                                                    | Robal V                  |                                                                                                    |
|                             | Message from webpage                                                                                 | ulyfferwritin 🖸          |                                                                                                    |
|                             | Please allow or download and install the contro<br>After the installation is complete, please open t | l.<br>the browser again. |                                                                                                    |
|                             |                                                                                                    | ок                       |                                                                                                    |
|                             |                                                                                                    |                          |                                                                                                    |
|                             |                                                                                                    |                          |                                                                                                    |
| is webpage wants to run the | following add-on: 'WebClient.ocx' from 'Not Available'. What's the                                   | risk?                    | Allow 💌                                                                                                    |

Rys. 5-1 Instalacja wtyczki

## 5.2 Logowanie do aplikacji WEB

- Kiedy wtyczka jest już zainstalowana należy podać nazwę użytkownika oraz hasło. Domyślna nazwą użytkownika jest : admin , pole hasła natomiast pozostawiamy puste. Kolejnym krokiem jest wybór języka urządzenia. Zdjęcie 5-2.
- 2. Klikamy na przycisk Zaloguj.
- 3. Jeśli zaznaczymy pole zapamiętaj hasło zostanie ono zapisane w pamięci przeglądarki do następnego logowania.

|   | CLOUD                   | Polski                                |  |
|---|-------------------------|---------------------------------------|--|
|   | PROFESSIONAL REMOTE CMS | and i                                 |  |
|   | 8 8                     | admin                                 |  |
|   |                         | 🗖 Zapisz hasło                        |  |
|   |                         | · · · · · · · · · · · · · · · · · · · |  |
| - | 8 6                     | Zaloguj się                           |  |
|   |                         | Pobierz                               |  |
| - |                         | 1100                                  |  |

Zdjęcie 5-2 Logowanie

# 5.3 Podgląd

Po zalogowaniu się ukazany zostanie interfejs podglądu tak jak przedstawia to zdjęcie5-3.

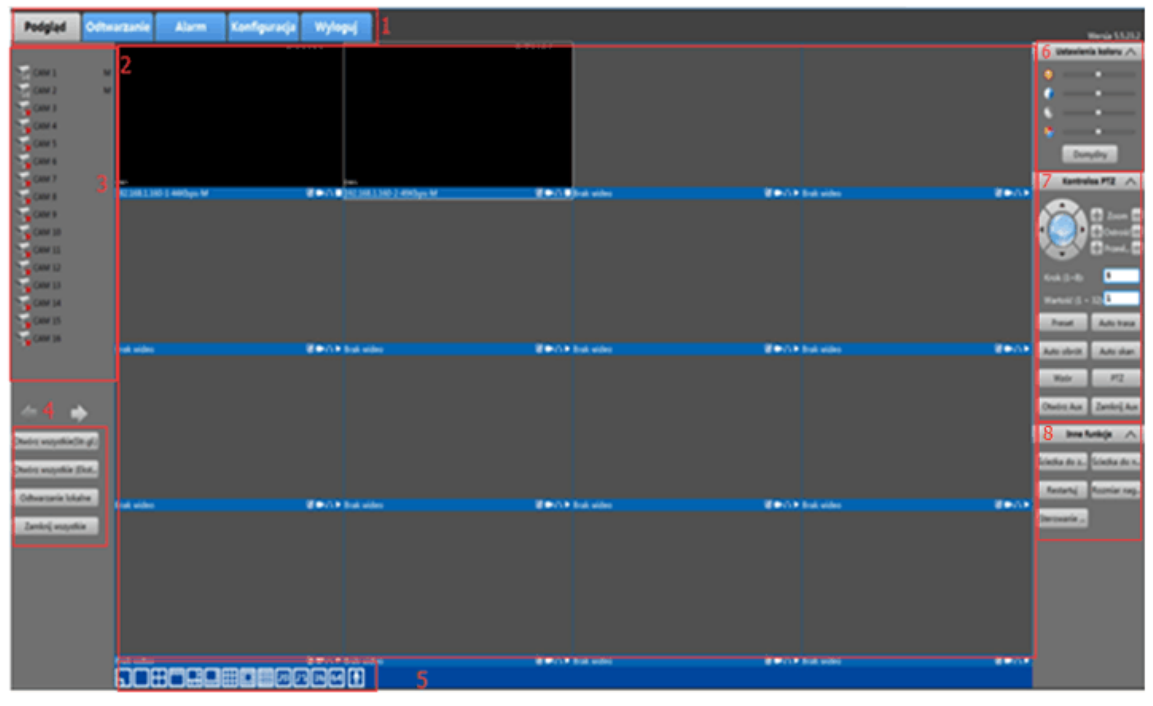

Zdjęcie 5-3 Ekran podglądu

| Lp. | Funkcja         | Opis                                                                    |
|-----|-----------------|-------------------------------------------------------------------------|
| 1   | Pasek funkcyjny | Menu główne zawiera podgląd, odtwarzanie, alarm, ustawienia,            |
|     |                 | oraz przycisk wyloguj.                                                  |
| 2   | Podgląd         | Podgląd kanałów urządzenia.                                             |
| 3   | Kanały          | Możemy otworzyć lub zamknąć podgląd z danego kanału                     |
|     | urządzenia      | urządzenia.                                                             |
| 4   | Wideo           | <ul> <li>Otwórz wszystkie(główny): Otwiera wszystkie kanały</li> </ul>  |
|     |                 | ( strumień główny )                                                     |
|     |                 | <ul> <li>Otwórz wszystkie(alt): Otwiera wszystkie kanały</li> </ul>     |
|     |                 | ( strumień alternatywny )                                               |
|     |                 | <ul> <li>Odtwórz lokalnie: Odtwarza lokalnie zapisany obraz.</li> </ul> |
|     |                 | <ul> <li>Zamknij wszystko: Zamyka wszystkie kanały.</li> </ul>          |
| 5   | Wiele okien     | Przycisk do dzielenia ekranu na 1/4/5/6/8/9/13/16/20/25/36              |
|     |                 | kanałów.                                                                |
| 6   | Obraz           | Ustawienia : jasności, kontrastu, nasycenia, barwy.                     |
| 7   | PTZ             | Kontrol PTZ                                                             |
| 8   | Inne            | Możemy tutaj zdefiniować lokalizację dla zapisanych zdjęć lub           |
|     |                 | obrazów wideo jak również określić ich maksymalną wielkość. Po          |
|     |                 | dokonaniu ustawień klikamy na uruchom ponownie w celu ich               |
|     |                 | wprowadzenia i zapisania.                                               |

Tabela 5-1 Opis funkcji

Po zalogowaniu się do urządzenia mamy możliwość wyboru kanału z którego podgląd w czasie rzeczywistym chcemy uzyskać.

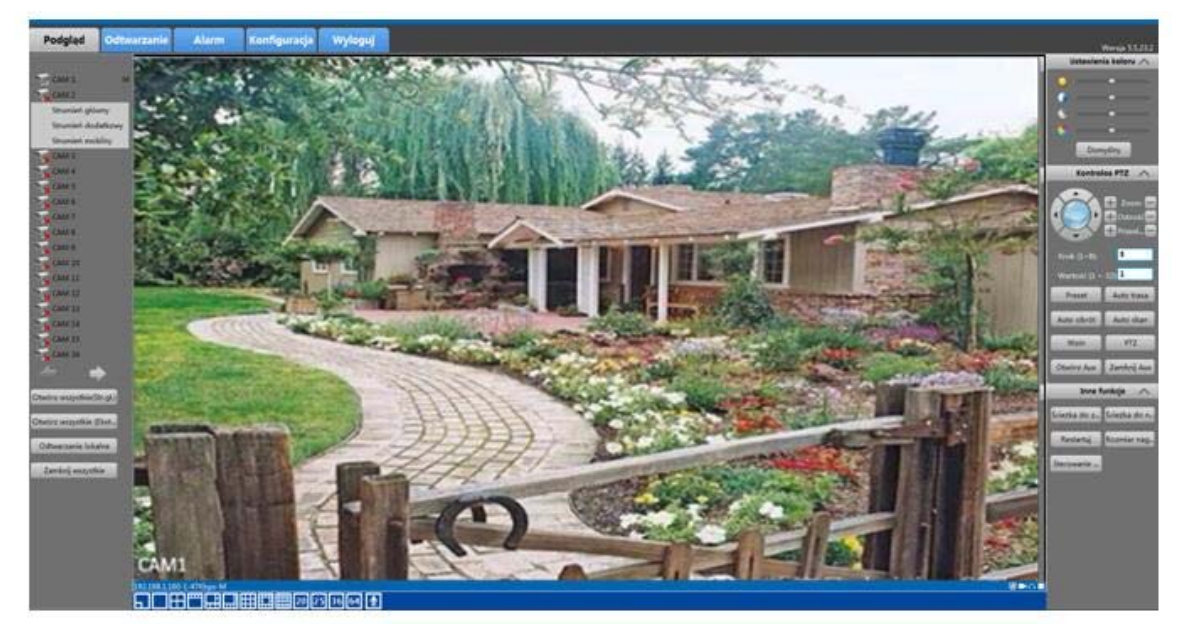

### Zdjęcie 5-4 Podgląd kanału

| Ikona     | Opis funkcji                                                    |
|-----------|-----------------------------------------------------------------|
| Przechwyć | Przechwyć obraz i zapisz w zdefiniowanej wcześniej lokalizacji. |
| 🗖 Nagraj  | Nagraj wideo i zapisz go w zdefiniowanejwcześniej lokalizacji.  |

| 🔼 Audio  | Audio włącz/wyłącz.                                                                            |
|----------|------------------------------------------------------------------------------------------------|
| ▶/■ Stop | Klikamy przycisk 🕨 w celu otwarcia podglądu kanału ,lub przycisk 💶 w celu<br>jego zatrzymania. |

Tabela 5-2 opis funkcji w oknie podglądu.

# 5.4 Odtwarzanie

1. Klikamy przycisk**Odtwórz** aby wejść w tryb odtwarzania. **Zdjęcie 5-5.** 

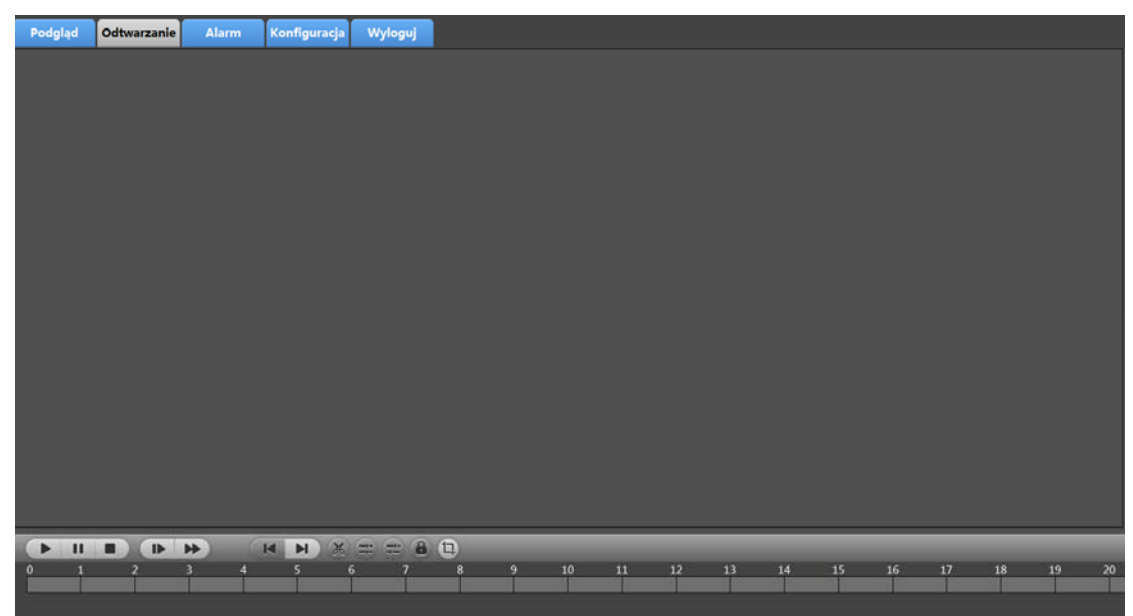

### Zdjęcie 5-5 Interfejs odtwarzania

Wspierane są 4 kanały odtwarzania naraz. Domyślnie odtwarzane są nagrania z danego dnia z kanału 1/2/3/4 . Na tej stronie użytkownik ma możliwość wybrać którykolwiek kanał i datę jaką chce a następnie kliknąć przycisk **Wyszukaj** aby wyświetlić listę dostępnych nagrań.

2. Kliknij przycisk Przełącz aby wejść do wybranego interfejsu. Zdjęcie 5-6.

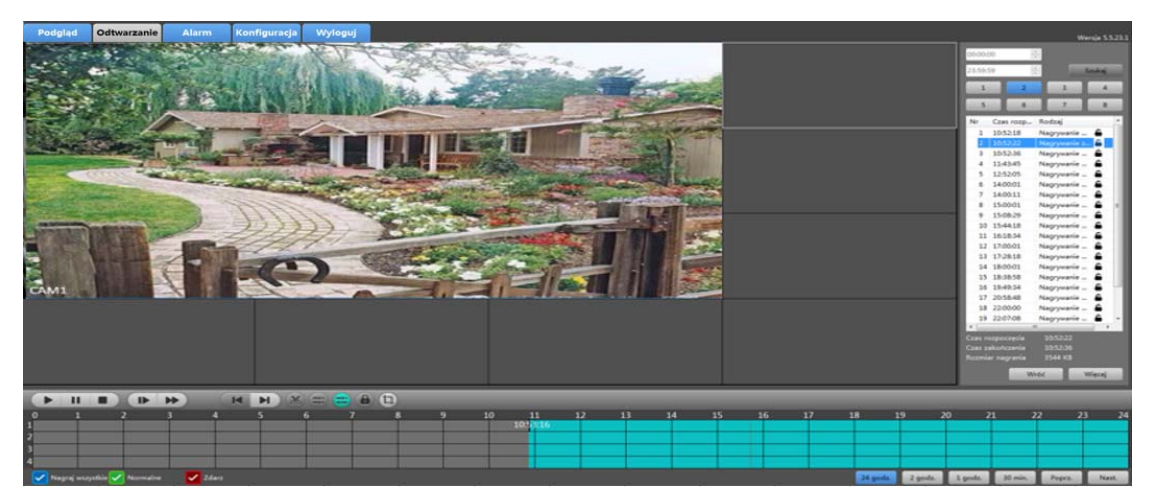

#### Zdjęcie 5-6 Przełączanie interfejsu odtwarzania

Określamy początek i koniec czasu dla nagrań, które chcemy zobaczyć. Klikamy przycisk **Wyszukaj** wyświetlone zostaną wyniki wyszukiwania. Każde z nagrań będzie zawierało czas

rozpoczęcia oraz swój rodzaj. Wszystkie nagrania z tego samego kanału zostaną wyświetlone chronologicznie.

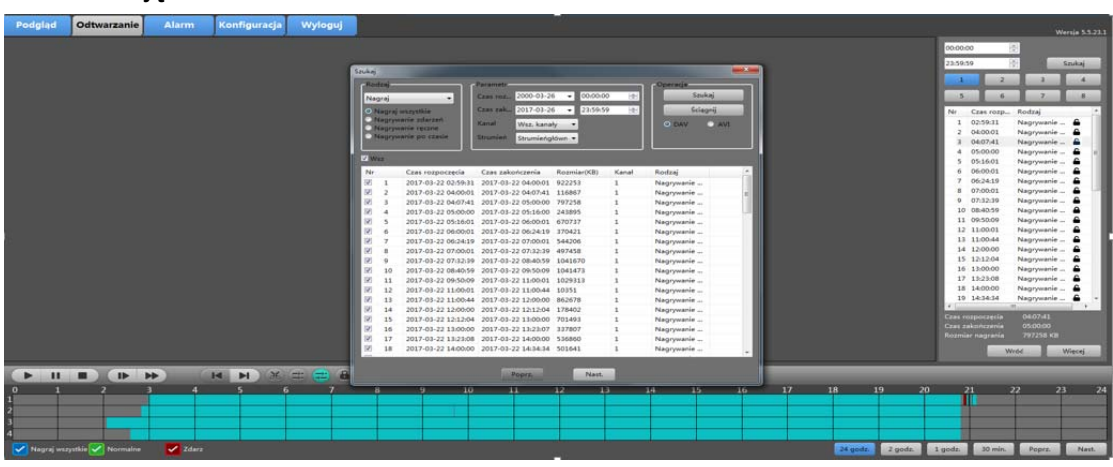

Klikamy przycisk Więcej opcji, wyświetlone zostanie okno z większą ilością ustawień.
 Zdjęcie 5-7.

Zdjęcie 5-7 Dodatkowe ustawień

W tym interfejsie użytkownik ma możliwość ustawienia bardziej dokładnych ustawień takich jak: czas rozpoczęcia, czas zakończenia, kanał, rodzaj źródła, rodzaj nagrania. Po określeniu wszystkich powyższych informacji klikamy przycisk **Wyszukaj.** Zostaną wyświetlone wszystkie wyniki spełniające zdefiniowane kryteria. Klikamy na zapisany plik który chcemy pobrać i klikamy przycisk **Pobierz.** Plik zostanie pobrany i zapisany na dysku twardym komputera. Po zakończeniu pobierania zostanie wyświetlony komunikat **"Pobierania zakończone".** 

# 5.5 Alarm

Klikamy przycisk alarm w celu wejścia w interfejs ustawień funkcji alarm. Zdjęcie 5-8.

| Alarm   Typ alarmu   Otherside   Oberside   Oberside <th>Podgląd</th> <th>Odtwarzanie</th> <th>Alarm</th> <th>Konfiguracja</th> <th>Wyloguj</th> <th></th>                                                                                                    | Podgląd    | Odtwarzanie | Alarm                | Konfiguracja | Wyloguj       |                    |
|----------------------------------------------------------------------------------------------------|------------|-------------|----------------------|--------------|---------------|--------------------|
| Typ alarmu       Operacja         Wejście alarmowe       Dysk bez trybu Zapisu         Detekcja Ruchu       Sieć rozłączona         Maskowanie wideo       Konflikt IP         Utrata wideo       S.M.A.R.T         Błąd dysku       S.M.A.R.T         Błąd dysku       S.M.A.R.T         Datek zawa       Odtwórz dźwięk alarmu         Jitz andip       Image: Status wideo         Zapisz       Zapisz                                                                                                    | Alarm      |             |                      |              |               |                    |
| Wejście alarmowe       Dysk bez trybu Zapisu         Detekcja Ruchu       Sieć rozłączona         Maskowanie wideo       Konflikt JP         Utrata wideo       S.M.A.R.T         Błąd dysku       S.M.A.R.T         Błąd dysku       S.M.A.R.T         Czas       Nazwa urządzenia         Typ alarmu       Nr kanału/Nr dysku         Kanału       Nr kanału/Nr dysku         Image: State in the state in the state in the                                                                                                    | Typ alarmu |             |                      | Operacja     |               |                    |
| Detekçja Ruchu     Sieć rozlączona     Maskowanie wideo     Konflikt JP     Utrata wideo     Pełny dysk     S.M.A.R.T     Błąd dysku      Czas     Nazwa urządzenia     Typ alarmu     Nr kanału/Nr dysku      Zapisz      Cas     Nazwa urządzenia     Juła i i i i i i i i i i i i i i i i i i i                                                                                                    | Wejście a  | alarmowe    | Dysk bez trybu Zapis | u Wiadomość  | ź Zdjęcie lol | calne              |
| Maskowanie wideo       Konflikt IP         Utrata wideo       S.M.A.R.T         Peiny dysk       S.M.A.R.T         Błąd dysku       Image: State of the state of the state o                                                                                | Detekcja   | Ruchu       | Sieć rozłączona      | Otwórz wid   | 20            |                    |
| Utrata wideo       Odtwdrz dźwięk alarnu         Pełny dysk       S.M.A.R.T         Błąd dysku       Dławiek alarnu         Zapisz       Zapisz         Czas       Nazwa urządzenia         Typ alarmu       Nr kanału/Nr dysku         Image: State of the state of the state                                                                                                    | Maskow     | anie wideo  | Konflikt IP          | Otworz wid   |               |                    |
| Pełny dysk       S.M.A.R.T         Błąd dysku:       Płłk: audio         Zapisz       Zapisz         Czas       Nazwa urządzenia         Typ alarmu       Nr kanału/Nr dysku         Image: Sime Sime Sime Sime Sime Sime Sime Sime                                                                                                    | Utrata wi  | ideo        |                      | Odtwórz dź   | twięk alarmu  |                    |
| Elłąd dysku       Zapisz         Czas       Nazwa urządzenia       Typ alarmu       Nr kanału/Nr dysku         Image: Strategy of the strategy of the s                                                      | Pełny dys  | sk          | S.M.A.R.T            |              |               | Usuń               |
| Zapisz           Czas         Nazwa urządzenia         Typ alarmu         Nr kanału/Nr dysku           Image: Strategy of the strategy of the strategy of th | 🗌 Błąd dys | ku          |                      |              |               |                    |
| Czas Nazwa urządzenia Typ alarmu Nr kanału/Nr dysku                                                                                                    |            |             |                      |              |               | Zapisz             |
|                                                                                                    |            | Czas        | Nazwa urządze        | enia Typ     | alarmu        | Nr kanału/Nr dysku |
|                                                                                                    |            |             |                      |              |               |                    |
|                                                                                                    |            |             |                      |              |               |                    |
|                                                                                                    |            |             |                      |              |               |                    |
|                                                                                                    |            |             |                      |              |               |                    |
|                                                                                                    |            |             |                      |              |               |                    |
|                                                                                                    |            |             |                      |              |               |                    |
|                                                                                                    |            |             |                      |              |               |                    |
|                                                                                                    |            |             |                      |              |               |                    |
|                                                                                                    |            |             |                      |              |               |                    |
|                                                                                                    |            |             |                      |              |               |                    |

#### Zdjęcie 5-8 Ustawienia funkcji alarm

Po zaznaczeniu jednego z wyświetlonych alarmów na liście i określeniu jego rodzaju po jego wyzwoleniu zostanie wyświetlona informacja informująca użytkownika o zdarzeniu. Zostaną również aktywowane powiązane operacje.

- Wiadomość: Automatycznie przechodzi do tej strony po wyzwoleniu alarmu.
- Przechwyć lokalnie: Automatycznie przechwytuje obraz z kanału na którym wystąpił alarm.
- **Otwórz wideo:** Automatycznie otwiera kanał na którym wystąpił alarm.
- Odtwórz dźwięk: Odtwarza dźwięk w chwili wyzwolenia alarmu.

# 5.6 Ustawienia

### 5.6.1 Ustawienia lokalne

| Podgląd                                      | Odtwarzanie | Alarm                 | Konfiguracja | Wyloguj |        |         |
|----------------------------------------------|-------------|-----------------------|--------------|---------|--------|---------|
| 🔋 Ustawienia lokal                           | Ine         |                       |              |         |        |         |
| <ul> <li>Ustawienia lo</li> </ul>            | okalne      | Dynamiczne śledze     | ne           |         |        |         |
| <ol> <li>Zarządzanie</li> </ol>              |             | Logitatinezho sieuzei | 10           |         |        |         |
| <ul> <li>Info o system</li> </ul>            | nie         |                       |              |         |        |         |
| <ul> <li>Wersja</li> </ul>                   |             |                       |              |         |        |         |
| <ul> <li>Urządzen</li> </ul>                 | ia online   |                       |              |         |        |         |
| <ul> <li>Stan nagr</li> </ul>                | ywania      |                       |              |         |        |         |
| Dziennik                                     |             |                       |              |         |        |         |
| 🙁 Ustawienia                                 |             |                       |              |         |        |         |
| Ogólne                                       |             |                       |              |         |        |         |
| <ul> <li>Kodowanie</li> </ul>                |             |                       |              |         |        |         |
| <ul> <li>Monitor</li> </ul>                  |             |                       |              |         |        |         |
| <ul> <li>Nagrywanie</li> <li>c'-4</li> </ul> |             |                       |              |         |        |         |
| - Siec                                       |             |                       |              |         |        |         |
| Email                                        |             |                       |              |         |        |         |
| • NTP                                        |             |                       |              |         |        |         |
| Chmura                                       |             |                       |              |         | Zapisz | Odśwież |
| = DDNS                                       |             |                       |              |         |        |         |
| UPNP                                         |             |                       |              |         |        |         |
| Kontrola                                     | dostepu     |                       |              |         |        |         |
| <ul> <li>Zapis w c</li> </ul>                | hmurze      |                       |              |         |        |         |
| PTZ                                          |             |                       |              |         |        |         |
| <ul> <li>Ustawienia o</li> </ul>             | brazu       |                       |              |         |        |         |
| <ul> <li>Konfiguracja</li> </ul>             |             |                       |              |         |        |         |
| <ul> <li>Zarządzanie</li> </ul>              | kanałami    |                       |              |         |        |         |
| 👃 Alarm                                      |             |                       |              |         |        |         |
| 此 Opcje zaawansc                             | wane        |                       |              |         |        |         |
|                                              |             |                       |              |         |        |         |
|                                              |             |                       |              |         |        |         |

Klikamy na "Konfiguracja -> Ustawienia lokalne" w celu wejścia w interfejs Zdjęcie 5-9.

Zdjęcie 5-9 Ustawienia dynamicznego śledzenia

### Zwróć uwagę:

> IPC musi wspierać tę funkcję, w przeciwnym wypadku nawet jeśli aktywujemy ją w urządzeniu nie przyniesie to żadnych rezultatów.

### 5.6.2 Konserwacja

### 5.6.2.1 Informacja o wersji

Klikamy na "Konfiguracja ->Konserwacja ->Wersja " w celu wejścia w interfejs. Zdjęcie 5-10.

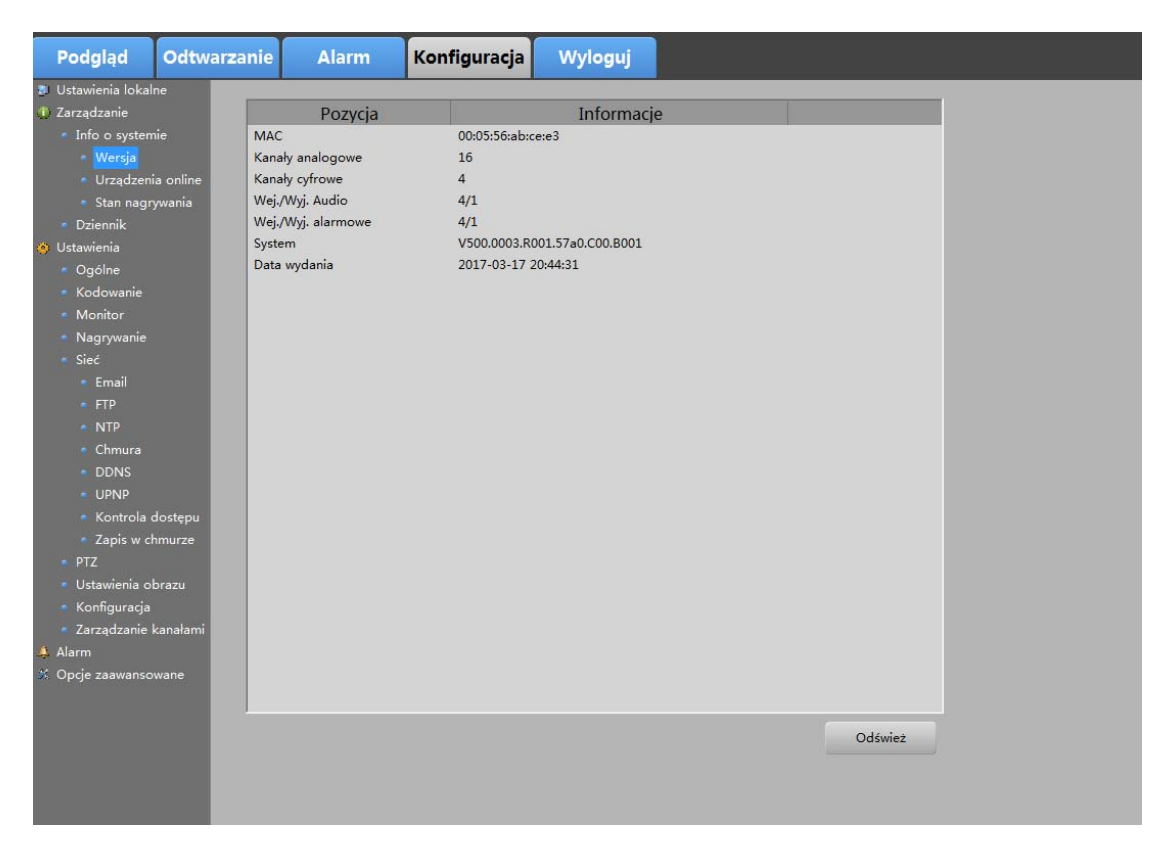

### Zdjęcie 5-10 Wersja urządzenia

Wyświetlony jest tutaj adres MAC urządzenia, ilość kanałów, ilość urządzeń audio na wyjściu i wejściu, wersja system oraz data wydania ostatniej wersji oprogramowania.

### 5.6.2.2 Rejestr

| Podgląd                                           | Odtwa   | rzanie | Alarm                          | Konfigur            | acja W         | /yloguj      |         |       |
|---------------------------------------------------|---------|--------|--------------------------------|---------------------|----------------|--------------|---------|-------|
| 🛛 Ustawienia lo                                   | kalne   |        |                                |                     |                |              |         |       |
| 🚺 Zarządzanie                                     |         | Rodza  | aj Wsz                         |                     | •              |              |         |       |
| <ul> <li>Info o syst</li> <li>Dziennik</li> </ul> | temie   | Czas   | rozpoczęcia <sup>2017-03</sup> | -30 👻 00:1          | 00:00          | Archiwizacja | Wyczyść | Filtr |
| 🔋 Ustawienia                                      |         | (795.3 | 2017-03                        | 30 🔻 23:            | 59:59 🗎        | Szukaj       | Poprz.  | Nast. |
| 💄 Alarm                                           |         | 0203 2 | Lakonezenia                    |                     |                |              |         | -     |
| 🕯 Opcje zaawar                                    | nsowane | Nr     | Czas dziennika                 |                     | _              | Zdarz        |         | 2     |
|                                                   |         | 1      | 2017-03-30 16:31:2             | 5 sadmin>W          | Mogui użytko   | wnika        |         |       |
|                                                   |         | 2      | 2017-03-30 16:21:4             | B <admin> 7</admin> | aloguiužytko   | wnika        |         |       |
|                                                   |         | 3      | 2017-03-30 16:21:1             | 9 Sieć              |                |              |         |       |
|                                                   |         | 4      | 2017-03-30 16:21:0             | 5 <admin> 2</admin> | alogui użytko  | wnika        |         |       |
|                                                   |         | 5      | 2017-03-30 15:42:4             | 4 <admin>W</admin>  | /yloguj użytko | wnika        |         |       |
|                                                   |         | 6      | 2017-03-30 15:02:2             | <admin>W</admin>    | /yloguj użytko | wnika        |         |       |
|                                                   |         | 7      | 2017-03-30 15:02:1             | 3 <admin> 2</admin> | aloguj użytko  | wnika        |         |       |
|                                                   |         | 8      | 2017-03-30 14:50:2             | ) <admin>W</admin>  | /yloguj użytko | wnika        |         |       |
|                                                   |         | 9      | 2017-03-30 14:50:2             | o <admin>W</admin>  | /yloguj użytko | wnika        |         |       |
|                                                   |         | 10     | 2017-03-30 14:50:2             | o <admin> Z</admin> | aloguj użytko  | wnika        |         |       |
|                                                   |         | 11     | 2017-03-30 14:50:2             | o <admin> Z</admin> | aloguj użytko  | wnika        |         |       |
|                                                   |         | 12     | 2017-03-30 14:50:0             | 5 <admin>W</admin>  | /yloguj użytko | wnika        |         |       |
|                                                   |         | 13     | 2017-03-30 14:50:0             | 5 <admin>W</admin>  | /yloguj użytko | wnika        |         |       |
|                                                   |         | 14     | 2017-03-30 14:50:0             | 5 <admin> 2</admin> | aloguj użytko  | wnika        |         |       |
|                                                   |         | 15     | 2017-03-30 14:50:0             | 5 <admin> 2</admin> | aloguj użytko  | wnika        |         |       |
|                                                   |         | 16     | 2017-03-30 14:49:4             | 9 <admin>W</admin>  | /yloguj użytko | wnika        |         |       |
|                                                   |         | 17     | 2017-03-30 14:49:4             | admin>W             | /yloguj użytko | wnika        |         |       |
|                                                   |         | 18     | 2017-03-30 14:49:4             | 9 <admin> 2</admin> | laloguj użytko | wnika        |         |       |
|                                                   |         | 19     | 2017-03-30 14:49:4             | 9 <admin> 2</admin> | laloguj użytko | wnika        |         |       |
|                                                   |         | 20     | 2017-03-30 14:49:3             | 4 <admin>W</admin>  | /yloguj użytko | wnika        |         |       |
|                                                   |         | 21     | 2017-03-30 14:49:3             | 4 <admin>W</admin>  | /yloguj użytko | wnika        |         |       |
|                                                   |         | 22     | 2017-03-30 14:49:3             | 4 <admin> 2</admin> | aloguj użytko  | wnika        |         | 5     |

Klikamy na "Konfiguracja ->Konserwacja ->Rejestr " w celu wejścia w interfejs. **Zdjęcie 5-11.** 

#### Zdjęcie 5-11 Rejestr zdarzeń

- 1. Określamy parametry wyszukiwania by sprecyzować jego wyniki. Czas rozpoczęcia, czas zakończenia i rodzaj zdarzenia.
- Klikamy przycisk wyszukaj aby przeszukać wszystkie pliki z rejestrem zdarzeń. Pliki z rejestrem zdarzeń którego wyniki wyszukiwania odpowiadają ustawionym wcześniej parametrom zostaną wyświetlone.
- Kopia zapasowa: Tworzy kopię zapasową wszystkich plików na komputerze.
- Wyczyść: Czyści rejestr zdarzeń.
- Filtruj: Możemy odfiltrować zdarzenia, które chcemy aby były zapisywane. Maksymalna ilość zdarzeń to 4096. W chwili gdy ilość ta zostanie przekroczona mamy do wyboru zarejestrowanie zapełnienia pamięci rejestru w danym pliku lub zakończenie rejestracji zdarzeń.

• **Dalej / Wstecz:** Jednorazowo może zostać wyświetlonych 900 zdarzeń. Kiedy ilość ta jest większa za pomocą przycisków **Dalej** oraz **Wstecz**, możemy przewijać listę przeglądając kolejne zarejestrowane zdarzenia w danym pliku.

### 5.6.3 Ustawienia

### 5.6.3.1 Ogólne

Klikamy na "Konfigurację ->Ustawienia ->Ogólne" zdjęcie 5-12.

| Podgląd                                                 | Odtwarzan | ie Alarm          | Konfiguracja         | Wyloguj          |               |         |
|---------------------------------------------------------|-----------|-------------------|----------------------|------------------|---------------|---------|
| 🗿 Ustawienia lokalr                                     | ne        |                   |                      |                  |               |         |
| <ol> <li>Zarządzanie</li> </ol>                         | 1 I I I   |                   |                      |                  |               |         |
| Ogólne                                                  |           | Strafa czasowa    | [GMT+08:00]Beijing,U | rumqi, Singapore | •             |         |
| <ul> <li>Kodowanie</li> </ul>                           |           | Czas systemu      | 2017/ 3/30 📑 10      | 6:37:58          | Synch. z PC   | Zapisz  |
| <ul> <li>Monitor</li> </ul>                             |           |                   |                      |                  |               |         |
| <ul> <li>Nagrywanie</li> </ul>                          | C.        | Tryb wyświetlacza |                      |                  |               |         |
| <ul> <li>Siec</li> <li>Email</li> </ul>                 |           | Format daty       | rrrr mm dd           | •                | - DST         | Ustaw   |
| • FTP                                                   |           | Separator daty    | -                    |                  | - Wylogowanie | 10 min. |
|                                                         |           | Format czasu      | 24-godz.             |                  | •             |         |
| Chmura                                                  |           | Język             | Polski               |                  | -             |         |
|                                                         |           | Dysk pełen        | Nadpisywanie         | i.               | -             |         |
| <ul> <li>Kontrola d</li> </ul>                          | lostępu   | Nr urządzenia     | 8                    |                  |               |         |
| <ul> <li>Zapis w ch</li> </ul>                          | murze     | Standard wideo    | PAL                  |                  | •             |         |
| • PTZ                                                   |           | Nazwa urządzenia  | LocalHost            |                  |               |         |
| <ul> <li>Ustawienia ot</li> <li>Konfiguracia</li> </ul> | orazu     |                   |                      |                  |               |         |
| <ul> <li>Zarządzanie k</li> </ul>                       | canałami  |                   |                      |                  |               |         |
| 🌲 Alarm                                                 |           |                   |                      |                  |               |         |
| 🆇 Opcje zaawansov                                       | wane      |                   |                      |                  |               | Zapisz  |
|                                                         |           |                   |                      |                  |               | Odśwież |
|                                                         |           |                   |                      |                  |               |         |
|                                                         |           |                   |                      |                  |               |         |
|                                                         |           |                   |                      |                  |               |         |

Zdjęcie 5-12 Ustawienia ogólne

Dokonujemy tutaj ustawień następujących ustawień.Po zakończeniu klikamy na przycisk zapisz celem zachowania ich.

- Strefa czasowa: Wybór strefy czasowej.
- Czas/data: Ustawienie daty oraz godziny.
- Format daty: Ustawienie wyświetlania daty.
- Format czasu: Ustawienie wyświetlania czasu.
- Język: Dostępne są następujące języki : Chiński, Angielski, Włoski, Polski, Rosyjski, Portugalski, Turecki, Perski oraz Arabski.
- HDD pełny: Do wyboru zatrzymanie zapisu lub nadpisanie danych.
- **Numer urządzenia.**: Domyślnym numerem jest 8. Jeśli zmienimy go na jakąkolwiek inną wartość nie będzie możliwe sterowanie urządzeniem za pomocą pilota.
- Nazwa: Nazwa urządzenia.
- Synch. z PC: Strefa czasowa godzina oraz data zostaną zsynchronizowane z Twoim komputerem.
- **Smart Display:** Po zaznaczeniu tego pola uprzednio zdefiniowane informacje na temat regionu będą wyświetlane na kanałach w trakcie podglądu.

### 5.6.3.2 Kodowanie

| Podgląd                                               | Odtwa       | arzan | ie A         | larm        | Konfigu     | racja  | Wylo | oguj                 |       |               |         |
|-------------------------------------------------------|-------------|-------|--------------|-------------|-------------|--------|------|----------------------|-------|---------------|---------|
| 🔋 Ustawienia lokalı                                   | ne          |       |              |             |             |        |      |                      |       |               |         |
| 🛈 Zarządzanie                                         |             |       | Kanal        |             | 1           |        | _    | Namua kanaki         |       | CAM 1         |         |
| <ul> <li>Info o system</li> </ul>                     | nie         |       | Karlar       |             | 1           |        | •    | Nazwa Kanalu         |       | CAINTI        |         |
| <ul> <li>Wersja</li> </ul>                            |             |       |              |             |             |        | _    |                      |       |               |         |
| <ul> <li>Dziennik</li> </ul>                          |             |       | Strumień     |             | Główny stru | mień   | •    | Strumień             |       | Strumień ekst | ra 🔻    |
| Ustawienia                                            |             |       | Kompresja    |             | H.264       |        | -    | Kompresja            |       | H.264         | •       |
| • Ogólne                                              |             |       | 14/1         |             |             |        | _    | 14/1                 |       |               |         |
| <ul> <li>Kodowanie</li> <li>Nasawanie</li> </ul>      |             |       | vvrącz       |             | Video [     | Audio  | _    | włącz                |       | Wideo 4       | Audio   |
| <ul> <li>Nagrywanie</li> <li>Ustawienia zd</li> </ul> | lioć        |       | Rozdzielczo  | ść          | 1080P       |        | •    | Rozdzielczość        |       | D1            | -       |
| <ul> <li>Sieć</li> </ul>                              | J.C.        |       | Klatek na se | kunde (Kl/S | 3           | _      | •    | Klatek na sekunde (ł | KI/S) | 25            | -       |
| <ul> <li>Email</li> </ul>                             |             |       |              |             |             |        | _    |                      |       |               |         |
|                                                       |             |       | Rodzaj prze  | pustowości  | VBR         |        | •    | Rodzaj przepustowo   | ości  | CBR           | -       |
|                                                       |             |       | Jakość obra  | zu          | Najlepsza   |        | •    | Jakość obrazu        |       | Normalne      | -       |
| <ul> <li>Chmura</li> </ul>                            |             |       |              |             |             |        | _    |                      |       |               |         |
|                                                       |             |       | Przepustowo  | osć (Kb/s)  | 2082        |        | *    | Przepustowość (Kb/s  | s)    | 1024          | •       |
|                                                       |             |       | Iframe GOP   | (100ms)     | 20          | 10~100 | D    | Iframe GOP(100ms)    |       | 20            | 10~100  |
| <ul> <li>Kontrola d</li> </ul>                        | dostępu     | L     |              |             |             |        |      |                      |       |               |         |
| • UPnP-TM                                             |             | ſ     | Połącz       |             |             |        |      |                      |       |               |         |
| <ul> <li>Ustawienia ot</li> </ul>                     | orazu       |       | Połącz obs   | zary        | Ustaw       |        |      |                      |       |               |         |
| <ul> <li>Koniiguracja</li> <li>Alarm</li> </ul>       |             |       | 7 Tvtuł      |             | Ustaw       |        |      | ✓ Tvtuł              |       | Ustaw         |         |
| <ul> <li>Inteligentna anal</li> </ul>                 | iza         |       |              |             |             |        |      |                      |       |               |         |
| Przekroczenia                                         | a linii     |       |              |             |             |        |      |                      |       |               |         |
| <ul> <li>Wtargnięcie v</li> </ul>                     | v obszar    |       |              |             |             |        |      |                      |       | Zapisz        | Odśwież |
| <ul> <li>Wykrycie poz</li> </ul>                      | ostawion    |       |              |             |             |        |      |                      |       |               |         |
| <ul> <li>Wykrycie usu</li> </ul>                      | nięcia prz  |       |              |             |             |        |      |                      |       |               |         |
| <ul> <li>Wykrycie wej:</li> </ul>                     | ścia w ob   |       |              |             |             |        |      |                      |       |               |         |
| <ul> <li>Wykrycie opu</li> </ul>                      | iszczenia   |       |              |             |             |        |      |                      |       |               |         |
| <ul> <li>Przemieszcza</li> </ul>                      | nie się z i |       |              |             |             |        |      |                      |       |               |         |
| 36 Opcje zaawanso                                     | wane        |       |              |             |             |        |      |                      |       |               |         |
|                                                       |             |       |              |             |             |        |      |                      |       |               |         |
|                                                       |             |       |              |             |             |        |      |                      |       |               |         |
|                                                       |             |       |              |             |             |        |      |                      |       |               |         |

Klikamy na "Konfigurację ->Ustawienia ->Kodowanie ". Zdjęcie5-13.

### Zdjęcie 5-13 Kodowanie

| Lp. | Opis                                                                                                    |
|-----|----------------------------------------------------------------------------------------------------|
| 1   | Ustawiamy nazwę kanału .                                                                                                  |
| 2   | W lewej kolumnie dokonujemy ustawień strumienia głównego w prawej natomiast strumienia podrzędnego dla każdego z kanałów. |

Tabela 5-3 Opis funkcji kodowania

### 5.6.3.3 Wyświetlanie

| Podgląd                                                | Odtwarzanie | Alarm         | Konfiguracja | Wyloguj         |         |
|--------------------------------------------------------|-------------|---------------|--------------|-----------------|---------|
| 🍍 Ustawienia lokalr                                    | ne 🦲        |               | Monit        | or              | 5       |
| <ol> <li>Zarządzanie</li> </ol>                        |             |               | -            |                 |         |
| Ustawienia     Ocólno                                  |             | V lytur       | ▼            | lytuł           |         |
| <ul> <li>Kodowanie</li> </ul>                          |             | 🔽 Stan alarmu |              | Stan nagrywania |         |
| <ul> <li>Monitor</li> <li>Nesseuration</li> </ul>      |             |               | Dopasu       | iTV             |         |
| <ul> <li>Nagrywanie</li> <li>Sieć</li> </ul>           |             |               |              |                 | 0       |
| • Fmail                                                | C           | ióra          | U            |                 | U U     |
| • FTP                                                  | 0           | Dolny         | ]            |                 | 0       |
|                                                        | L. L.       | .ewv          | 1            |                 | 0       |
| <ul> <li>Chmura</li> </ul>                             |             | ,             |              |                 |         |
| DDNS                                                   | F           | Prawy         | U            |                 | 0       |
| UPNP                                                   |             |               | V            |                 |         |
| <ul> <li>Kontrola d</li> </ul>                         | ostępu .    |               | Koning       | ura             |         |
| Zapis w cn                                             | murze       | kanar         | 1            | -               |         |
| • Ustawienia ob                                        | orazu F     | oziomy        |              |                 | 50      |
| <ul> <li>Konfiguracja</li> <li>Zomo do oćal</li> </ul> | F F         | ionowy        |              |                 | 50      |
| <ul> <li>Zarządzanie k</li> <li>Alarm</li> </ul>       |             |               |              | <u> </u>        |         |
| X Opcje zaawansov                                      | vane F      | Rozdzielczość | 1024*768     |                 | •       |
|                                                        |             |               |              | Zapisz          | Odśwież |
|                                                        |             |               |              |                 |         |
|                                                        |             |               |              |                 |         |
|                                                        |             |               |              |                 |         |

Klikamy na "Konfigurację ->Ustawienia ->Wyświetlanie "Zdjęcie 5-14.

#### Zdjęcie 5-14 Wyświetlanie

W tym panelu możemy zaznaczyć następujące funkcje które mogą zostać wyświetlone : czas, kanał, status alarmu, status nagrywania. Jeśli funkcja czas oraz kanał są aktywowane zostaną one wyświetlone na ekranie systemowym urządzenia. Parametry dotyczące miejsca ich wyświetlania mogą również być dostosowywane.

### 5.6.3.4 Nagrywanie

Klikamy na "Konfigurację ->Ustawienia ->Nagrywanie " zdjęcie 5-15.

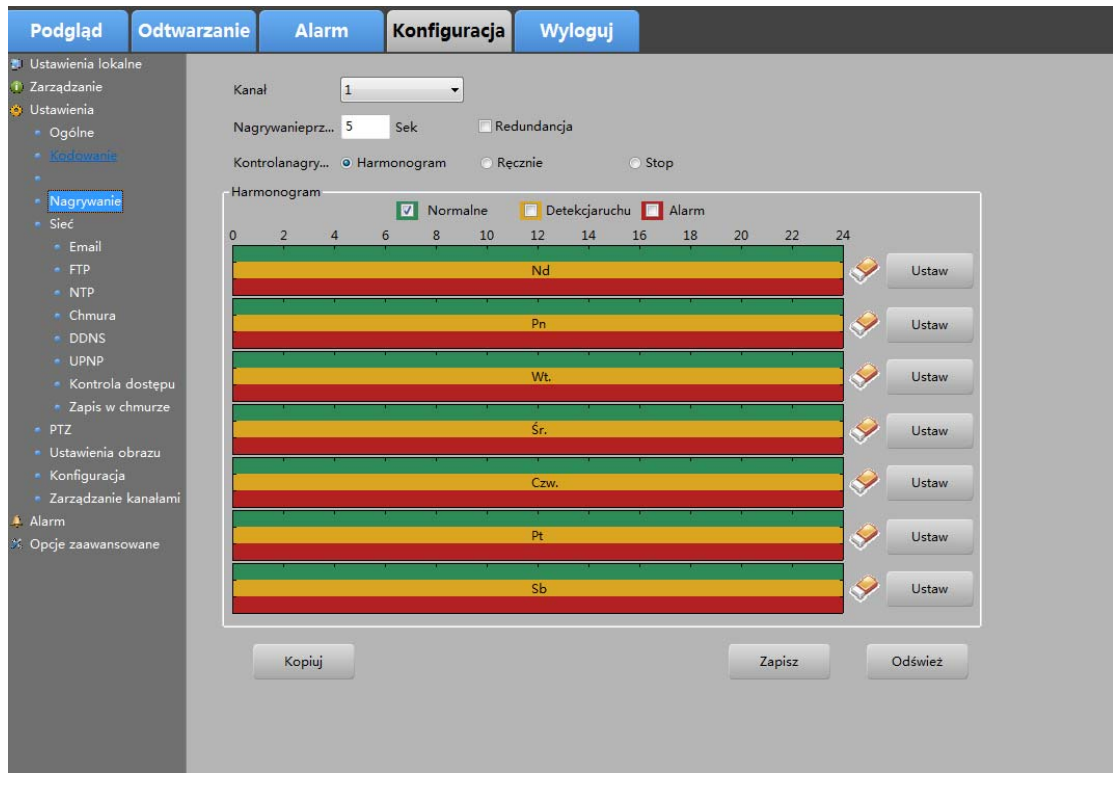

#### Zdjęcie 5-15 Harmonogram nagrywania

Parametry powinny być zgodne z lokalnymi ustawieniami urządzenia. Kolor zielony oznacza standardowe nagrywanie, żółty nagrywanie podczas detekcji ruchu, czerwony nagrywanie po wywołaniu zdarzenia.

- Kanał: Ustawiamy rodzaj nagrania dla każdego z kanałów. Źródło główne lub alternatywne.
- Pre-record: Czas przed-zapisu.
- Kontrola nagrywania: Ustawiamy tutaj czy zapis ma odbywać się w nawiązaniu do harmonogramu, wyzwolenia przez użytkownika czy ma też zostać zatrzymany.

#### Ustawianie harmonogramu zapisu:

- 1. Wybieramy dzień dla którego chcemy ustawić harmonogram. Następnie klikamy przycisk **Ustaw** mieszczący się po prawej stronie.
- 2. Domyślnie ustawiony jest zapis przez cały dzień. Możemy oczywiście zmodyfikować te ustawienia wprowadzając czas dla rozpoczęcia oraz zakończenia nagrywania.
- 3. Wybieramy rodzaj zapisu po prawej stronie.
- 4. Klikamy **OK** w celu dokonania zapisu ustawień.
- 5. Powtarzamy wszystkie powyższe kroki w celu dokonania ustawień dla pozostałych dni tygodnia. Jeśli którykolwiek z pozostałych dni tygodnia ma wyglądać jak ten już przez nas zdefiniowany zaznaczamy go i klikamy **OK.**

#### Zwróć uwagę:

8 różnych okresów można ustawić dla danego dnia.Mogą one również nakładać się na siebie.

### 5.6.3.5 Sieć

Klikamy na "Konfigurację ->Ustawienia ->Sieć " zdjęcie 5-16.

Zdjęcie 5-16 Ustawienia sieciowe

HD DVR wspiera następujące tryby pracy : Statyczny/DHCP/PPPOE/3G/Wifi. Domyślnie ustawiono tryb statyczny. Użytkownik może dostosować parametry według potrzeby włączając w to : adres IP, MAC, adres maski podsieci, adres bramy, DNS, 2 DNS, wewnętrzny adres IP, maksymalną ilość użytkowników, Media port i HTTP port.

- Szybkie pobieranie: Włączenie funkcji wspiera szybkie pobieranie wideo.
- **Transfer:** Możemy wybrać preferencje: jakość, płynność oraz tryb adaptacyjny.

### 5.6.3.5.1 E-mail

Klikamy na "Konfigurację ->Ustawienia –>Sieć->Email " Zdjęcie 5-17.

| Podgląd                                                                        | Odtwarzar         | nie Alarm    | Konfiguracja | Wylogu  | j       |         |  |
|--------------------------------------------------------------------------------|-------------------|--------------|--------------|---------|---------|---------|--|
| 🐉 Ustawienia lokal                                                             | ne                |              |              |         |         |         |  |
| 🕕 Zarządzanie                                                                  |                   |              |              |         |         |         |  |
| 🍅 Ustawienia                                                                   |                   | Serwer SMTP  | MailServer   |         |         | ✓ Włącz |  |
| <ul> <li>Ogólne</li> </ul>                                                     |                   | Port mobilev | 25           | 0~65500 |         |         |  |
| Kodowanie                                                                      |                   | roremosiny   |              | 0 00000 |         |         |  |
| <ul> <li>Monitor</li> </ul>                                                    |                   |              | SSL          |         |         |         |  |
| <ul> <li>Nagrywanie</li> </ul>                                                 |                   |              | -            |         |         |         |  |
| <ul> <li>Sieć</li> </ul>                                                       |                   | Użytkownik   |              |         |         |         |  |
| • Email<br>• FTP                                                               |                   | Hasło        |              |         |         |         |  |
| <ul> <li>NTP</li> <li>Chmura</li> </ul>                                        |                   | Nadawca      |              |         |         |         |  |
| <ul> <li>DDNS</li> <li>UPNP</li> </ul>                                         |                   | Tytuł        | ALARM        |         |         |         |  |
| <ul> <li>Kontrola di</li> </ul>                                                | dostępu           | Odbiorca1    |              |         |         |         |  |
| <ul> <li>Zapis w ci</li> <li>PTZ</li> </ul>                                    | nmurze            | Odbiorca2    |              |         |         |         |  |
| <ul> <li>Ustawienia ol</li> <li>Konfiguracja</li> <li>Zarzadzanie l</li> </ul> | brazu<br>kanałami | Odbiorca3    |              |         |         |         |  |
| Alarm<br>Copcje zaawanso                                                       | wane              | Test maila   | Zap          | isz     | Odśwież |         |  |
|                                                                                |                   |              |              |         |         |         |  |

#### Zdjęcie 5-17 Ustawienia Email przez klienta WEB

Przed konfiguracją tych ustawień musimy kliknąć na przycisk **Aktywuj**. Następnie wprowadzamy następujące ustawienia: Server SMTP, port, nazwę użytkownika, hasło, adresy mailowe. Następnie klikamy **Zapisz** w celu zachowania wprowadzonych ustawień. Klikamy przycisk **Test** w celu sprawdzenia czy wszystkie wprowadzone ustawienia są poprawne.

- **SMTP Server:** Adres SMTP może być adresem IP lub nazwą hosta (e.g.smtp.263.net).
- **Port:** SMTP port. Domyślny port TCP/IP to 25.

### 5.6.3.5.2 FTP

Klikamy na "Konfigurację ->Ustawienia ->Sieć->FTP " zdjęcie 5-18.

|    | Podgląd                                                 | Odtwarz      | anie Alarm     | Konfiguracja        | Wyloguj            |
|----|---------------------------------------------------------|--------------|----------------|---------------------|--------------------|
| ١. | Ustawienia lokalı                                       | ne           |                |                     |                    |
| ٢  | Zarządzanie                                             |              |                |                     |                    |
| ٢  | Ustawienia                                              |              | Rodzaj         | Zapisz wideo na FTP |                    |
|    | Ogólne                                                  |              |                | When                |                    |
|    | Kodowanie                                               |              |                | - wiącz             |                    |
|    | <ul> <li>Monitor</li> </ul>                             |              | Serwer         | Record FTP          | Port mobilny 21    |
|    | <ul> <li>Nagrywanie</li> </ul>                          |              | 111.11.11      |                     |                    |
|    | <ul> <li>Sieć</li> </ul>                                |              | Uzytkównik     |                     |                    |
|    | <ul> <li>Email</li> </ul>                               |              | Hasło          |                     | Anonimowy          |
|    |                                                         |              |                |                     |                    |
|    | NTP                                                     |              | Katalog        |                     | Długość pliku 0 Mł |
|    | Chmura                                                  |              |                |                     |                    |
|    | DDNS                                                    |              |                |                     | Test FTP           |
|    | UPNP                                                    | 1            |                |                     |                    |
|    | <ul> <li>Kontrola c</li> </ul>                          | dostępu      |                |                     |                    |
|    | Zapis w ch                                              | nmurze       |                | 1                   |                    |
|    | • PIZ                                                   | Text Sectors | Kanał          | 1                   |                    |
|    | <ul> <li>Ostawienia ot</li> <li>Konfiguracia</li> </ul> | orazu        | Dzien tygodnia | Czw.                | ✓ Normalne Zdarz   |
|    | <ul> <li>Zarzadzanie I</li> </ul>                       | kanalami     |                |                     |                    |
| R. | Alarm                                                   | Kanarami     | Okres1         | 0:00:00 🚖 23:59:59  |                    |
| 44 | Oncie zaawanso                                          | wane         | Okres2         | 0:00:00 🚔 23:59:59  |                    |
|    | opoje zadministr                                        |              |                |                     |                    |
|    |                                                         |              |                |                     |                    |
|    |                                                         |              | Kopiuj         |                     | Zapisz Odśwież     |
|    |                                                         |              |                |                     |                    |
|    |                                                         |              |                |                     |                    |
|    |                                                         |              |                |                     |                    |
|    |                                                         |              |                |                     |                    |
|    |                                                         |              |                |                     |                    |

### Zdjęcie 5-18 Ustawienia FTP

Jak skonfigurować FTP:

- 1. Wybieramy rodzaj FTP
- 2. Zaznaczamy pole
- 3. Konfigurujemy Server FTP, port, nazwę użytkownika, hasło, lokalizację oraz rozm. pliku.
- 4. Klikamy przycisk Zapisz w celu zachowania ustawień.
- 5. Klikamy przycisk **Test FTP** w celu sprawdzenia poprawności ustawień.
- 6. Ustawiamy harmonogram dla każdego z kanałów.
- 7. Klikamy przycisk **OK** w celu zachowania wszystkich ustawień.

#### Zwróć uwagę:

2 różne okresy można ustawić dla danego kanału.Mogą one również nakładać się na siebie.

### 5.6.3.5.3 NTP

Klikamy "Konfiguracja ->Ustawienia ->Sieć->NTP " zdjęcie 5-19.

| 1          | Podgląd                           | Odtwarzan | ie Alarm        | Konfiguracja  | Wyloguj |         |
|------------|-----------------------------------|-----------|-----------------|---------------|---------|---------|
| ٩          | Ustawienia lokalı                 | ne        |                 |               |         |         |
| ٢          | Zarządzanie                       |           | Whee            |               |         |         |
| ۲          | Ustawienia                        |           | - wiącz         |               |         |         |
|            | <ul> <li>Ogólne</li> </ul>        |           | Senver ID       | time.nist.gov | •       |         |
|            | <ul> <li>Kodowanie</li> </ul>     |           | Server 1        |               |         |         |
|            | <ul> <li>Monitor</li> </ul>       |           |                 | time.nist.gov |         |         |
|            | <ul> <li>Nagrywanie</li> </ul>    |           |                 |               |         |         |
|            | Siec                              |           | Port mobilev    | 123           | -       |         |
|            | Email                             |           | r or mobility   |               |         |         |
|            | - NTP                             |           | A1.4 P. 4       | 10            |         |         |
|            | Chmura                            |           | Aktualizuj czas |               | _       | min.    |
|            | DDNS                              |           |                 |               |         |         |
|            | UPNP                              |           | Domuélaio       | Zapicz        |         | Odémiet |
|            | <ul> <li>Kontrola d</li> </ul>    | dostępu   | Domysinie       | Zapisz        |         | Ouswiez |
|            | Zapis w ch                        | nmurze    |                 |               |         |         |
|            | • PTZ                             |           |                 |               |         |         |
|            | <ul> <li>Ustawienia oł</li> </ul> | brazu     |                 |               |         |         |
|            | <ul> <li>Konfiguracja</li> </ul>  | 24 112    |                 |               |         |         |
|            | <ul> <li>Zarządzanie I</li> </ul> | kanałami  |                 |               |         |         |
| 4          | Alarm                             |           |                 |               |         |         |
| <b>3</b> % | Opcje zaawanso                    | wane      |                 |               |         |         |
|            |                                   |           |                 |               |         |         |
|            |                                   |           |                 |               |         |         |
|            |                                   |           |                 |               |         |         |

#### Zdjęcie 5-19 Ustawienia NTP

Serwer NTP może zostać ustawiony w Twoim urządzeniu aby mieć pewność co do poprawnego wyświetlania daty i czasu która jest wówczas pobierana ze wskazanego serwera.

- 1. Zaznaczamy pole w celu włączenia funkcji.
- 2. Wprowadzamy parametry takie jak adres IP serwera, port, oraz precyzujemy interwał czasowy w jakim ma zostać wykonywana aktualizacja godziny i daty.
- 3. Klikamy przycisk zapisz w celu zapamiętania wprowadzonych ustawień.

### 5.6.3.5.4 Chmura

Klikamy na "Konfigurację ->Ustawienia –>Sieć->Chmura " Zdjęcie 5-20.

Zaznaczamy pole **Włącz** w celu aktywowania funkcji. Kiedy wyświetlany jest status **Połączono** oznacza to że usługa w chmurze jest dostępna. Możemy pobrać klienta dla systemów iOS oraz Android skanując odpowiedni kod QR. W celu uzyskania dokładniejszych informacji na temat aplikacji uCloud Cam prosimy o zapoznanie się z jej instrukcją.

| Podgląd                                                                                                    | Odtw                       | arzanie       | Alarm                            | Konfiguracja                  | Wyloguj |                             |
|----------------------------------------------------------------------------------------------------|----------------------------|---------------|----------------------------------|-------------------------------|---------|-----------------------------|
| <ul> <li>Ustawienia lokali</li> <li>Zarządzanie</li> <li>Ustawienia</li> <li>Ogólne</li> <li>Kodowanie</li> <li>Monitor</li> <li>Nagrywanie</li> <li>Sieć</li> <li>Email</li> <li>FTP</li> <li>NTP</li> </ul> | ne                         | St<br>N<br>IE | Włącz<br>an Poł<br>r Chmury htty | ączony<br>p://www.kenikp2p.eu |         |                             |
| <ul> <li>Chmura</li> <li>DDNS</li> <li>UPNP</li> <li>Kontrola o</li> <li>Zapis w ch</li> <li>PTZ</li> <li>Ustawienia ol</li> </ul>                                                                            | dostępu<br>nmurze<br>brazu |               |                                  |                               |         |                             |
| <ul> <li>Konfiguracja</li> <li>Zarządzanie ł</li> <li>Alarm</li> <li>Opcje zaawanso</li> </ul>                                                                                                    | kanałami<br>wane           |               | iPhone                           |                               | Android | Nr Chmury<br>Zapisz Odśwież |

Zdjęcie 5-20 Ustawienia Chmury

### 5.6.3.5.5 DDNS/UPNP

### > DDNS

Klikamy na "Konfigurację ->Ustawienia ->Sieć->DDNS " zdjęcie 5-21.

1. Klikamy przycisk **Włącz** w celu aktywowania funkcji DDNS.

2. Wybieramy rodzaj DDNS: dostępne są 4 rodzaje (Oray DDNS, CN99 DDNS, DynDNS DDNS, NOIP DDNS).

- 3. Ustawiamy nazwę domeny, nazwę użytkownika oraz hasło .
- 4. Klikamy Zapisz w celu zachowania wprowadzonych ustawień.

| Podgląd                           | Odtwarzanie | Alarm       | Konfiguracja | Wyloguj  |
|-----------------------------------|-------------|-------------|--------------|----------|
| 🟮 Ustawienia lokalı               | ne          |             |              |          |
| 🕕 Zarządzanie                     | P           |             | DENIS        | - Milerr |
| 🬞 Ustawienia                      | N.C         |             | Dray DDNS    | ▼ VViącz |
| <ul> <li>Ogólne</li> </ul>        | N           | azwa domeny |              |          |
| <ul> <li>Kodowanie</li> </ul>     |             |             |              |          |
| <ul> <li>Monitor</li> </ul>       | U           | żytkownik   |              |          |
| <ul> <li>Nagrywanie</li> </ul>    |             |             |              |          |
| • Siec                            |             | 8510        |              |          |
| = Email                           |             |             |              |          |
| NTP                               |             |             | Zapisz       | Odśwież  |
| Chmura                            |             |             |              |          |
| - DDNS                            |             |             |              |          |
| - UPNP                            |             |             |              |          |
| <ul> <li>Kontrola q</li> </ul>    | lostępu     |             |              |          |
| <ul> <li>Zapis w ch</li> </ul>    | murze       |             |              |          |
| PTZ                               |             |             |              |          |
| 🍵 Ustawienia oł                   | orazu       |             |              |          |
| <ul> <li>Konfiguracja</li> </ul>  |             |             |              |          |
| <ul> <li>Zarządzanie k</li> </ul> | canałami    |             |              |          |
| 🔔 Alarm                           |             |             |              |          |
| 🍂 Opcje zaawanso                  | wane        |             |              |          |
|                                   |             |             |              |          |
|                                   |             |             |              |          |
|                                   |             |             |              |          |
|                                   |             |             |              |          |

#### Zdjęcie 5-21 Ustawienia DDNS

#### • UPNP

| Podgląd                           | Odtwarzanie | e Alarm               | Konfiguracja            | Wyloguj            |          |
|-----------------------------------|-------------|-----------------------|-------------------------|--------------------|----------|
| 🗿 Ustawienia lokal                | ne          |                       |                         |                    |          |
| <ol> <li>Zarządzanie</li> </ol>   |             | Włącz                 |                         |                    |          |
| 🏟 Ustawienia                      |             |                       |                         |                    |          |
| <ul> <li>Ogólne</li> </ul>        | N           | Aedia port            | 0                       |                    |          |
| Kodowanie                         |             |                       |                         |                    |          |
| <ul> <li>Monitor</li> </ul>       | F           | ort HTTP              | 0                       |                    |          |
| Nagrywanie                        |             |                       |                         |                    |          |
| Sieć                              | F           | ort mobilny           | 0                       |                    |          |
| Email                             |             |                       |                         |                    |          |
| FTP                               |             |                       |                         |                    |          |
| NTP                               |             |                       |                         |                    |          |
| <ul> <li>Chmura</li> </ul>        | 4           | by ta funkcja działał | a poprawnie należy włąc | zyć funkcję UPNP w | routerze |
| DDNS                              |             |                       |                         |                    |          |
| <ul> <li>UPNP</li> </ul>          |             |                       | Zanicz                  | Odśwież            |          |
| Kontrola d                        | dostępu     |                       | ropion                  |                    |          |
| <ul> <li>Zapis w cl</li> </ul>    | nmurze      |                       |                         |                    |          |
| <ul> <li>PTZ</li> </ul>           |             |                       |                         |                    |          |
| <ul> <li>Ustawienia ol</li> </ul> | brazu       |                       |                         |                    |          |
| <ul> <li>Konfiguracja</li> </ul>  |             |                       |                         |                    |          |
| <ul> <li>Zarządzanie I</li> </ul> | kanałami    |                       |                         |                    |          |
| 👃 Alarm                           |             |                       |                         |                    |          |
| 🕺 Opcje zaawanso                  | wane        |                       |                         |                    |          |
|                                   |             |                       |                         |                    |          |
|                                   |             |                       |                         |                    |          |
|                                   |             |                       |                         |                    |          |
|                                   |             |                       |                         |                    |          |

Klikamy na "Konfigurację ->Ustawienia –>Sieć->UPNP " zdjęcie 5-22.

Zdjęcie 5-22 Ustawienia UPNP

Zwróć uwagę:

• Przed włączeniem tej funkcji w urządzeniu upewnij się, że została włączona w Twoim routerze.

### 5.6.3.5.6 Kontrola dostępu

Klikamy na "Konfigurację ->Ustawienia –>Sieć->Kontrola dostępu **zdjęcie 5-23**.Wybiegamy z listy rozwijanej to co nas interesuje. Do wyboru są : Strony blokowane oraz strony zaufane. Ręcznie wprowadzamy adres IP klikając przycisk **Dodaj adres IP** po prawej stronie następnie klikamy przycisk **Zapisz** w celu zachowania wprowadzonych ustawień. W celu usunięcia adresu IP klikamy na niego lewym klawiszem a następnie wybieramy **Usuń. Zdjęcie 5-23**.

| Podgląd                                                                                                    | Odtwarzanie       | Alarm          | Konfiguracja   | Wyloguj  |         |  |
|----------------------------------------------------------------------------------------------------|-------------------|----------------|----------------|----------|---------|--|
| <ul> <li>Ustawienia lokali</li> <li>Zarządzanie</li> <li>Ustawienia</li> <li>Ogólne</li> <li>Kodowanie</li> </ul>                                   | Ogra              | niczony Blokov | vane strony 	✓ | Dodaj IP |         |  |
| Monitor<br>Nagrywanie<br>Sieć<br>Email<br>FTP<br>NTP<br>Chmura<br>DDNS<br>UPNP<br>Zapis w ch<br>PTZ<br>Ustawienia ol<br>Konfiguracja<br>Zarzadzanie | dostepu<br>Imurze | Nr             | Blokow         | rane IP  |         |  |
| 🐥 Alarm<br>೫ Opcje zaawanso                                                                                                    | wane              | Usuń IP        | Zapis          | z        | Odśwież |  |

Zdjęcie 5-23 Kontrola dostępu

### 5.6.3.5.7 Magazynowanie w chmurze

Klikamy na "Konfigurację ->Ustawienia –>Sieć->Dysk Chmura " **zdjęcie 5-24**. Użytkownik może ustawić dysk w chmurze w celu magazynowania na nim swoich nagrań lub zdjęć z kamer.

|         | Podgląd                                                 | Odtwarzanie | Alarm              | Konfiguracja | Wyloguj           |                 |         |
|---------|---------------------------------------------------------|-------------|--------------------|--------------|-------------------|-----------------|---------|
| 10<br>D | Ustawienia lokalı<br>Zarządzanie                        | ne          |                    |              |                   |                 | 5       |
| ۲       | Ustawienia                                              |             | Włącz              |              |                   |                 |         |
|         | <ul> <li>Kodowanie</li> </ul>                           |             | Rodzaj Chmury      | G            | oogle Drive       |                 | *       |
|         | <ul> <li>Monitor</li> <li>Nagrywanie</li> </ul>         |             | Stan               | R            | ozłącz            |                 |         |
|         | <ul> <li>Sieć</li> <li>Email</li> </ul>                 |             | Operacja           |              | Powiąż            | _               |         |
|         | <ul> <li>FTP</li> <li>NTP</li> </ul>                    |             | Folder przesyłania |              |                   |                 |         |
|         | <ul> <li>Chmura</li> <li>DDNS</li> </ul>                |             | Długość pliku      |              |                   |                 | м       |
|         | UPNP     Kontrola                                       | lostonu 🗍   |                    |              |                   |                 |         |
|         | Zapis w ch                                              | imurze      | Kanał              | 1            |                   | •               |         |
|         | <ul> <li>PIZ</li> <li>Ustawienia oł</li> </ul>          | brazu       | Rodzaj przesyłania |              | Zdjęcie           | Nagranie        |         |
|         | <ul> <li>Konfiguracja</li> <li>Zarządzanie I</li> </ul> | kanałami    |                    |              | Normalne<br>Zdarz | Normalne        |         |
| 4       | Alarm<br>Opcje zaawanso                                 | wane        |                    |              | a se la r a       | The bird of the |         |
|         |                                                         |             |                    |              |                   |                 |         |
|         |                                                         |             |                    |              |                   |                 |         |
|         |                                                         |             | Коріиј             |              |                   | Zapisz          | Odśwież |
|         |                                                         |             |                    |              |                   |                 |         |

Zdjęcie 5-24 Dysk Chmura

### 5.6.3.6 Ustawienia Obrazu

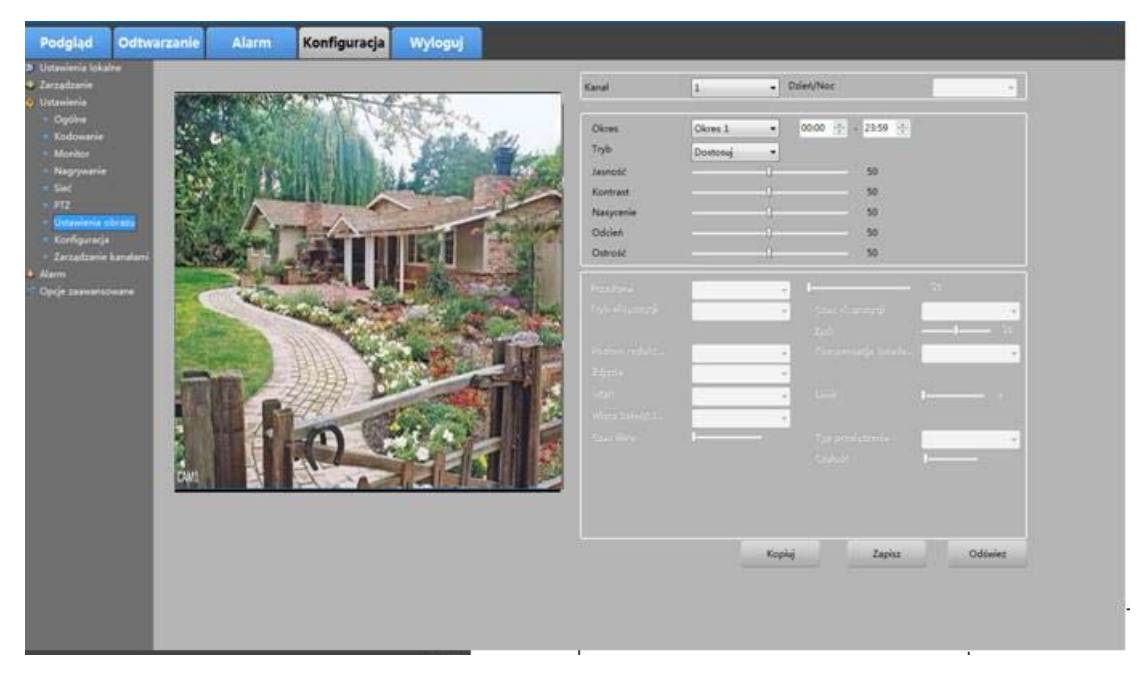

Klikamy na "Konfigurację ->Ustawienia ->Ustawienia obrazu "zdjęcie 5-25.

#### Zdjęcie 5-25 Ustawienia obrazu

- 1. Wybieramy istotne i zarazem interesujące nas ustawienia dla danego kanału.
- 2. Klikamy przycisk Zapisz
- 3. W celu przeniesienia zadanych ustawień na inny kanał klikamy przycisk **Kopiuj** i wybieramy inny interesujący nas kanał na które ustawienia mają zostać przeniesione.
- 4. Klikamy **OK** w celu zachowania ustawień.

### 5.6.3.7 Konfiguracja

Klikamy na "Konfigurację ->Ustawienia –>Konfigurację " zdjęcie 5-26.

| <ul> <li>Ustawienia lokalne</li> <li>Zarządzanie</li> <li>Ustawienia</li> <li>Ogólne</li> <li>Nazwa kanału</li> <li>Wybierz wszystkie</li> <li>Ogólne</li> <li>Nazwa kanału</li> <li>Sieć</li> <li>Nagrywanie</li> <li>Ustawienia obrazu</li> <li>Sieć</li> <li>Detekcja Ruchu</li> <li>Alarm</li> <li>Konfiguracja</li> <li>Alarm</li> <li>Inteligentna analiza</li> <li>Opcje zaawansowane</li> <li>Wykonaj</li> </ul> |             | Podgląd                                                                                                    | Odtwarza                | anie     | Alarm                             | Konfiguracja                                                                         | Wyloguj |                                                                                                    |
|----------------------------------------------------------------------------------------------------|-------------|----------------------------------------------------------------------------------------------------|-------------------------|----------|-----------------------------------|--------------------------------------------------------------------------------------|---------|----------------------------------------------------------------------------------------------------|
| Inteligentna analiza Opcje zaawansowane       Wykonaj       Przywróć ustawienia fabryczne   Wykonaj       Eksportuj ustawienia                                                                                                    | 2<br>0<br>3 | Ustawienia lokali<br>Zarządzanie<br>Ustawienia<br>Ogólne<br>Kodowanie<br>Nagrywanie<br>Ustawienia zd<br>Sieć<br>Ustawienia ol<br>Konfiguracja<br>Alarm | ne<br>ljęć<br>orazu     | - Wybiei | rz ustawienia<br>/bierz wszystkie | Ogólne<br>Sieć<br>Detekcja Ruchu<br>Kodowanie<br>Ustawienia zdjęć<br>Zarzadzanie HDD |         | <ul> <li>Nazwa kanału</li> <li>Nagrywanie</li> <li>Alarm</li> <li>Ustawienia obrazu</li> <li>Inteligentna analiza</li> </ul> |
| Przywróć ustawienia fabryczne Wykonaj                                                                                                    | 9<br>33     | Inteligentna anal<br>Opcje zaawanso                                                                                                    | iza<br>wan <del>e</del> |          |                                   | Zarządzanie HDD                                                                      |         | Wykonaj                                                                                                    |
| Eksportuj ustawienia                                                                                                    |             |                                                                                                    |                         | - Przywr | óć ustawienia fabry               | czne                                                                                 |         | Wykonaj                                                                                                    |
| Eksport                                                                                                    |             |                                                                                                    |                         | - Ekspor | tuj ustawienia                    |                                                                                      |         | Eksport                                                                                                    |
| Importuj ustawienia<br>Import                                                                                                    |             |                                                                                                    |                         | - Import | uj ustawienia                     |                                                                                      |         | Import                                                                                                    |

#### Zdjęcie 5-26 Konfiguracja ustawień

- 1. Zaznaczamy pola ustawień które chcemy przywrócić. Po naciśnięciu na przycisk **Domyślne** wszystkie zaznaczone ustawienia zostaną przywrócone do fabrycznych.
- 2. Klikamy przycisk Eksportuj w celu wyeksportowania ustawień do pliku .coi
- 3. Klikamy przycisk **Importuj** w celu zaimportowania uprzednio wyeksportowanych ustawień z pliku .coi

#### Zwróć uwagę:

> Jeżeli pole **Sieć** zostało również ustawione adres IP również zostanie zmieniony do wartości domyślnych. Prosimy o zachowanie ostrożności w trakcie posługiwania się niniejszym narzędziem.
### 5.6.3.8 Zarządzanie kanałem

#### 5.6.3.8.1 Rodzaj kanału

Klikamy na **Konfiguracja->Ustawienia-> Zarządzenie kanałem>Rodzaj kanału**. Możemy tutaj ustawić rodzaj każdego kanału oraz jego protokół dla kamer AHD. **Zdjęcie 5-27.** 

| Ustavienia lokalne   Zarządzanie   Ustavienia   Ogólne   Kaneł   Rodzaj   1080P Lite   1080P   IP   AHD   TVI   AHD   VI   Kodowanie   A2   Vannicor   A3   Valovienia   A4                                                                                                    |  |
|----------------------------------------------------------------------------------------------------|--|
| Kanał     Rodzaj     1080P Lite     I P     AHD     TVI     Z AUTO     CVI       • Ogółe     A1     V     V     V     V     V       • Kodowanie     A2     V     V     V     V       • Monitor     A3     V     V     V       • Sięć     V     V     V     V                                                                                                    |  |
| • Kodowanie     A1     V     V       • Kodowanie     A2     V     V       • Monitor     A3     V     V       • Nagrywanie     A4     V     V                                                                                                    |  |
| Monitor     A2     V     V       Monitor     A3     V     V       Nagrywanie     A4     V     V                                                                                                    |  |
| Nagrywnie     A4     V     V |  |
| Sied Ad                                                                                                    |  |
|                                                                                                    |  |
|                                                                                                    |  |
|                                                                                                    |  |
| Ustawienia obrazu A7                                                                                                    |  |
| Konhguraga A8                                                                                                    |  |
| A9                                                                                                    |  |
|                                                                                                    |  |
| All V                                                                                                    |  |
| Konfiguraga cyrrov A12                                                                                                    |  |
| Status kanału A13                                                                                                    |  |
| Alarm Al4 C                                                                                                    |  |
| 36 Opcje zaawansowane Alb                                                                                                    |  |
| A16 * * * * * * * * *                                                                                                    |  |
| Zapisz Odśwież                                                                                                    |  |
|                                                                                                    |  |
|                                                                                                    |  |
|                                                                                                    |  |
|                                                                                                    |  |

Zdjęcie 5-27 Konfiguracja ustawień cyfrowych

#### 5.6.3.8.2 Ustawienia kanału

Klikamy **Konfigurację->Ustawienia-> Zarządzanie kanałem->Konfiguracja kanału**. W tej zakładce możemy wyszukać danego urządzenia IPC w Internecie i dokonać jego ustawień. Edytowalne są wartości takie jak adres IP, port, nazwa użytkownika oraz hasło, protokół, przycisk do synchronizacji czasu oraz rodzaj połączenia.**Zdjęcie 5-28.** 

| Podgląd                                                    | Odtwarzanie      | e Aları         | n       | Konfiguracja    | Wyle       | oguj   |            |         |   |  |
|------------------------------------------------------------|------------------|-----------------|---------|-----------------|------------|--------|------------|---------|---|--|
| <ul> <li>Ustawienia lokaln</li> <li>Zarzadzanie</li> </ul> | e                |                 | _       |                 | _          |        | -          |         |   |  |
| 🍅 Ustawienia                                               |                  | Kanał           | 17-Si   | eć              | Włącz      | Rodzaj | Ręcznie    | · ·     |   |  |
| • Ogólne                                                   |                  | Adres IP        |         | а н ж           | Port mo    | bilny  | 34567      |         |   |  |
| <ul> <li>Kodowanie</li> <li>Monitor</li> </ul>             |                  | Użytkownik      | admi    | n               | Hasło      |        |            |         |   |  |
| <ul> <li>Nagrywanie</li> </ul>                             |                  | Protokół        | QUV     | I               | - Synch. c | zasu   | UTC        | •       |   |  |
| <ul> <li>Sieć</li> <li>PTZ</li> </ul>                      |                  | Stan            | Brak    | konfiguracji(/) |            |        |            |         |   |  |
| * Ustawienia ob                                            | razu             | Główny strumie  | ń       |                 |            |        |            |         |   |  |
| <ul> <li>Konfiguracja</li> <li>Zarzadzania k</li> </ul>    | analami          | Ekstra strumier |         |                 |            |        |            |         |   |  |
| <ul> <li>Zarządzanie k</li> <li>Rodzaj kar</li> </ul>      | nału             | Lista urządzeń  |         |                 |            |        |            |         |   |  |
| <ul> <li>CVBS</li> </ul>                                   |                  |                 |         | Protokół        | W          | sz     | •          | Szukaj  |   |  |
| <ul> <li>Konfigurac</li> <li>Status kana</li> </ul>        | ja cyfrov<br>atu | Nr Naz          | va urzą | Protokół        | Adres IP   | Pc     | rt mobilny | -       |   |  |
| 🐥 Alarm                                                    |                  | -               |         |                 |            |        |            |         |   |  |
| 🎸 Opcje zaawansov                                          | vane             |                 |         |                 |            |        |            |         |   |  |
|                                                            |                  |                 |         |                 |            |        |            |         | _ |  |
|                                                            |                  |                 |         |                 |            |        |            |         |   |  |
|                                                            |                  |                 |         |                 |            |        |            |         |   |  |
|                                                            |                  | -               |         |                 |            | _      |            |         |   |  |
|                                                            |                  |                 |         |                 |            |        |            | Dodaj   |   |  |
|                                                            |                  | Kopiuj          |         | 1               | Usuń       |        | apisz      | Odśwież |   |  |
|                                                            |                  |                 |         |                 |            |        |            |         |   |  |
|                                                            |                  |                 |         |                 |            |        |            |         |   |  |

Zdjęcie 5-28 konfiguracja kanału

#### 5.6.3.8.3 Status kanału

Klikamy na Konfigurację->Ustawienia-> Zarządzanie kanałem->Status kanału. Na tej stronie możemy dokonać ustawień nazwy kanału jak również sprawdzić stan jego połączenia ale również status alarmu (wykrycie ruchu, strata sygnału itp.) Zdjęcie 5-29.

|                                          |       | Alarm    | Konfiguracja  | a Wylog       | uj           |            |              |   |
|------------------------------------------|-------|----------|---------------|---------------|--------------|------------|--------------|---|
| 🗿 Ustawienia lokalne                     |       |          |               |               |              |            |              |   |
| 🔱 Zarządzanie                            | Kanał | Nazwa ka | Główny/Ekstra | Status kanału | Detekcja Ruc | Maskowanie | Utrata wideo | • |
| 🧶 Ustawienia                             | 1     | CAM 1    | 1080P/CIF     | Połaczony     | Wyłacz       | Wyłacz     | Wywołaj      |   |
| <ul> <li>Ogólne</li> </ul>               | 2     | CAM 2    | 1080P/CIF     | Połaczony     | Wyłacz       | Wyłacz     | Wywołaj      |   |
| <ul> <li>Kodowanie</li> </ul>            | 3     | CAM 3    | 1080P/CIF     | Połaczony     | Wyłacz       | Wyłacz     | Wywołaj      |   |
| <ul> <li>Monitor</li> </ul>              | 4     | CAM 4    | 1080P/CIF     | Połaczony     | Wyłacz       | Wyłacz     | Wywołaj      |   |
| <ul> <li>Nagrywanie</li> </ul>           | 5     | CAM 5    | 1080P/CIF     | Połączony     | Wyłącz       | Wyłącz     | Wywołaj      |   |
| <ul> <li>Sieć</li> </ul>                 | 6     | CAM 6    | 1080P/CIF     | Połączony     | Wyłącz       | Wyłącz     | Wywołaj      |   |
| <ul> <li>PTZ</li> </ul>                  | 7     | CAM 7    | 1080P/CIF     | Połączony     | Wyłącz       | Wyłącz     | Wywołaj      |   |
| <ul> <li>Ustawienia obrazu</li> </ul>    | 8     | CAM 8    | 1080P/CIF     | Połączony     | Wyłącz       | Wyłącz     | Wywołaj      | = |
| <ul> <li>Konfiguracja</li> </ul>         | 9     | CAM 9    | 1080P/CIF     | Połączony     | Wyłącz       | Wyłącz     | Wywołaj      |   |
| <ul> <li>Zarządzanie kanałami</li> </ul> | 10    | CAM 10   | 1080P/CIF     | Połączony     | Wyłącz       | Wyłącz     | Wywołaj      |   |
| <ul> <li>Rodzaj kanału</li> </ul>        | 11    | CAM 11   | 1080P/CIF     | Połączony     | Wyłącz       | Wyłącz     | Wywołaj      |   |
| CVBS                                     | 12    | CAM 12   | 1080P/CIF     | Połączony     | Wyłącz       | Wyłącz     | Wywołaj      |   |
| Konfiguracja cyfrov                      | 13    | CAM 13   | 1080P/CIF     | Połączony     | Wyłącz       | Wyłącz     | Wywołaj      |   |
| <ul> <li>Status kanału</li> </ul>        | 14    | CAM 14   | 1080P/CIF     | Połączony     | Wyłącz       | Wyłącz     | Wywołaj      |   |
| 🔺 Alarm                                  | 15    | CAM 15   | 1080P/CIF     | Połączony     | Wyłącz       | Wyłącz     | Wywołaj      |   |
| S Opcie zaawansowane                     | 16    | CAM 16   | 1080P/CIF     | Połączony     | Wyłącz       | Wyłącz     | Wywołaj      | _ |
|                                          | 17    | CAM 17   | /             | Brak konfigu  |              |            |              |   |
|                                          | 18    | CAM 18   | /             | Brak konfigu  |              |            |              | + |
|                                          | •     |          |               |               |              |            |              |   |

Zdjęcie 5-29 Status kanału

### 5.6.4 Alarm

### 5.6.4.1 Wykrycie ruchu

| <ul> <li>Ustawie</li> <li>Zarządz</li> <li>Info</li> <li>V</li> <li>U</li> <li>Dzie</li> <li>Dzie</li> <li>Ustawie</li> <li>Alarm</li> <li>Dete</li> <li>Wej;</li> <li>Wyjs</li> </ul> | enia lokalne<br>zanie<br>.o systemie<br>Versja<br>Jrządzenia online<br>Stan nagrywania<br>ennik<br>enia<br>ekcja Ruchu | Typ zdarz.<br>Kanał<br>Region<br>Okres | Detekcja Ruchu<br>1 Vila<br>Ustaw   | CZ Czułość            | Średnia 🔻  |  |
|----------------------------------------------------------------------------------------------------|----------------------------------------------------------------------------------------------------|----------------------------------------|-------------------------------------|-----------------------|------------|--|
| <ul> <li>Zarządzi</li> <li>Info</li> <li>V</li> <li>U</li> <li>Dzie</li> <li>Ustawie</li> <li>Alarm</li> <li>Dette</li> <li>Weji</li> <li>Wyjs</li> </ul>                              | zanie<br>o systemie<br>Wersja<br>Jrządzenia online<br>Stan nagrywania<br>Stan nagrywania<br>enia<br>ekcja Ruchu        | Typ zdarz.<br>Kanał<br>Region<br>Okres | Detekcja Ruchu<br>1 Vlav<br>Ustaw   | cz Czułość            | Średnia 👻  |  |
| Dzie<br>Dzie<br>Ustawie<br>Alarm<br>Dete<br>Wej:<br>Wyjs                                                                                                    | o systemie<br>Nersja<br>Jrządzenia online<br>Stan nagrywania<br>ennik<br>enia<br>ekcja Ruchu                           | Kanał<br>Region<br>Okres               | 1 Włą                               | cz Czułość            | Średnia 🔹  |  |
| L<br>S<br>Dzie<br>Ustawie<br>Alarm<br>Dete<br>Weji<br>Wyjs                                                                                                    | Urządzenia online<br>Stan nagrywania<br>enia<br>ekcja Ruchu                                                            | Region                                 | Ustaw                               |                       |            |  |
| S<br>Dzie<br>ØUstawie<br>Alarm<br>Dete<br>Weji<br>Wyje                                                                                                    | Stan nagrywania<br>ennik<br>enia<br>ekcja Ruchu                                                                        | Region                                 | Ustaw                               |                       |            |  |
| <ul> <li>Dzie</li> <li>Ø Ustawie</li> <li>Alarm</li> <li>Dete</li> <li>Wej:</li> <li>Wyje</li> </ul>                                                                                   | ennik<br>enia<br>ekcja Ruchu                                                                                           | Okres                                  |                                     |                       |            |  |
| <ul> <li>Ø Ustawie</li> <li>Alarm</li> <li>Dete</li> <li>Weji</li> <li>Wyji</li> </ul>                                                                                                 | enia<br>ekcja Ruchu                                                                                                    | Okres                                  |                                     |                       |            |  |
| <ul> <li>Dete</li> <li>Wej:</li> <li>Wyjs</li> </ul>                                                                                                    | ekcja Ruchu                                                                                                    |                                        | Ustaw                               | Interwał 2            | Sek        |  |
| = Wej:<br>= Wyj:                                                                                                    | Management of the Contract                                                                                             | Wyjście alarmowe                       | 1                                   | Opóźnienie a 10       | Sek 10~300 |  |
| <ul> <li>Wyjs</li> </ul>                                                                                                    | ście alarmowe                                                                                                    | Pokaż wiadomość                        |                                     | Wyślii mail           |            |  |
|                                                                                                    | ście alarmowe                                                                                                    |                                        |                                     |                       |            |  |
| <ul> <li>Niep</li> </ul>                                                                                                    | prawidłowość                                                                                                    | Nagr.kanał                             | 1 2 3 4 5 6 7                       | 8 9 10 11 12 13 14 1  | 5 16       |  |
| 36. Opcje z                                                                                                    | taawansowane                                                                                                    |                                        | 17 18 19 20                         |                       |            |  |
|                                                                                                    |                                                                                                    | Opóźnienie                             | 10 Sek 10~3                         | 300                   |            |  |
|                                                                                                    |                                                                                                    | 🗌 Reakcja PTZ                          | Ustaw                               |                       |            |  |
|                                                                                                    |                                                                                                    | 🗌 Włącz ścieżką                        | <b>1</b> 2 3 4 5 6 7                | 8 9 10 11 12 13 14 15 | 16         |  |
|                                                                                                    |                                                                                                    | Sygnał                                 |                                     |                       |            |  |
|                                                                                                    |                                                                                                    | Zdjęcie                                | <b>1</b> 2 3 4 5 6 7<br>17 18 19 20 | 8 9 10 11 12 13 14 15 | 16         |  |
|                                                                                                    |                                                                                                    | Kopiuj                                 |                                     | Zapisz                | Odśwież    |  |

Klikamy na Konfigurację>Alarm->Wykrycie ruchu.vZdjęcie 5-30.

Zdjęcie 5-30 Wykrycie ruchu

Ta funkcja jest podobna do funkcji alarmu lokalnego w urządzeniu. Rodzaj zdarzeń dzielą się na: wykrycie ruchu, utrata sygnału wideo lub próba maskowania obrazu.

Omówmy to na przykładzie wykrycia ruchu:

- **Region:** Ustawiamy obszar alarmowy.
- **Czułość:** Ustawiamy czułość dla wykrywania ruchu. Im wyższy poziom czułości tym łatwiej i szybciej będzie wywoływany alarm.
- Kanał: Ustawiamy wymagany kanał.
- Włącz: Przycisk włączający detekcję ruchu.
- Harmonogram: Ustawiamy harmonogram dla detekcji ruchu i sygnalizacji alarmu.

• Ustawienia alarmu: Definiujemy reakcję po wyzwolonym alarmie (wyświetlanie wiadomości, aktywowanie sygnalizatora, wysłanie wiadomości email, włączenie nagrywania, rozpoczęcie określonych zachowań kontroli PTZ).

### 5.6.4.2 Alarm wejście/wyjście

Klikamy na Konfigurację->Alarm->Alarm wejścia/wyjścia.

• Alarm wejście

|          | Podgląd                                                                                                | Odtwarzan                    | ie Alarm                                   | Konfiguracja                      | Wyloguj         |                            |            |        |
|----------|----------------------------------------------------------------------------------------------------|------------------------------|--------------------------------------------|-----------------------------------|-----------------|----------------------------|------------|--------|
| 0        | Ustawienia lokali<br>Zarządzanie<br>Info o system<br>Wersja<br>Urządzeni                               | ne<br>nie<br>ia online       | Typ zdarz.<br>Wejście<br>Nazwa             | Wejście lokalne                   | ▼<br>Włącz Rodz | aj N                       | 1.0.       | •      |
| <b>*</b> | Dziennik Ustawienia Alarm     Detekcja Ruci                                                            | hu                           | Okres                                      | Ustaw                             | Interv<br>Opóź  | vał 2<br>nienie al 10      | Sek<br>Sek | 10~300 |
| 35       | <ul> <li>Wejście alarn</li> <li>Wyjście alarn</li> <li>Nieprawidłow</li> <li>Opcje zaawanso</li> </ul> | nowe<br>nowe<br>vość<br>wane | ✓ Pokaż wiadomoś Nagr.kanał                | ć<br>1 2 3 4 5 6 7<br>17 18 19 20 | Wy              | ršlij mail<br>2 13 14 15 1 | 16         |        |
|          |                                                                                                    |                              | Opóźnienie<br>Reakcja PTZ<br>Włącz ścieżką | 10 Sek 10~3<br>Ustaw              | 00              | 2 13 14 15 1               | 16         |        |
|          |                                                                                                    |                              | Sygnał                                     | 17 18 19 20<br>1 2 3 4 5 6 7      | 7 8 9 10 11 1   | 2 13 14 15 1               | 16         |        |
|          |                                                                                                    |                              | Коріцј                                     | 17 18 19 20                       |                 | Zapisz                     | Ode        | śwież  |
|          |                                                                                                    |                              |                                            |                                   |                 |                            |            |        |

Zdjęcie 5-31 Alarm wejście

• Alarm wyjście

| Podgląd                                            | Odtw               | arzanie | Alarm        |          | Konfiguracja       | W | yloguj |   |     |      |
|----------------------------------------------------|--------------------|---------|--------------|----------|--------------------|---|--------|---|-----|------|
| 🔹 Ustawienia lokalr                                | ne                 |         |              |          |                    |   |        |   |     |      |
| <ol> <li>Zarządzanie</li> </ol>                    |                    | - Wvić  | cie alarmowe |          |                    |   |        |   |     |      |
| <ul> <li>Info o system</li> </ul>                  | ie                 |         |              |          |                    |   |        |   |     |      |
| <ul> <li>Wersja</li> </ul>                         |                    |         | Wyjście alar | 1        |                    |   |        |   |     |      |
| <ul> <li>Urządzenia</li> <li>Stan nagry</li> </ul> | a online<br>/wania |         | Nazwa        | Ala      | rm out1            |   |        |   |     |      |
| <ul> <li>Dziennik</li> </ul>                       |                    |         | Rodzaj       | Ha       | rmonogram 🔻        |   |        |   |     |      |
| 🧑 Ustawienia<br>🌲 Alarm                            |                    |         | Stan         | Ha<br>Rę | rmonogram<br>cznie |   |        |   |     |      |
| <ul> <li>Detekcja Ruch</li> </ul>                  |                    |         |              | Sto      | P                  |   |        |   |     |      |
| <ul> <li>Wejście alarm</li> </ul>                  | nowe               |         |              |          |                    |   |        |   |     |      |
| <ul> <li>Wyjście alarm</li> </ul>                  |                    |         |              |          |                    |   | Zapis  | z | Odś | wież |
| <ul> <li>Nieprawidłow</li> </ul>                   | rość               |         |              |          |                    |   |        |   |     |      |
| 🕺 Opcje zaawansov                                  | wane               |         |              |          |                    |   |        |   |     |      |
|                                                    |                    |         |              |          |                    |   |        |   |     |      |
|                                                    |                    |         |              |          |                    |   |        |   |     |      |
|                                                    |                    |         |              |          |                    |   |        |   |     |      |
|                                                    |                    |         |              |          |                    |   |        |   |     |      |
|                                                    |                    |         |              |          |                    |   |        |   |     |      |
|                                                    |                    |         |              |          |                    |   |        |   |     |      |
|                                                    |                    |         |              |          |                    |   |        |   |     |      |

Zdjęcie 5-32 Alarm wyjście

### 5.6.4.3 Detekcja nieprawidłowości

Klikamy na **Konfigurację->Alarm->Nieprawidłowości**. Ta funkcja jest podobna do funkcji lokalnej detekcji nieprawidłowości w urządzeniu. Można uruchomić takie funkcje jak nagrywanie, alarm, wysłanie wiadomości email itp.

|             | Podgląd                                                                                                    | Odtwa | arzanie | Alarm                            | Konfiguracja            | Wyloguj         |             |         |
|-------------|----------------------------------------------------------------------------------------------------|-------|---------|----------------------------------|-------------------------|-----------------|-------------|---------|
| 9<br>1)     | <ul> <li>Ustawienia lokalne</li> <li>Zarządzanie</li> <li>Info o systemie</li> <li>Wersja</li> <li>Urządzenia online</li> <li>Stan nagrywania</li> <li>Dziennik</li> </ul>                       |       | Typ 2   | darz.                            | Dysk bez trybu Zapisı 🔻 | 🗌 Włącz         |             |         |
| 0<br>4<br>3 | <ul> <li>Dziennik</li> <li>Ustawienia</li> <li>Alarm</li> <li>Detekcja Ruchu</li> <li>Wejście alarmowe</li> <li>Wyjście alarmowe</li> <li>Njeprawidłowość</li> <li>Opcje zaawansowane</li> </ul> |       | I W     | yjście alarmowe<br>każ wiadomość | 1<br>Sygnał             | Opóźnienie alai | r 10 10~300 |         |
|             |                                                                                                    |       |         |                                  |                         |                 | Zapisz      | Odśwież |

#### Zdjęcie 5-33 Nieprawidłowości

- Brak dysku zapisywalnego: Brak dysku lub dysk tylko do odczytu.
- **Błąd HDD:** Połączenie pomiędzy urządzeniem a dyskiem twardym niepoprawne.

• **Brak miejsca:** Alarm w przypadku osiągniecia zdefiniowanej wartości maksymalnej dla zapisu danych.

- Brak sieci: Alarm w przypadku rozłączenia przewodu sieciowego.
- Konflikt IP: Alarm w przypadku dwóch identycznych adresów IP.

### 5.6.5 Opcje zaawansowane

### 5.6.5.1 Ścieżka

Klikamy na Konfigurację-> Opcje zaawansowane->Ścieżka.

| Podgląd                                                                                                    | Odtwarzani                   | e Alarm                                    | Konfiguracja            | Wyloguj                  |                        |
|----------------------------------------------------------------------------------------------------|------------------------------|--------------------------------------------|-------------------------|--------------------------|------------------------|
| <ul> <li>Ustawienia lokali</li> <li>Zarządzanie</li> <li>Info o system</li> <li>Wersja</li> <li>Urządzeni</li> </ul> | ne<br>nie<br>ia online       | ) Poj.widok(Pełen ekra<br>) Podział ekranu | nn) Kamat<br> 4 okna →  | 1 • • Wybierz k          | anał Zobacz połączenia |
| <ul> <li>Dziennik</li> <li>Ustawienia</li> <li>Alarm</li> <li>Opcje zaawanso</li> </ul>                              | wane                         |                                            | 20 okien_Kanał:*1,2,3,4 | ,5,6,7,8,9,10,11,12,13,1 | 4,15,16,17,18,19,20    |
| Sciežka<br>HDD<br>Podstawo<br>S.M.A.R.T<br>Aktualizuj<br>Kontrolanagr<br>Konto<br>Auto zarządz                       | wy<br>wany<br>ywania<br>anie | 🗆 Włącz ścieżką                            | Czas trasy              | 5 s                      |                        |
|                                                                                                    |                              |                                            |                         | Zapisz                   | Odśwież                |

#### Zdjęcie 5-34 Ustawienia

• Interwał: Czas po jakim następuje przełączenie kanału.

• Wybierz kanał: Jest możliwość wyboru różnych kanałów między którymi jest możliwość przełączania obrazu. Możemy wybrać pojedynczy kanał lub kilka kanałów do wyświetlania w jednym czasie na ekranie.

### 5.6.5.2 HDD

Klikamy na Konfigurację-> Opcje zaawansowane->HDD.

#### 5.6.5.2.1 Podstawowe

|                                       | dtwarzanie | Alarr          | n Konfi    | guracja 🛛 🛛 | Vyloguj              |              |                                     |       |  |  |
|---------------------------------------|------------|----------------|------------|-------------|----------------------|--------------|-------------------------------------|-------|--|--|
| 🛛 Ustawienia lokalne                  |            | -              |            |             |                      |              |                                     |       |  |  |
| 🕽 Zarządzanie                         |            | HDD            | Stan       | ATTR        | Rodzaj               | Całość       | Wolny                               | Grupa |  |  |
| Info o systemie                       |            | [1]            | Brak dysku |             |                      |              |                                     |       |  |  |
| <ul> <li>Wersja</li> </ul>            |            | [2]            | Brak dysku |             |                      |              |                                     |       |  |  |
| <ul> <li>Urządzenia or</li> </ul>     | nline      |                |            |             |                      |              |                                     |       |  |  |
| <ul> <li>Stan nagrywar</li> </ul>     | nia        |                |            |             |                      |              |                                     |       |  |  |
| <ul> <li>Dziennik</li> </ul>          |            |                |            |             |                      |              |                                     |       |  |  |
| ) Ustawienia                          |            |                |            |             |                      |              |                                     |       |  |  |
| Alarm                                 |            |                |            |             |                      |              |                                     |       |  |  |
| <ul> <li>Opcje zaawansowan</li> </ul> | e          |                |            |             |                      |              |                                     |       |  |  |
| <ul> <li>Sciezka</li> </ul>           |            |                |            |             |                      |              |                                     |       |  |  |
| Altualizui                            | 1          |                |            |             |                      |              | and the second second second second |       |  |  |
| <ul> <li>Kontrolanagnava</li> </ul>   | mia        | Całość         | 0.00GB     | Wolny       | 0.00GB               | Ustawienia H | IDD Format                          | Dodaj |  |  |
| <ul> <li>Konto</li> </ul>             | -          | Listawienia og | ólne       |             |                      |              |                                     |       |  |  |
| <ul> <li>Auto zarzadzanie</li> </ul>  |            | ostanicina og  | Jointe     |             |                      | <i>c</i>     |                                     |       |  |  |
|                                       |            | 🗌 Uśpij        |            | Auto kaso   | owanie starych pliko | ów Nigdy     | •                                   |       |  |  |

#### Zdjęcie 5-35 Podstawowe ustawienia HDD

Na tej stronie mamy podgląd statusu dysków twardych zainstalowanych w urządzeniu. Możemy ustawić tryb pracy każdego z nich jako zapis i odczyt. Ponadto możliwe jest też zdefiniowanie czasu po którym dysk przejdzie w tryb uśpienia. Możemy również dokonać ich formatowania lub poprostu usunąć je z urządzenia.

- Dysk twardy: Numer dysku twardego np. "[1]sda "lub" [2]sdb ".
- Status: "Niesformatowany" or "Normalny" lub "Brak dysku".
- Odczyt/Zapis: Obraz wideo może zostać nagrany i odtworzony.
- Odczyt: Obraz wideo może zostać odtworzony nie może zostać nagrany.

• **Redundancyjny:** Identyczne nagranie może zostać znalezione na dysku redundancyjnym. Funkcja redundancji daje efekt podobny do kopii bezpieczeństwa. Jedynym warunkiem i założeniem jest posiadanie dodatkowego dysku twardego.

- **Grupa:** Ustawianie przynależności grupowej dla każdego z dysków.
- **Usuń:** Rozłącza połącznie między dyskiem twardym i urządzeniem. Połączenie może oczywiście zostać przywrócone po kliknięciu przycisku "**Dodaj**".
- Formatuj: Formatuje dysk twardy.
- **Uśpij:** W chwili gdy dysk twardy nie pracuje przez dłuższy czas przechodzi w tryb uśpienia/hibernacji. Funkcja ta wydłuża żywotność dysku twardego.

#### 5.6.5.2.2 Zaawansowane

| Podgląd Odtwarza                                                                                                    | nie Alarm              | Konfiguracja Wyloguj                                                                          |
|----------------------------------------------------------------------------------------------------|------------------------|-----------------------------------------------------------------------------------------------|
| <ul> <li>Ustavienia lokalne</li> <li>Zarządzanie         <ul> <li>Info o systemie</li> <li>Wersja</li> <li>Urządzenia online</li> <li>Stan nagrywania</li> <li>Dziennik</li> </ul> </li> <li>Ustawienia</li> <li>Alarm</li> <li>Opcje zaawansowane</li> <li>Scieżka</li> <li>HDD</li> <li>Podstawowy</li> <li>Zaawansowany</li> <li>S.M.A.R.T</li> <li>Aktualizuj</li> <li>Kontrolanagrywania</li> <li>Konto</li> <li>Auto zarządzanie</li> </ul> | Tryb<br>Grupa<br>Kanał | Grupa •<br>1 •<br>Wsz 1 2 3 4 5 6 7 8 9 10 11 12 13 14 15 16<br>17 18 19 20<br>Zapisz Odśwież |

Zdjęcie 5-36 Zaawansowane ustawienia dysku twardego

Na tej stronie definiujemy ustawienia dysku twardego związane z magazynowaniem danych. Możemy określić zapis po numerze grupy dysku lub po zdefiniowanym całkowitym miejscu przypisanym dla materiału wideo lub zdjęcia. Po wyborze trybu pracy urządzenie zostanie uruchomione ponownie.

• **Grupowo:** W tym trybie wybieramy kilka kanałów które zostaną przypisane do określonego numeru grupy dysku. Materiał wideo zostanie nagrany pod określonym numerem grupy nadanym konkretnemu dyskowi.

• **Zapisz wszystko:** Zapis wszystkich plików do momentu wyczerpania wolnego miejsca na dysku.

- Zapisz do (wideo): Możemy ręcznie określić ilość MB dla wideo.
- Zapisz do (zdjęcie): Możemy ręcznie określić ilość MB dla zdjęć.

Należy wybrać kanał w celu określenia powyższych wartości.

#### 5.6.5.2.3 S.M.A.R.T.

| I          | Podgląd                           | Odtwarzar | nie / | larm | Konfiguracja | Wyloguj        |         |           |           |                |
|------------|-----------------------------------|-----------|-------|------|--------------|----------------|---------|-----------|-----------|----------------|
| ا 10       | Jstawienia lokalı                 | ie 👘      |       |      |              |                |         |           |           |                |
| ± ت        | arządzanie                        |           | Nir   | Sta  | n (73) or    | tatniago tostu | Tom     | noratura  | Czac      | tucia (andz)   |
|            | <ul> <li>Info o system</li> </ul> | ie        | INI   | 318  | 11 C2d5 US   | datniego testu | Tem     | peratura  | CZdS      | zycia (gouz.)  |
|            | <ul> <li>Wersja</li> </ul>        |           | -     |      |              |                |         |           |           |                |
|            | Orządzeni                         | a online  |       |      |              |                |         |           |           |                |
|            | <ul> <li>Dziennik</li> </ul>      | wama      |       |      |              |                |         |           |           |                |
| <u>ه</u> ۱ | Istawienia                        |           |       |      |              |                |         |           |           |                |
| A 4        | larm                              |           |       |      |              |                |         |           |           |                |
| * 0        | Opcje zaawanso                    | vane      |       | Ro   | drai tactu   | Krótki         | -       | Rozpor    | znii test | Zatrzymai test |
|            | <ul> <li>Šcieżka</li> </ul>       |           |       | 110  |              |                |         |           |           |                |
| - 3        |                                   |           | Naz   |      | Nazwa cechy  | Wa             | rtość N | lajgorsza | Próg      | Wartość po     |
|            | Podstawo                          | vy        |       |      | (1974)<br>   |                |         |           |           |                |
|            | <ul> <li>Zaawanso</li> </ul>      | wany      |       |      |              |                |         |           |           |                |
|            | S.M.A.R.T                         |           |       |      |              |                |         |           |           |                |
|            | Aktualizuj                        |           | -     |      |              |                |         |           |           |                |
|            | Konto                             | wania     | -     |      |              |                |         |           |           |                |
|            | Auto zarzadz                      | mie       | -     |      |              |                |         |           |           |                |
|            |                                   |           |       |      |              |                |         |           |           |                |
|            |                                   |           |       |      |              |                |         |           |           |                |
|            |                                   |           |       |      |              |                |         |           |           |                |
|            |                                   |           |       |      |              |                |         |           |           |                |
|            |                                   |           | -     |      |              |                |         |           |           |                |
|            |                                   |           |       |      |              |                |         |           |           |                |
|            |                                   |           |       |      |              |                |         |           |           | Odśwież        |
|            |                                   |           |       |      |              |                |         |           |           |                |
|            |                                   |           |       |      |              |                |         |           |           |                |

#### Zdjęcie 5-37 Funkcja SMART

Funkcja ta jest używana do detekcji statusu dysku.

- **S.M.A.R.T:** System sprawdza czy dysk twardy spełnia wymogi magazynowe.
- Nr.: Pokazuje numer seryjny dysku twardego.
- **Status:** Przedstawia wyniki w czasie rzeczywistym z auto testu dysku twardego.Na końcu przedstawione są wyniki czy test zakończył się powodzeniem czy też nie.
- Ostatni test: Data ostatniego testu dysku.
- **Temperatura:** Temperatura pracy dysku w czasie rzeczywistym.
- Czas pracy: Ilość godzin pracy dysku od momentu włączenia.

### 5.6.5.3 Aktualizacja

Klikamy na Konfigurację->Opcje zaawansowane->Aktualizacja.

|    | Podgląd                          | Odtwarzanie | Alarm                | Konfiguracja | Wyloguj |            |  |
|----|----------------------------------|-------------|----------------------|--------------|---------|------------|--|
| ۵  | Ustawienia lokali                | ne          |                      |              |         |            |  |
| ٢  | Zarządzanie                      |             |                      |              |         |            |  |
|    |                                  |             |                      |              |         |            |  |
|    | <ul> <li>Wersja</li> </ul>       |             | Wybierz plik aktuali | zacji        |         |            |  |
|    | <ul> <li>Urządzeni</li> </ul>    | a online    |                      |              |         |            |  |
|    | <ul> <li>Stan nagr</li> </ul>    | ywania      |                      |              |         | Aktualizuj |  |
|    | • Dziennik                       |             |                      |              |         |            |  |
| 0  | Ustawienia                       |             |                      |              |         |            |  |
| 4  | Alarm                            |             |                      |              |         |            |  |
| 36 | Opcje zaawanso                   | wane        |                      |              |         |            |  |
|    | <ul> <li>Ścieżka</li> </ul>      |             |                      |              |         |            |  |
|    | <ul> <li>HDD</li> </ul>          |             |                      |              |         |            |  |
|    | <ul> <li>Aktualizuj</li> </ul>   |             |                      |              |         |            |  |
|    | <ul> <li>Kontrolanagr</li> </ul> | ywania      |                      |              |         |            |  |
|    | <ul> <li>Konto</li> </ul>        |             |                      |              |         |            |  |
|    | <ul> <li>Auto zarządz</li> </ul> | anie        |                      |              |         |            |  |
|    |                                  |             |                      |              |         |            |  |
|    |                                  |             |                      |              |         |            |  |
|    |                                  |             |                      |              |         |            |  |
|    |                                  |             |                      |              |         |            |  |
|    |                                  |             |                      |              |         |            |  |
|    |                                  |             |                      |              |         |            |  |

#### Zdjęcie 5-38 Aktualizacja urządzenia

- 1. Wybieramy plik z aktualizacją z lokalizacji lokalnej.
- 2. Klikamy przycisk "**Aktualizuj".** Po zakończonym procesie urządzenie uruchomi się ponownie.

#### Zwróć uwagę:

> Domyślnym rozszerzeniem pliku z aktualizacją jest \*.upf.

### 5.6.5.4 Kontrola nagrywania

Klikamy na **Konfigurację->Opcje zaawansowane->Kontrola nagrywania**. Możemy w szybki sposób określić ustawienia zapisu dla każdego z kanałów.

| Ustavienia lokalne                                                                                                    |
|----------------------------------------------------------------------------------------------------|
| <ul> <li>Zarządzanie</li> <li>Info o systemie <ul> <li>Wersja</li> <li>Urządzenia online</li> <li>Stan nagrywania</li> </ul> </li> <li>Dziennik</li> <li>Dziennik</li> <li>Alarm</li> <li>Opcje zaawansowane <ul> <li>Ścieżka</li> <li>HDD</li> <li>Aktualizuj</li> <li>Kontrolanagrywania</li> <li>Konto</li> <li>Auto zarządzanie</li> </ul> </li> </ul> |

Zdjęcie 5-39 Ustawiania nagrywania

### 5.6.5.5 Konto

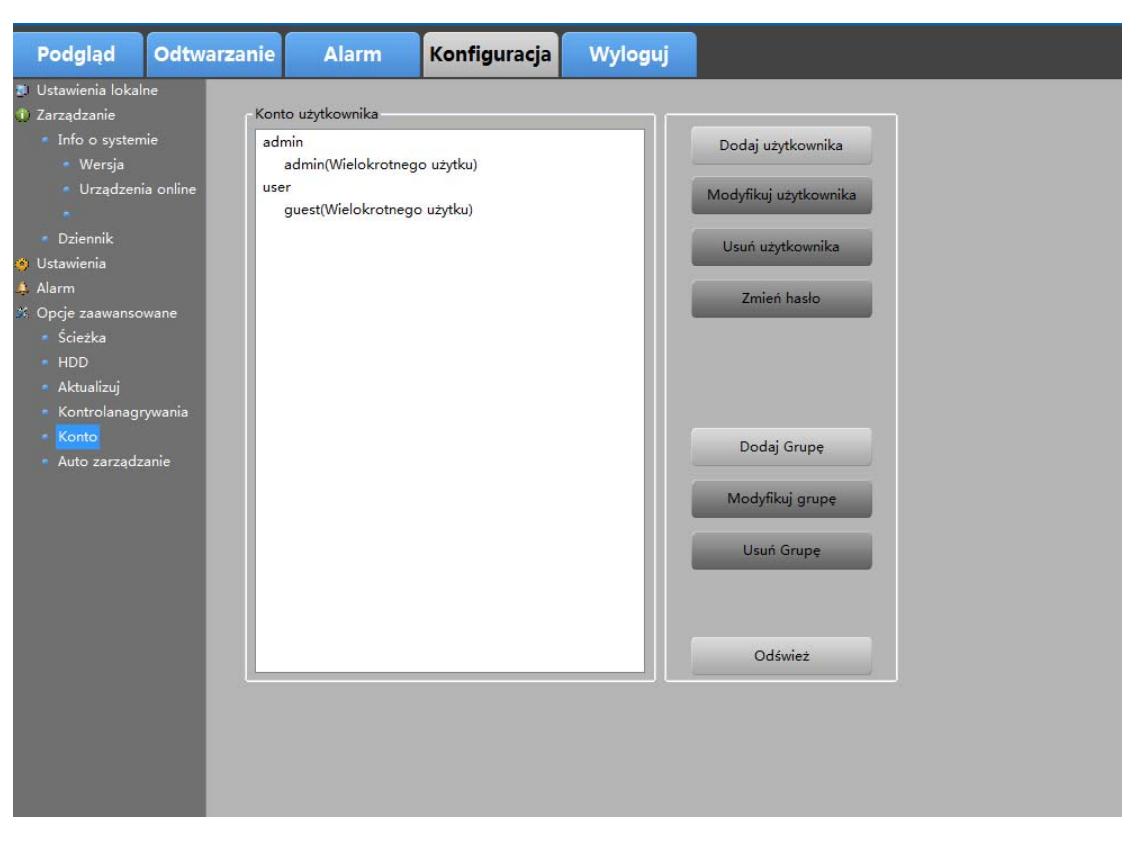

Klikamy na Konfigurację->Opcje zaawansowane->Konto.

#### Zdjęcie 5-40 Ustawienia konta

• Konta użytkowników: Wybieramy konto które chcemy edytować, na stronie zostaną wyświetlone edytowalne uprawnienia wybranego użytkownika.

• **Pasek narzędziowy:** Za pomocą paska narzędziowego możemy dokonywać zmian związanych z uprawnieniami, zmienić hasło, dodać lub usunąć użytkownika lub grupę.

### 5.5.5.6 Konserwacja automatyczna

Klikamy na **Konfigurację->Opcje zaawansowane->Automatyczna konserwacja**. W tym panelu możemy dokonać ustawień czasu w którym urządzenie zostanie automatycznie uruchomione.

| Podgląd                                                                                                    | Odtwarzanie                 | Alarm           | Konfiguracja | Wyloguj |    |
|----------------------------------------------------------------------------------------------------|-----------------------------|-----------------|--------------|---------|----|
| <ul> <li>Ustawienia lokal</li> <li>Zarządzanie</li> <li>Info o system</li> <li>Wersja</li> <li>Urządzeni</li> </ul> | ne<br>nie Auto<br>ia online | restart systemu | Wt. 🔹        | 02:00 - | Í. |
| Stan nagr<br>Dziennik<br>Otstawienia<br>Alarm<br>Opcje zaawanso                                                     | ywania<br>wane              |                 | Zapisz       | Odśwież |    |
| <ul> <li>Ścieżka</li> <li>HDD</li> <li>Aktualizuj</li> <li>Kontrolanagr</li> </ul>                                  | ywania                      |                 |              |         |    |
| <ul> <li>Konto</li> <li>Auto zarządz</li> </ul>                                                                     | anie                        |                 |              |         |    |
|                                                                                                    |                             |                 |              |         |    |

Zdjęcie 5-41 Funkcja automatycznego uruchamiania

# 5.7 Wylogowanie

Klikamy przycisk wyloguj i potwierdzamy przyciskiem " $\mathbf{OK"}$  .

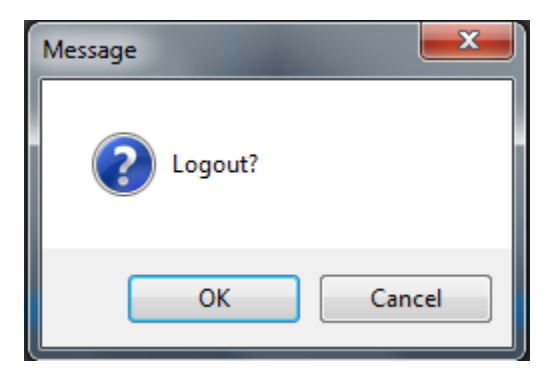

Zdjęcie 5-42 Wylogowanie

# Rozdział 6 P2P

## 6.1 Logowanie po nazwie użytkownika.

Menadżer zdalnego dostępu P2P jest kolejnym narzędziem dzięki któremu możemy zalogować się zdalnie do urządzenia.

W tym celu otwieramy przeglądarkę i w pasku adresu wpisujemy następujący adres <u>http://www.kenikp2p.eu</u>zatwierdzając całą operację przyciskiem Enter.

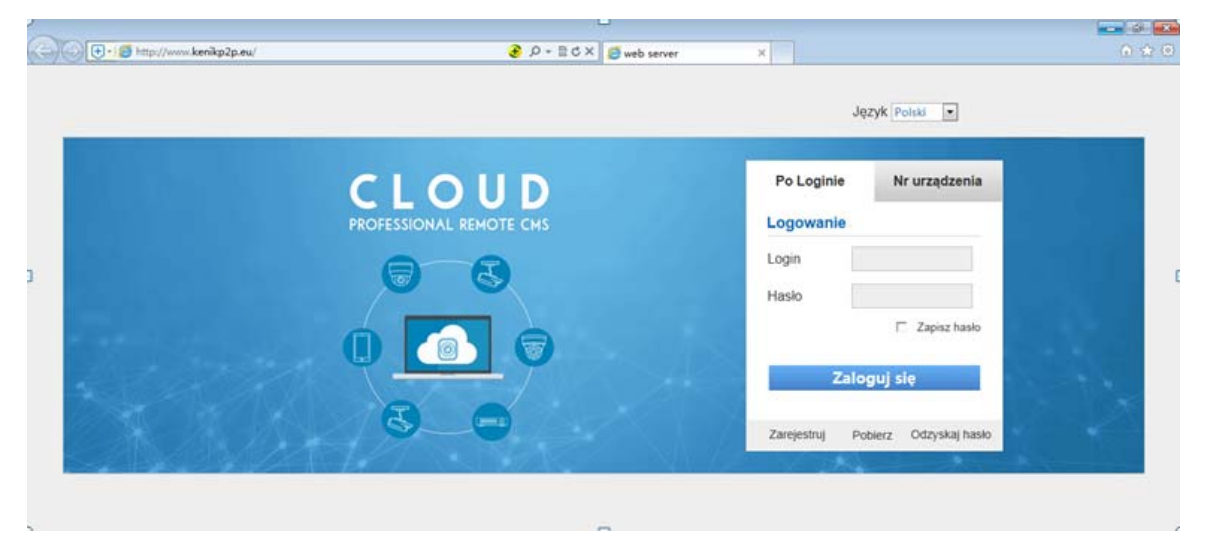

Zdjęcie 6-1 Interfejs P2P

### 6.1.1 Rejestracja

Klikamy na przycisk "register" w celu przejścia to interfejsu z formularzem rejestracji. Wypełniamy wszystkie wymagane pola. Po zakończonym procesie zostanie wyświetlony komunikat o pomyślnie zakończonym procesie rejestracji. Po zakończeniu możemy przejść do logowania.

| Rejestracj        | a nowego użytkown | ika            |  |
|-------------------|-------------------|----------------|--|
| Nazwa użytkownika | test              |                |  |
| Hasło             | •••••             |                |  |
| Potwierdź         | •••••             |                |  |
| Email             |                   | Odszukaj hasło |  |
| Zar               | ejestruj Anuluj   |                |  |
|                   |                   |                |  |
|                   |                   |                |  |

### 6.1.2 Moje urządzenie

Na tej stronie wyświetlana jest nazwa urządzenia oraz status połączenia. Możemy odświeżyć stronę w celu sprawdzenia aktualnego statusu urządzenia i dokonać próby logowania ręcznie. W kolejnym panelu mamy możliwość sprawdzenia adresu IP dodanych urządzeń i dokonać ewentualnych operacji.

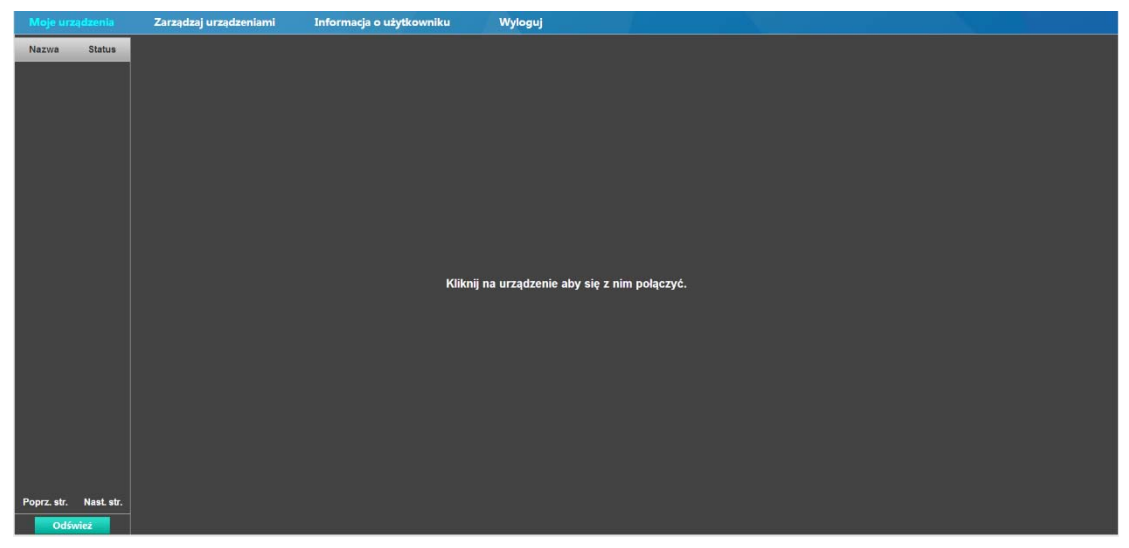

Zdjęcie 6-3 Interfejs P2P po zalogowaniu

### 6.1.3 Lista urządzeń

Po pierwszym logowaniu lista jest pusta. Musimy kliknąć przycisk dodaj i następnie wprowadzić ID urządzenia, nazwę urządzenia, numer konta i wybrać funkcję dodaj kanał. Użytkownik ma możliwość modyfikacji oraz usunięcia urządzeń które zostały uprzednio dodane.

| Moje urządzenia |       | Informacja o użytkowniku | Wyloguj           |             |             |            |            |  |
|-----------------|-------|--------------------------|-------------------|-------------|-------------|------------|------------|--|
|                 | Nazwa |                          | ld Chmury         |             |             |            | Operacja   |  |
|                 |       |                          |                   |             |             |            |            |  |
|                 |       |                          |                   |             |             |            |            |  |
|                 |       |                          |                   |             |             |            |            |  |
|                 |       |                          |                   |             |             |            |            |  |
|                 |       |                          |                   |             |             |            |            |  |
|                 |       |                          |                   |             | -           |            |            |  |
|                 |       |                          |                   |             |             |            |            |  |
|                 |       |                          | Id Chmury         |             |             |            |            |  |
|                 |       |                          | Nazwa             |             |             |            |            |  |
|                 |       |                          | Nazwa użytkownika |             |             |            |            |  |
|                 |       |                          |                   |             |             |            |            |  |
|                 |       |                          | Hasło             |             |             |            |            |  |
|                 |       |                          | Kanały            | 1 •         |             |            |            |  |
|                 |       |                          | 04                | And Distant |             |            |            |  |
|                 |       |                          | UK                | Androj      |             |            |            |  |
|                 |       |                          |                   |             |             |            |            |  |
|                 |       |                          |                   |             |             |            |            |  |
|                 |       |                          |                   |             |             |            |            |  |
|                 |       |                          |                   |             | Poprz. str. | Nast. str. | Dodaj urz. |  |
|                 |       |                          |                   |             |             |            |            |  |
|                 |       |                          |                   |             |             |            |            |  |

Zdjęcie 6-4 Menadżer urządzeń P2P

### 6.1.4 Informacje o użytkowniku

Na tej stronie możemy zmienić hasło.

| Moje urządzenia | Zarządzaj urządzeniami | Informacja o użytkowniku | Wyloguj           |                  |  |
|-----------------|------------------------|--------------------------|-------------------|------------------|--|
|                 |                        |                          |                   |                  |  |
|                 |                        |                          |                   |                  |  |
|                 |                        |                          |                   |                  |  |
|                 |                        |                          |                   |                  |  |
|                 |                        |                          |                   |                  |  |
|                 |                        |                          |                   |                  |  |
|                 |                        |                          |                   |                  |  |
|                 |                        |                          | Nazwa uzytkownika | haikude          |  |
|                 |                        |                          | Stare hasio       |                  |  |
|                 |                        |                          | Nowe hasto        |                  |  |
|                 |                        |                          | Email             | 704897804@qq.com |  |
|                 |                        |                          | Zmień             | Anuluj           |  |
|                 |                        |                          |                   |                  |  |
|                 |                        |                          |                   |                  |  |
|                 |                        |                          |                   |                  |  |
|                 |                        |                          |                   |                  |  |
|                 |                        |                          |                   |                  |  |
|                 |                        |                          |                   |                  |  |
|                 |                        |                          |                   |                  |  |

Zdjęcie 6-5 Informacje o użytkowniku P2P

### 6.1.5 Wylogowanie

Klikamy przycisk wyloguj i zatwierdzamy przyciskiem "OK".

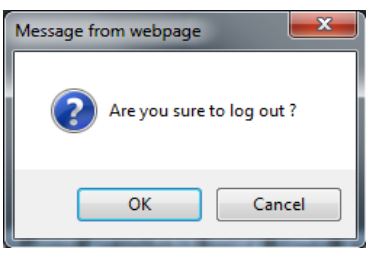

Zdjęcie 6-6 Wylogowanie P2P

# 6.2 Logowanie za pomocą ID.

Użytkownik może zalogować się zdalnie również przy użyciu ID.

|                         | Język Polska •        |     |
|-------------------------|-----------------------|-----|
| CLOUD                   | Po Loginie Nr urządze | nia |
| PROFESSIONAL REMOTE CMS | Logowanie             |     |
| 88                      | Id Chmury             |     |
|                         | Login                 |     |
|                         | Haslo                 |     |
| Y Le y                  | Zaloguj się           |     |
| 8 8                     |                       |     |

#### Zdjęcie 6-7 Logowanie za pomocą ID

Podajemy rodzaj urządzenia identyfikator ID oraz nazwę konta a następnie klikamy "Login"

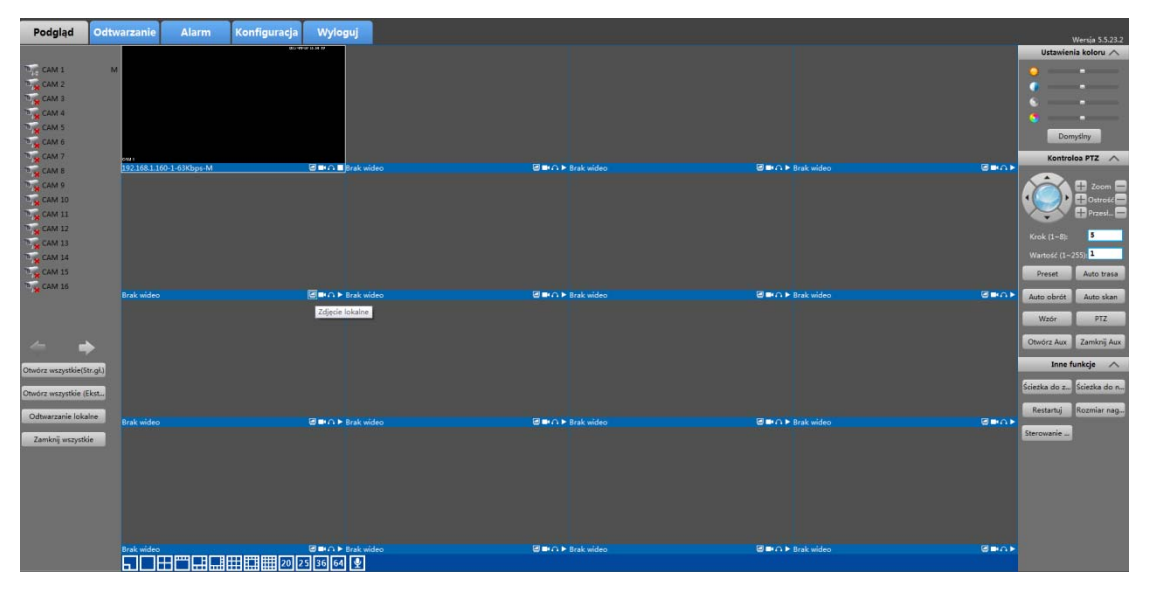

Zdjęcie 6-8 Okno interfejsu urządzenia po zalogowaniu

#### Zwróć uwagę:

Po poprawnym zalogowaniu przy użyciu ID interfejs wygląda dokładnie tak samo jak po zalogowaniu przy użyciu adresu IP. W celu uzyskania dodatkowych informacji prosimy o rozdziału dotyczącego tego rodzaju logowania..

Dziękujemy za zapoznanie się z niniejszą instrukcją. W razie pytań lub wątpliwości prosimy o kontakt.